## *Efforme* <sup>™®</sup> Copyright: <u>iSys.PI</u>©, All Rights Reserved. eHouse4Ethernet

www.Home-Automation.isys.pl HjemAutomatisering , Building Management ,Elektronisk Hus System.eHouse for Ethernet

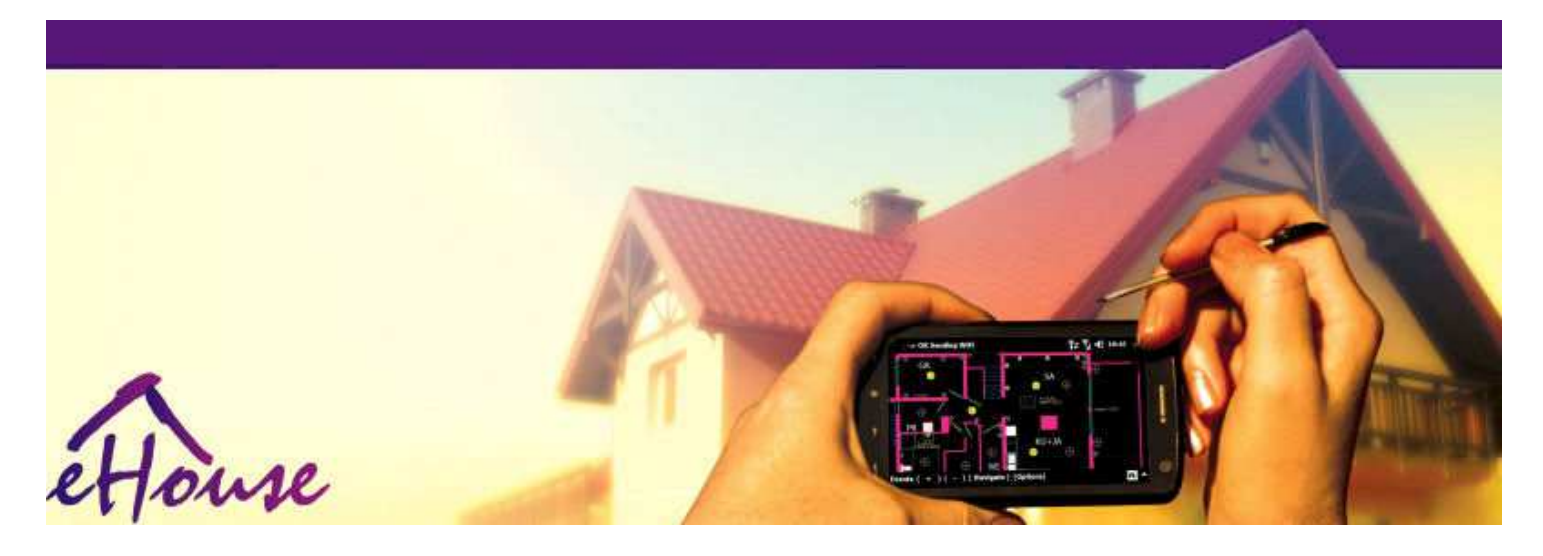

# eHousefor Ethernet

- ElektroniskHuset
- HjemAutomatisering
- SmartHjem
- BuildingManagement System
- . FacilityLedelse
- IntelligentHuset
- . AvansertFjernkontroll

## Bordav innholdet

## 1.Innledning.5

- 1.1.Enkel ,comfort , automatisering.5
- 1.2.Sikkerhet.5
- 1.3.Økonomi ,energisparing.6

## 2.eHouse system versjoner.7

- 2.1 eHouse 1 underPC tilsyn.8
- 2.2.eHouse enhenhold CommManager tilsyn.8
- 2.3.EtherneteHouse (eHouse for Ethernet) 9
- 3.eHouse4Ethernet SystemControllers.12
  - 3.1EthernetRoomManager (ERM).12
    - 3.1.1.SignalerBeskrivelse.13
    - 3.1.1.1.AnalogInnganger (ADC).13
    - 3.1.1.2.DigitaltInnganger.15
    - 3.1.1.3.DigitaltUtganger 17
    - 3.1.1.5.PWM (PulsPulsbreddemodulert) utganger.18
    - 3.1.1.6.IR RemoteKontroll av EthernetRoomManager.20
    - 3.1.1.7.Kontrollereav sub miniatyr IR/RF fjernkontroll (elektronisk nøkkel) 25
    - 3.1.2.Extensionmoduler for EthernetRoomManager.25
    - 3.1.2.1 ValgfrittTilleggsmoduler (\*).25
    - 3.1.2.2.MifareAccess Card Reader (\*).25

3.1.3.Installasjoninstruksjoner , Kontakter og signal beskrivelser avEthernetRoomManager , EthernetHeatManager og andre mediumkontrollere basert på EthernetRoomManager PCB.27

- 3.2 .EthernetHeatManager Boiler Room og Sentral Heat controller 33
  - 3.2.1 .EthernetHeatManager Utganger.34
  - 3.2.2 .EthernetHeatManager Hendelser.36
  - 3.2.3. Ventilasjon , recuperation , oppvarming , kjøling moduser.39

## 3.3.RelayModul.41

3.4. CommManager -Integrert kommunikasjonsmodul , GSM , sikkerhetssystem , rollerleder , eHouse 1 server.43

3.4.1.Hovedtrekkeneav 43 CommManager

3.4.2.CommManagerBeskrivelse 44

3.4.3.Stikkontakter ogPCB Layout av CommManager , LevelManager og andre store EthernetControllers 57

- 3.5.Annet ogDedikerte Ethernet-kontrollere.64
- 4.eHouse PC Pakke (eHouse forEthernet) 65
  - 4.1.eHouseSøknad (eHouse.exe) 65
  - 4.2.WDT foreHouse (KillEhouse.exe) 66
  - 4.3.SøknadConfigAux (ConfigAux.exe) 67
  - 4.4 .CommManagerCfg Konfigurerer Ethernet-kontrollere.69
    - 4.4.1 Generell Tab –Generelle innstillinger.70
    - 4.4.2 .Analog til digital omformere Innstillinger 72
    - 4.4.3.Digital InputInnstillinger 74
    - 4.4.4.ProgrammeringScheduler/Kalender eHouse4Ethernet kontrollere 77
    - 4.4.5.DefinereUtganger programmer.79
    - 4.4.6.NettverkInnstillinger 81
  - 4.5.TCPLogger.exeSøknad.82
  - 4.6 .eHouse4JavaMobile søknad.83
  - 4.7 .EHouse4WindowsMobile program (Windows Mobile 6.x) 90
  - 4.8 .eHouse4Android Søknad og biblioteker 91
  - 4.9. Visualiseringog grafisk kontroll Visninger og objekter skaperverket.92
    - 4.9.1.Automatisktegning med støtte fra makrofunksjoner.92
    - 4.9.2.Manuelltegning av objekter.92
- 5.Merknader: 94
- 6.Kontakt/Samarbeid /Dokumentasjon 97

## 1 .Innledning.

" Intelligenthus ", "Smart Home "begrepene betyr all slags hjemautomasjonssystemer for styring, kjøring av uavhengige systemerog installasjoner innlemmet i bygningen.Hjemme automasjonsystemer kan håndtere mange forskjellige bygningstyper: hus, flate, Leilighetene, kontorer, hoteller, etc.

Hjemautomasjonssystemer for tiden er viktigst system for trimmingog utrustning av huset.

Sammenmed flere og dyrere energipriser, økologi restriksjoner fornybygg, justere til investeringer forventninger disse system erpraktisk talt uvurderlig.

Fleksibilitetav noen hjemme automasjon systemer tillater å rekonfigurere det sammen medendringer av forventninger under bruk av bygningen, utennødvendigheten av å endre tradisjonelle elektriske installasjoner sammenmed drastiske renovering av huset.

Hjemautomasjonssystemer tillate økt komfort av levende, sikkerhet, økonomi, spare energi, redusere prisen for å leve i hus eller leilighet.

## 1.1.Enkel , comfort , automatisering.

eHousesystembruk gjør kompleks , lokal og ekstern kontroll av lys ,temperatur , elektriske og elektroniske apparater i huset , flate ,kontor , Hotellet , etc.Det skaper mulighet til å kontrollere lyd -Video , HiFi-systemer ved å simulere infrarøde signalene fra fjernkontrollensom kan lære og henrettet av eHouse system.Det ermuligheten for å håndtere svært avansert fyrrom installasjon:oppvarming , kjøling , recuperation , ventilasjon , solar , kjele , hetebuffer , bålet med vann jakke og varm luft distribusjonssystem.

eHousemuliggjør kontroll system av felles brytere, IR fjernkontroll, GSM mobiltelefon, PC, PDA, Tabletter, SmartPhones, grafisk pregpaneler arbeider basert på Android, Windows XP, Windows Vista, Windows7, Windows Mobile 6 og deres etterfølgere, Java aktivert Systems, nettleser, Windows explorer, ftp klientprogram.

eHouseSystemet grafikk kontrollpanelet er realisert på standard PDA ,Smartphones , Tabletter eller PC med medfølgende programvare.Visualiseringbilder kan lages individuelt for alle sluttbrukere installasjon.

eHouseControllers består av store, avansert scheduler som kan væreprogrammert til å kjøre tjenesten, hyppig, utsatt og sesong oppgaveautomatisk.PC-støtte gjør det mulig å skape egen programvare, som fungerersammen med eHouse pakke, utføre logger og kjøre avanserte brukerealgoritmer som kan være nødvendig eller vises i fremtiden.ProgramingBibliotekene er også tilgjengelig for utviklere å forbedre funksjonalitetenog skaper tilegne paneler.

## 1.2.Sikkerhet.

Huseter mye mer truet deretter flat , på grunn av store avstand tilnaboer og har også mye mer svake punkter.Det dreier seg om mulighetenav innbrudd , angripe , tyveri , brann , flom , sabotere.I tilfelle av svake ellermangel på effektiv sikkerhetssystem og alarm sensorer overvåker allemulige hendelser i huset og premisser , regner med naboenenoen titalls meter fra oss eller politiet reaksjonen er heller for optimistisk.

Brukav eHouse system øker sikkerheten av huset og bygge , fordi detinkorporerer bygge - i sikkerhetssystem med GSM/SMS-varsling avhendelser.Det gjør det mulig å koble noen form for alarm sensorer (bevegelse ,våt , forkjølelse , hete , brann , vind , gass , brytere for bekreftelse av lukkededører , vinduer , valser , porter , etc.).Sikkerhetssystem er aktivertutenfor sikret sone , som ikke gir ekstra tid for handling tilinntrengere.eHouse gir mulighet til å utføre automatisk oppgave påsensor aktivering , programmerte i systemet.

eHouseintegrerer automatisk multi - kanal kjøring valser , porter , dører ,skygge markiser etc.

eHouseSystemet muliggjør imitere tilstedeværelse av mennesker i huset ved å kjøreplanlagte hendelser, f.eks.Bytte TV-kanal, som kan ta motetinntrengere ser huset fra pause - i.

## 1.3.Økonomi , energisparing.

eHouseSystemet omfatter avanserte kontroller for å styre varmen , kult ,ventilasjon , recuperation , fyrrom , solsystemet , varme buffer ,bålet med vann jakke og varm luft distribusjon , noe som sparermye energi ved bufring

og bruke gratis (sol) eller billigste energikilder (tre, fast brensel).Den kan programmeres til å kjøre fulltautomatisk uten menneskelig interaksjon.Det gjør muligheten til åbegrense utgiftene til oppvarming, kjøling, ventilasjon et par gangeravhengig prisene på brukte brensel.

Individuellkontroll av rom temperaturer og vedlikeholde dem uavhengig ,genererer ytterligere innsparinger på om flere titalls prosentene , ogeffektiv bruk av energi.I dette tilfellet vil alle temperaturer ikontrollerte rom er opprettholdt automatisk programmert nivå ,uten overoppheting noen rom for å holde ønsket temperatur i andreen.Været , sol , vind , klimahendelser , tid og sesong ,arkitektur problemer , vindu størrelse og steder ikke har et slikt stortpåvirke , som det er på vannbåren varme.Det er ikke storgradient mellom rommene som endres på grunn av værforhold ,solvarme , vindretning , og mange andre uforutsigbare problemer.

Ytterligerebesparelser kan oppnås ved automatisk utkobling lys ved å settedem til å slå seg av automatisk etter en viss tid eller slå dem på , for enperiode som et resultat av deteksjon av bevegelse.

Hjelpmulti - punkt småkraftverk lys lamper kan få også mye av energibesparelser , sammenligne med høy effekt sentrale lys.

Dettemulighetene for eHouse systemet gir mulighet til å refundere kostnaderinstallasjon under en - 3 år (avhengig kostnader av brukte brensel).

## 2.eHouse system versjoner.

eHouseSystem eravansert løsning for hjemme automasjon som muliggjør kontrollerende ogintegrering mange enheter av forskjellig type.eHouse muliggjør overvåkingog kontroll temperatur, lysnivå, oppvarming, kjøling, fuktighet.

eHouseSystemet kan installeres i leiligheter, hus, offentlige bygninger, kontorer, hoteller og kan brukes som adgangskontrollsystem.

eHouseinstallasjon kan være økonomisk , komfort eller maksimal.

Mangekonfigurasjon varianter av eHouse system skaper mulighet fordesentralisert, sentralisert, administreres av PC eller uavhengigeinstallasjon.

eHouseer modulbasert system som gir mulighet til å trekke seg fra ikke bruktdeler og trim søknad direkte til sluttbruker behov (e.g. HeatManager kan bli droppet i flat installasjon).

eHouseinstallasjon kan utformes som sentralisert og en kontroller pernivå (LevelManager) eller desentralisert med mange kontrollere spredningover rommene. I andre tilfelle er det mye mindre 230V kabler ogden totale lengde er noen ganger kortere og gjør monteringenmye billigere , som delvis gjøre opp for større kostnaderkontrollere.

## 2.1 eHouse enunder PC tilsyn.

AlleeHouse en enheter jobber med data buss (RS - 485 Full Duplex).

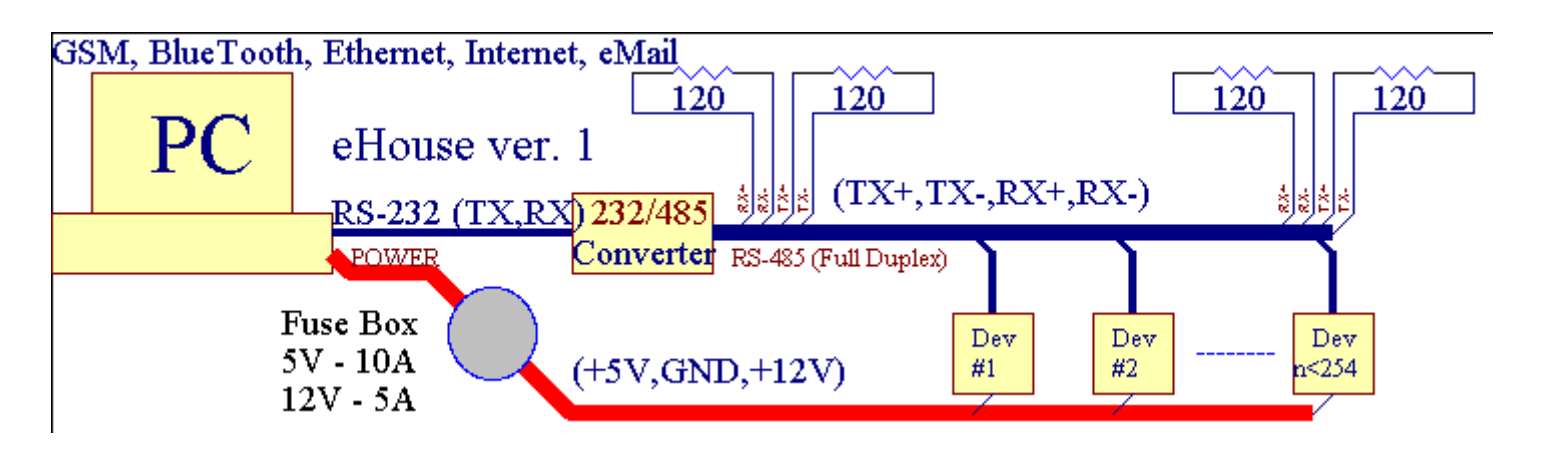

Detteversjonen ble forklart ved: <u>www.isys.pl/download/eHouseEN.pdf</u> www.iSys.Pl/download/eHouseEN.pdf

## 2.2.eHouse 1 under CommManager tilsyn.

Idenne konfigurasjonen CommManager erstatter PC , RS232/RS485 Converter ,ExternalManager , InputExtenders , Ekspander.Denne versjonen er forklartpå: <u>www.isys.pl/download/eHouseEN.pdf</u> www.iSys.Pl/download/eHouseEN.pdf

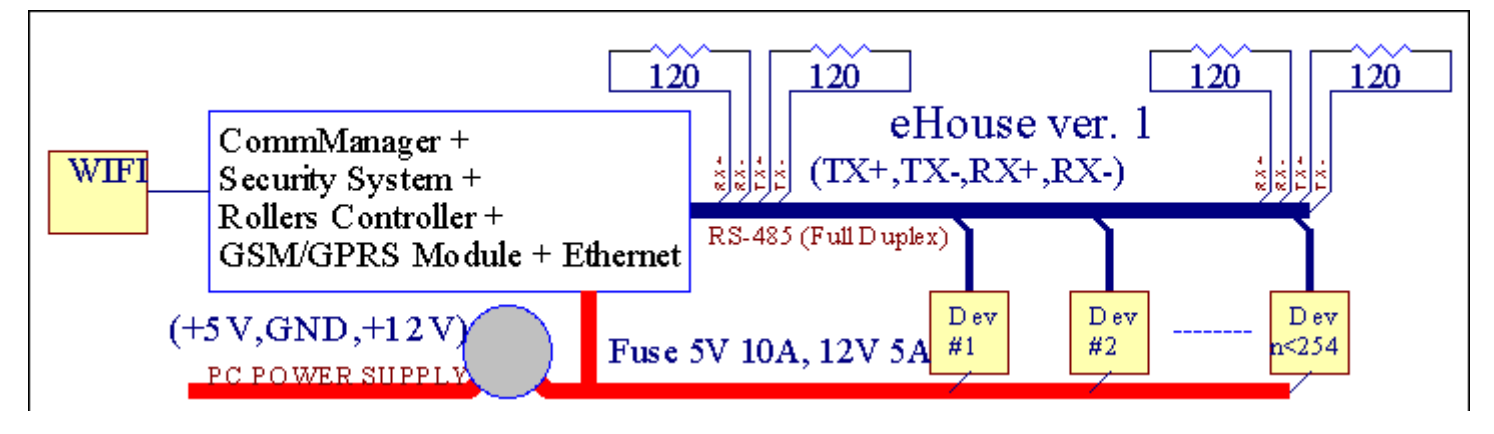

## 2.3 .Ethernet eHouse (eHouse for Ethernet)

Denne varianten av installasjonarbeider under TCP/IP Ethernet (10Mbit) infrastruktur.Bare énUnntaket er HeatManager som fremdeles er forbundet via RS - 485 gjennomkrysset kabel.CommManager samarbeider med LevelManagers ,EthernetRoomManager's , TCP/IP paneler (Windows XP , Windows Mobile 6.0)bruker eHouse protokoll med utfordringen - svar-godkjenning forsikkerhetshensyn.Tredjepartsprogrammer kan bruke enklereautentiseringsmetoder dersom den er aktivert i kontrollerenkonfigurasjon.

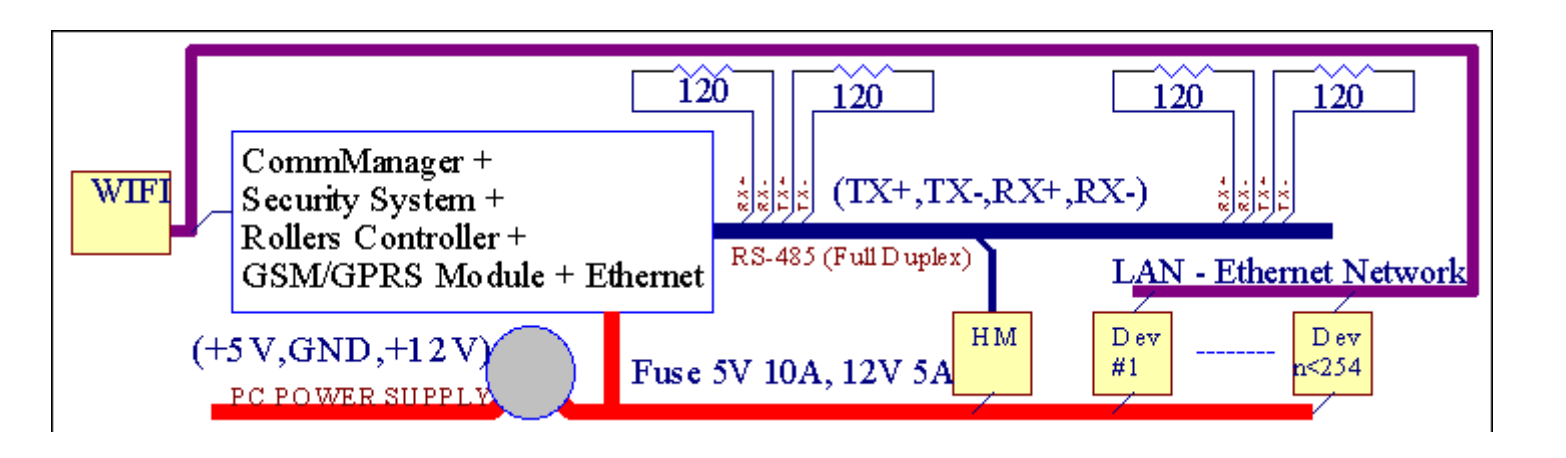

eHouseSystemet muliggjør kontroll praktisk talt alle enheter, som kan værestyres elektrisk eller elektronisk, stadig utviklet ogåpnet på nyheter på markedet.

eHousekan kontrolleres ved IR fjernkontroll (SONY standard), PC, PDA, Smartphones, Tabletter,

Mobiltelefoner (Windows Mobile 6.0, Android ellerJava MIDP 2.0), Touch-paneler basert på (Windows Mobile 6.0, WindowsXP, Windows Vista, Windows 7 og etterfølgere), Android, Javautstyrte systemer, eller ved felles veggmontert brytere.Kontroll kan væreoppnås via Infra - Red (IR), Ethernet, WiFi, Internett, E-post, SMS, ftp, filkopiering.

eHousebruke vanlige enheter (slås på/av ved releer f.eks.lamper, pumps, utskjæringer, ovner), uten indre logikk kontroll og krever ikkedyre og dedikerte enheter (f.eks.fotobaner, bytte paneler).

eHouse samarbeider og kan væreadministrert av PC, tabletter, PDA som gir mulighet til å skape egneprogramvare overlegg for gjennomføring avansert og individuellalgoritmer ved å analysere kontrollere statlige og signaler parametere ogutfører data i ønsket måte og sende ønskede eHouse hendelser.

## eHouse4Ethernet systembestår av :

- EthernetRoomManager (ERM) -Kontrollere et eller flere rom,
- LevelManager (LM) -Kontrollere hele leiligheten , leilighet eller hus etasjes ,
- EthernetHeatManager (EHM) -Kontrollere sentrale varme system, ventilasjon, recuperation, kjelerom, bålet med vann jakke og varm luft distribusjon, solar, varme buffer, etc,
- CommManager (CM) Ethernet ,GSM Integrert sikkerhetssystem , Valser kontrolleren ,
- Relay Module (MP) Beståralle releer for styring og PWM dimmere (valgfritt),

Modularkarakter av eHouse system muliggjør å velge individuelle variant avinnretning som ville være mest effektiv, ønsket av eier, ogkostnadseffektivt.

E.g. personer som skaper eHouse installasjon i flat eller leilighet ikketrenger EthernetHeatManager kontrolleren, Roller controller.Degenerelt trenger LevelManager eller CommManager til direkte kontroll flat ,eller EthernetRoomManagers for individuell kontrollerende varme , lysene irom og audio/video-systemer.

## eHouse Systemet muliggjør :

- Integrertkontroll av elektriske og elektroniske apparater (på/av) (ERM) .
- Kontrollere Audio / Video ,HiFi system ( viaIR fjernkontroll emulering ) (ERM) .
- Målingog kontroll av lys nivå (ERM, LM).
- Målingog kontroll av temperatur (ERM, EHM, LM).
- Multi punktog individuell varme kontroll (ERM , LM) .
- Integrert kontroll av kjelerrom (EHM).
- Ledelseav v entilation, r ecuperation, varmevekslere, luftbehandlingsaggregater (EHM).
- Kjelekontroll (EHM) .
- Bonfirekontroll med vannjakke og/eller h otluftfordeling (EHM) .
- Solarsystemkontroll (EHM) .
- Varme buffer kontroll (EHM).
- Sikkerhetsystem med GSM varsling aktivert utenfor overvåket sone (CM).
- GrafiskVisualisering ( individueltopprettet for sluttbruker installasjon i CorelDraw ) (PC, PDA, Tabletter, Smartphones Windows Mobile 6, Windows XP, 7, Vista, Android, Java aktivert Operativsystemet).
- Valser, porter, dører, skyggeMarkiser kontroll (CM).
- Oppretteloggene i eHouse system (PC).
- Bruk av tredjepartkomponenter og utøvende enheter (uten noen bygge i logikken tilkontroll), sensorer, brytere, pumps, motorer, utskjæringer, valserdrivere osv.
- Bruk av analoge sensorer framarkedet < 0 ; 3.3V) måleområde.
- IRFjernkontroll av systemet ( Sonystandard SIRC ) (ERM) .
- Remotekontroll via Internett og Ethernet (ERM, CM, LM, EHM).
- Lokal kontroll av grafikkpaneler Android , Java aktivert , Windows Mobile 6.0 (og etterfølgere) ,eller PC kompatibel med berøringsskjerm Windows XP , Vista , 7 (og etterfølgere).
- Remotekontroll av mobiltelefoner, PDA, Tabletter, Smartphones med berøringsskjerm (Android, Windows Mobile 6.0 søknad kontrollerende system via WiFi, SMS eller E-post).
- SMSmelding om sikkerhetsbrudd, tidssonen endres, deaktivering (tildefinerte rapport grupper) (CM).
- eHouse harimplementert funksjoner av selvkontroll, logging, å opprettholdekontinuerlig og effektivt arbeid.

## 3 .eHouse4Ethernet System Controllers.

## 3.1 EthernetRoomManager (ERM).

EthernetRoomManager(ERM) er selvinstruerende Microcontroller med innebygget eksterne enheter foradministrerende elektrisk, elektroniske enheter i rommet.Komfort ogmaksimale installasjoner bruker 1 ERM per store rom (definert av brukerenhvilke rom er viktig).I lavt budsjett installasjon 1 LM per etasjeskreves.Denne løsningen sette noen restriksjoner på infrarød kontrollog programmet setter.

MainFunksjoner av EthernetRoomManager:

- 24digitale programmerbare utganger (direkte for kjøring eksterne Relaysbygge på MP) for å slå på/av eksterne enheter drevet opp til230V AC/10A (maksimal verdier for strøm og spenning av resistivebelastning).
- 12digitale innganger for tilkobling av sensorer, brytere, etc.Hendelser erdefinert for å endre tilstand fra en > 0 eller 0 > 1.Tildeling avønskede hendelser kan utføres i "CommManagerCfg "søknad.
- 8analoge innganger (10-bit oppløsning) med individuelt programmerte nivåer(Min , max). To hendelser er definert for å endre fra et nivå tilannen x < min , x> maks.
- 3PWM (Pulse Width Modulation) utganger for styring av lys nivå (DCdimmer) kan brukes separat eller sammen for kombinert RGB kontroll .EthernetRoomManager's PWM utgang er i stand til å kjøre én LED (foropto isolator) og trenger strøm sjåfør.Eksterne PWM power drivere kaninstalleres eller brukes frontpanel modul.
- Programmerbarklokke og planlegger (255 stillinger) for å kjøre hendelser lagret iflash-minne på ERM.
- IRinfra rød mottaker kompatibel med Sony (SIRC) system forkontrollerende EthernetRoomManager's av Sony eller universell fjernkontrollkontrollere.
- IRInfra rød sender for å styre lyd/video/HiFi-systemerav fjernkontroll signal emulering.
- Opptil 250 ERM kan installeres i eHouse System.

EthernetRoomManagerkan konfigureres og administreres av PC med installert" CommManagerCfg.exe " søknad , som gjør det muligprogrammering alle funksjoner og alternativer kontrolleren til å bli selvstendiginneholdt uavhengig modul og alle lokale oppgaver kan utføreslokalt uten frammøte av PC , kontrollpaneler , tabletter etc.Remotekontroll (sende hendelse) av andre eHouse Ethernet-kontroller kan ogsådirekte utført.

EthernetRoomManagerbestår av et par forskjellige signaltyper (som er innganger ellerutganger).

Hversignal inneholder noen enkelthendelser og opsjoner knyttet til det ,basert på type signal.

Inputsignaler er:

- Alleanaloge innganger,
- Alledigitale innganger,
- IRmottaker (for fjernkontroll).

Utgangsignaler er:

- Alledigitale utganger,
- AllePWM utganger,
- IRsenderen (for styring av eksterne enheter).

## 3.1.1.Signaler Beskrivelse.

## 3.1.1.1.Analoge innganger (ADC).

Hveranalog inngang har arbeidsområdet < 0 ; 3.3V) med 10 bits oppløsning .Det har individuelt tildelt spenningsnivåer minimal og maksimal(Som gir 3 områder av ADC drift).Krysset dette nivået vilinitiere automatisk hendelsen løp definert og programmert av" CommManagerCfg.exe " søknad.Disse nivåene erindividuelle for hver ADC kanal og hvert program avEthernetRoomManager.

To hendelserer knyttet til hver ADC for kryssing nivåer ved målte verdier:

- HvisUx <" Min Value " \* Programmert i søknad omgjeldende program , hendelse tildelt i " Hendelse Min " \* Felteti CommManagerCfg programmet åpnes.
- HvisUx>" Max Value " \* Programmert i søknad omgjeldende program , hendelse tildelt i " Hendelse Max " \* Felteti CommManagerCfg programmet åpnes.

Noen ADCinnganger kan tildeles internt avhengig maskinvare versjoner.

(\*) Namingkonvensjonen fra " CommManagerCfg.exe " søknad.

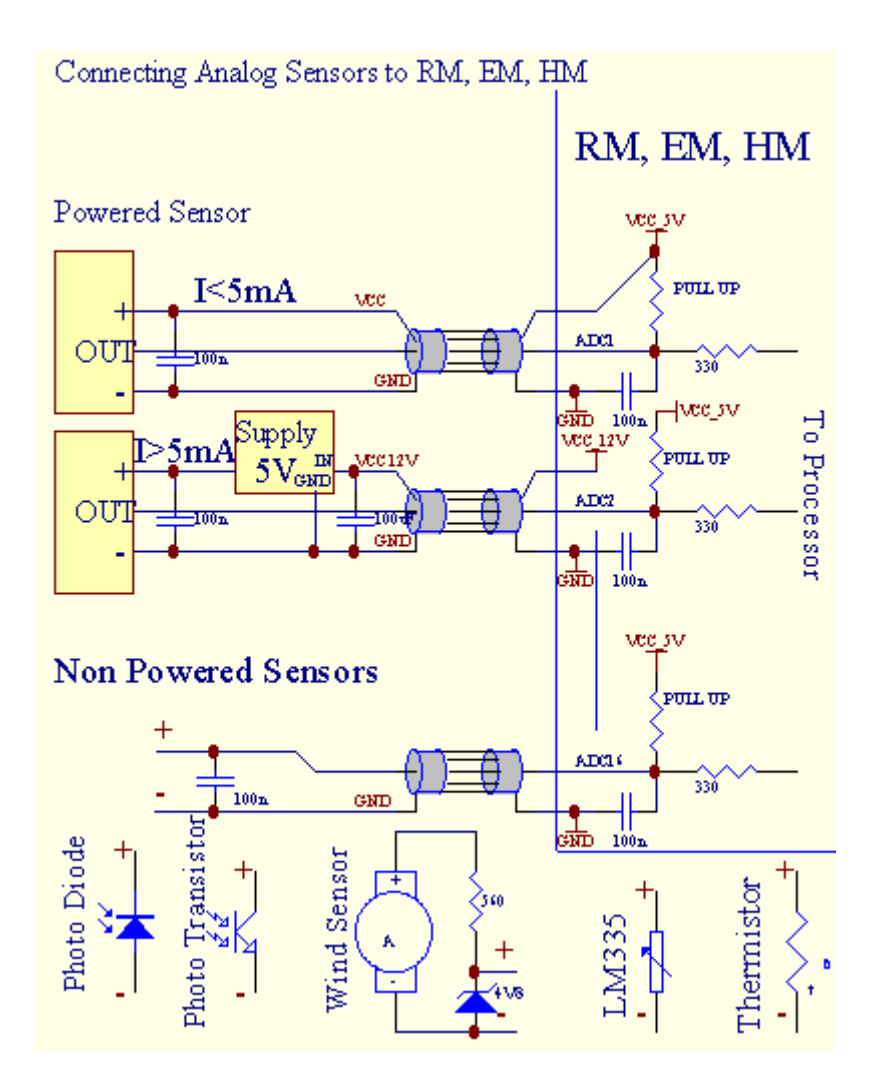

## 3.1.1.2 .Digitale innganger.

Digitaltinnganger oppdager to logiske nivåer (1 og 0).For å sikre riktigFeilmarginen innganger har 1V hysterese.Innganger trekke opp til 3V3strømforsyning, og shorting innspill til kontrolleren bakken signal aktiverestrøminngang.Elektroniske sensorer og alle slags brytere måsikre dette nivået i løpet av de lange linjene og den beste løsningen er nårenheter har bygge i stafett med ikke koblet kontakter til eksternepotensialer (som er koblet til Controller-innganger som vanligbytte).Denne situasjonen sikrer riktig spenningsnivå og separateenheter som kan drives fra andre forsyninger sikkert .Ellers, forsyning verdi forskjell eller sensor funksjonsfeil kan førepermanent skade av input eller hele kontrolleren.

Deter en hendelse som er definert for hver inngang ved å endre tilstand fra en , 0satt i og " CommManagerCfg.exe " søknad.Inverted handlingkan defineres når " Inverted " flagget er satt opp for strøminngang.I dette tilfellet inngang lanseringen når den kobles fra GND.

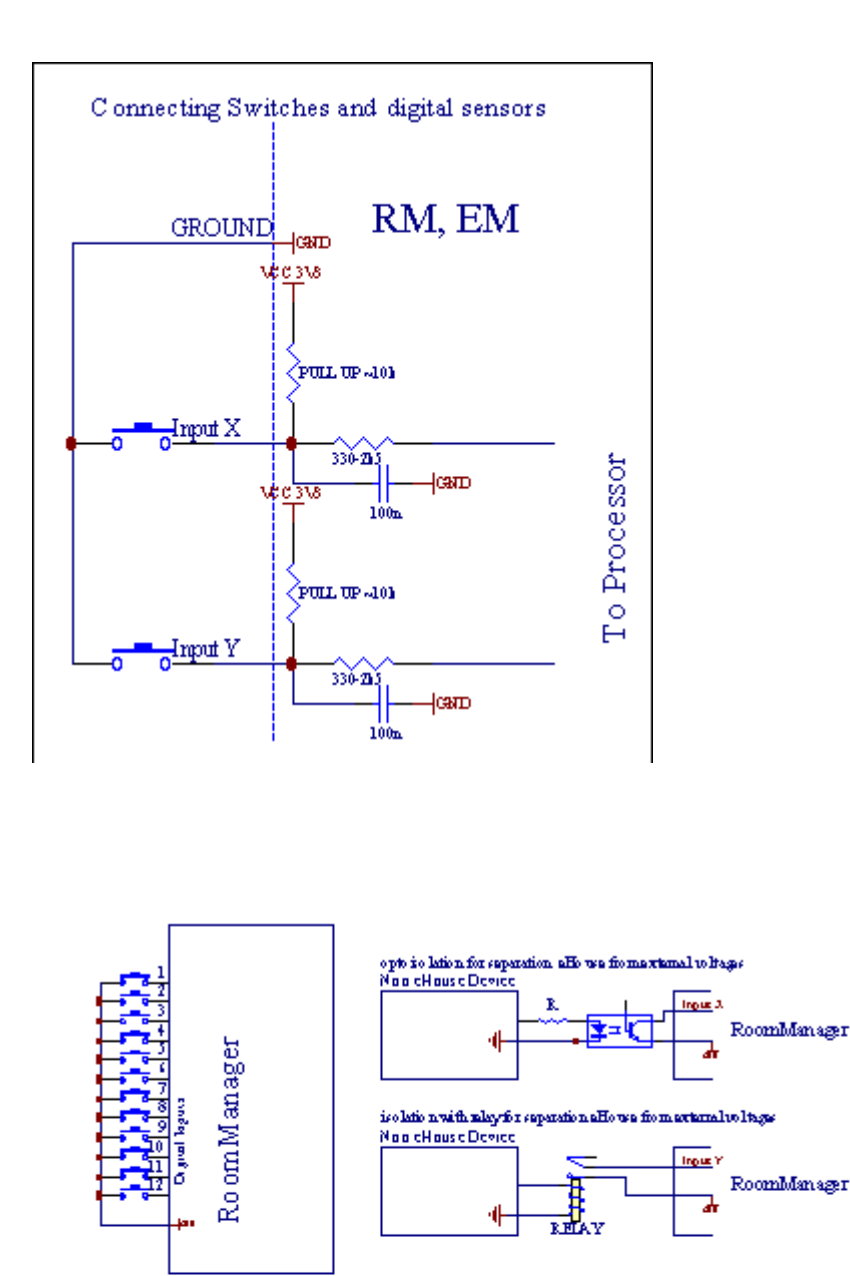

Innganger må væreatskilt fra eventuelle spenninger.Bare kort til bakken (GND) avstrømregulatoren er akseptert.

## 3.1.1.3 .Digitale utganger

Digitaltutganger kan direkte kjøre Relays (Single eller på Relay Module) ogkan settes til logisk stater 0 og 1 (slå av og på stafettkontakter).Hendelse tildelt utganger er:

- PÅ,
- OFF ,
- Veksle,
- PÅ(For programmert tid),

Denkan kjøres som:

- enVed ADC nivå kryss,
- inngangendre hendelse,
- schedulerhendelse ,
- manuellhendelse.

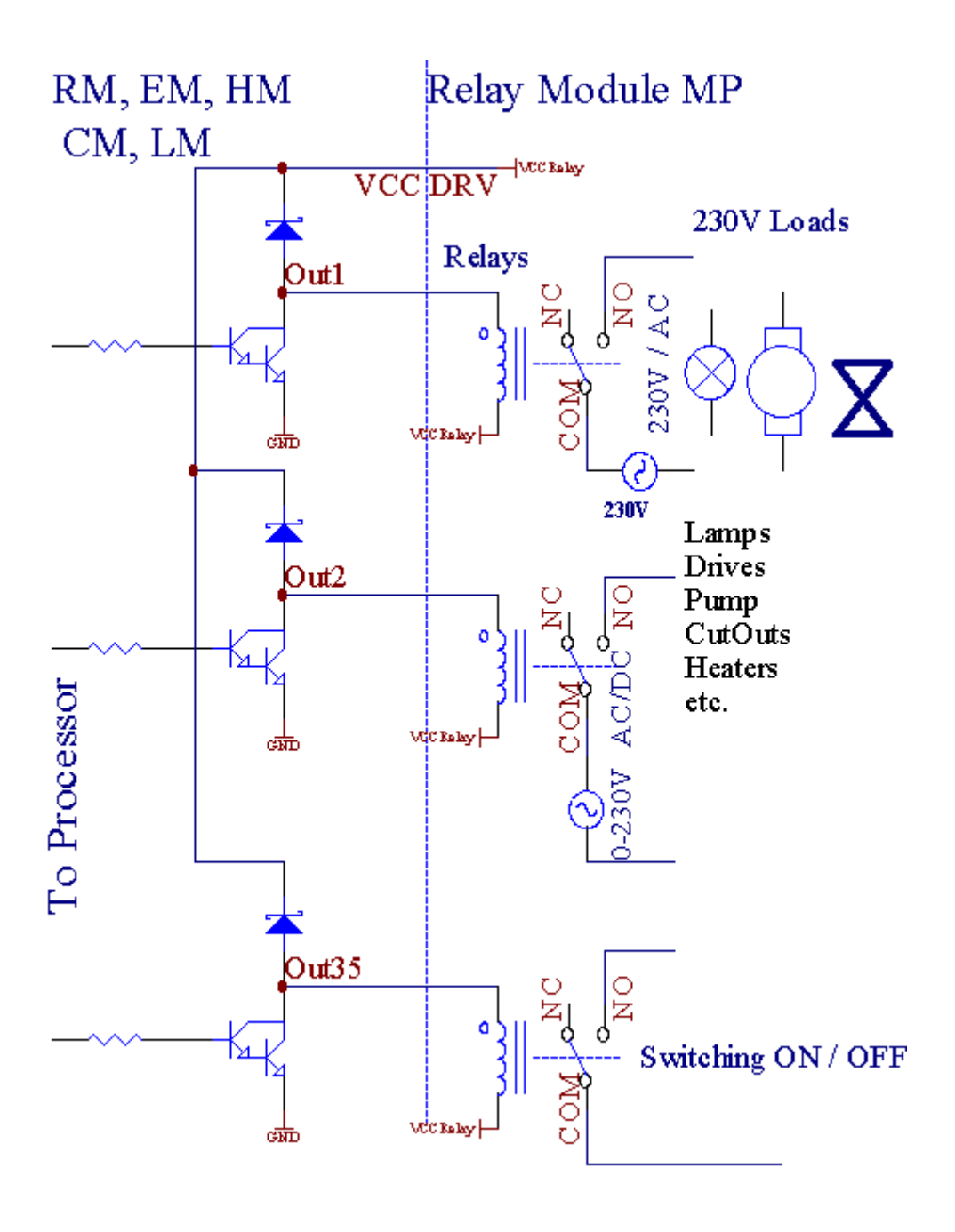

## 3.1.1.5.PWM (Pulse Width Modulated) Utganger.

PWMUtgang er DC dimmere , som har variabel driftssyklus (med 8 bitsoppløsning).

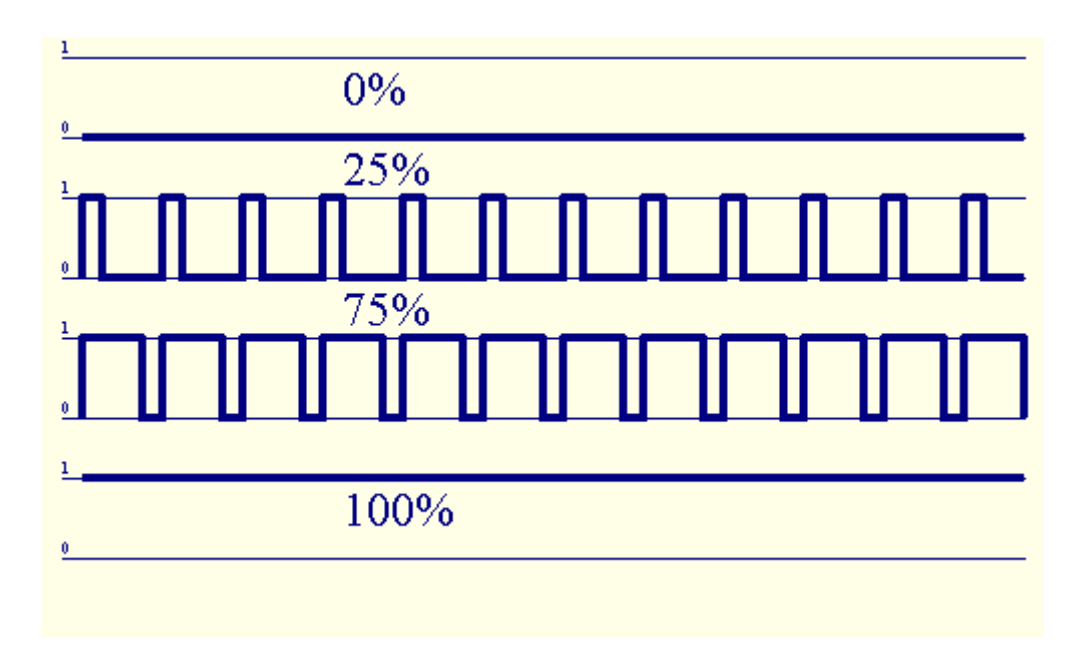

PWMutganger langs til Power drivere installert valgfritt på stafett Module(Eller valgfri frontpanel), kan regulere flytende (255 stillinger) lysnivå av lamper powered 12V/DC - 30W.Til slutt ekstern strømdrivere med opto - isolasjon på innspill, kan brukes til å drive med høy effektog induktive laster (e.g.Likestrømsmotorer, ventilatorer, pumper).

PWMproduksjon av LM, ERM, EHM er i stand til å kjøre en LED koblet direktesom et element av opto - isolator.Opto - isolator er et must for å beskytteKontrolleren fra permanente skader av hele systemet forårsaket avbreakdowns.

Tilkoblingeksempel på eksterne PWM drivere til eHouse System.

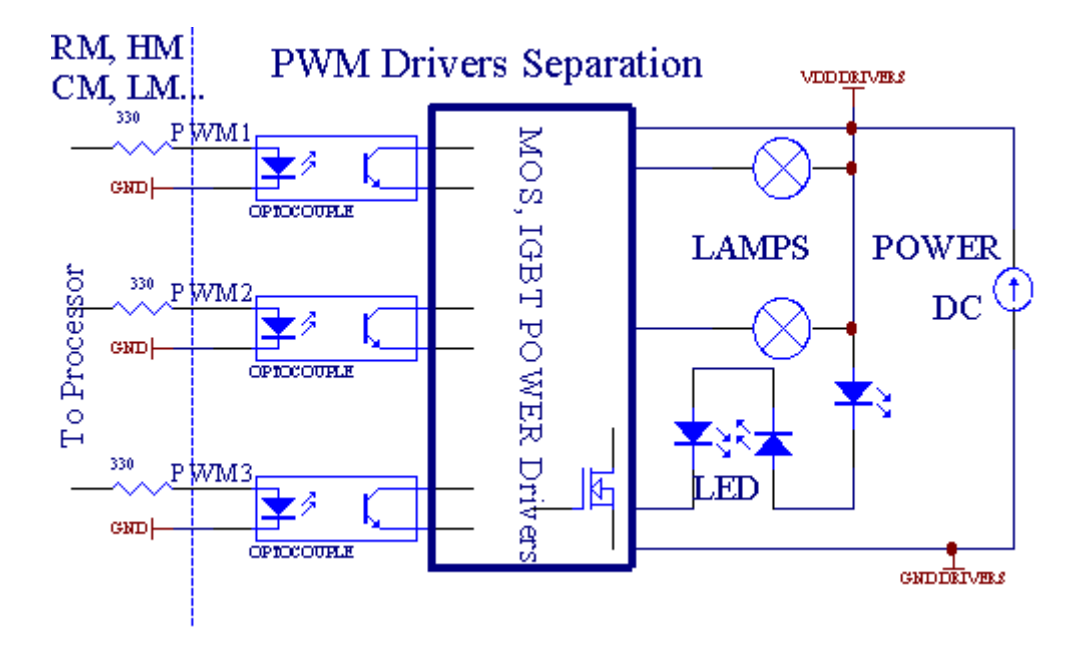

Tilkoblingbør realiseres så kort som mulig.

## 3.1.1.6.IR-fjernkontroll forEthernetRoomManager.

HverEthernetRoomManager kan kontrolleres av standard IR Sony fjernkontrollkontrolleren (SIRC).Remote Controller muliggjør:

- endreutganger stater,
- endretemperaturnivåene,
- endreADC nivåer,
- endrelysnivåer,
- tilbakestilleEthernetRoomManager,
- KontrollWinamp-programmet installert på PC eHouse server (\*).

tildeleav direkte lokale arrangementet til Remote Controller knappene kan utføresindividuelt.

StandardRemote Controller type er SONY RMT - V260A (bruker VIDEO 2-innstillingen).

Vurdererstort antall av funksjon i systemet, fjernkontrollen skal haså mange knapper som mulig (med innvendig bryter for å endreenheter).

Standardfjernkontrollgrupper knappen fungerer (pre - konfigurert innstilling VIDEO 2).

## <u>Knappfunksjoner</u>

Tømme Avbryt

0 - 9 0 - 9velge nr av input, utgang, ADC kanal, PWM kanal

Spill på

Stopp OFF

hjul++

hjul- -

TV/Video Temperatur(Nivå)

Displaylyset(Nivå)

InputVelg Digitale Outs

AudioMonitor analog inngang (Levels)

Rec Resetnåværende RoomManager (krever trykke OK i tillegg)

OK Bekreftelseav reset og skiftende program

Strømbryter(Bytte til andre nivå)

SmartFile Program Utvalg (global definisjon for nåværende RM max 24programmer)

Meny Kontrollereandre EthernetRoomManager (bare utgang kan endres) [" Meny "+ Nr\_of\_RoomManager + " OK " + " Input Velg " +OutputNr + ON/OFF/Toggle] (\*)

Pause Winamp(Spill) (\*)

Lør Winamp(Stopp) (\*)

IndeksNeste Winamp (Neste spor) (\*)

IndeksForrige Winamp (forrige spor) (\*)

SP/LP Winamp(Shuffle) (\*)

Wide Winamp(Gjenta) (\*)

Vol + Winamp(Volume +) (\*)

Vol - Winamp(Volume - ) (\*)

RemoteController bruk muliggjør kjøring av enhver hendelse , bortsett endringkonfigurasjon og planlegger utgave.

Trinnfor IR-kontroll:

1 .Velge modus:

- Temperatur,
- Lys,
- DigitaltUtgang,
- AnalogInput (ADC),
- Program.

2 .Velge kanal nr:

0.. maks

- 3 .Verdiendring
  - +,
  - -,
  - På,
  - Av,
  - Veksle.

 $({\rm E.g.Lysniv}$ å , kanal 1 , + , + , +)

## EthernetRoomManagerignorerer lang trykke på knappen slik + må trykkes flere gangerå bytte til forventet nivå.

Deter muligheten for bruk universelle IR fjernkontroller (medbygget - i SONY standard støtte - SIRC), med LCD berøringsskjerm (e.g. Geni, Logitech {Harmony}) og skape ønsket konfigurasjon ogbeskrivelsene i fjernkontrollen for å skape IR Control Panel foreHouse Ledelse.

Forutendedikerte knapper for kontroll, Det er mulighet for å overdralokale RoomManager hendelse til gratis knapper tilgjengelig på RemoteController (maks 200).Det er mulighet for å styre forskjellige Audio /Video, HiFi system via ett enkelt Sony Fjernkontroll, og tilordnemange funksjoner til knapper.

## Endreutgang state (ON/OFF).

- 1 .Trykk (Input Select)-knappen på fjernkontrollen
- 2 .Trykk nr 0.. 24

3Velg ønsket tilstand

- (POWER)Veksle (ON > OFF eller OFF > ON),
- (Play)– PÅ,
- (Stopp) OFF.

Eksempler:

 $(InputVelg) \rightarrow (1) \rightarrow (3) \rightarrow (Play) = Utgang 13 PÅ$ 

(InputVelg) - > (7) - > (Stopp) = Utgang 7 OFF

(InputVelg) - > (1) - > (7) - > (Strøm) = Utgang 17 Endre State

#### EndreRoomManager Program.

- 1 .Trykk (Smart File)
- 2 .Velg NR 1.. 24
- 3 .Trykk (OK)

Eksempler:

(SmartFile) - > (1) - > (3) - > (OK) = Velg program 13

(SmartFile) - > (7) - > (OK) = Velg program 7

(SmartFile) - > (1) - > (7) - > (OK) = Velg program 17

## ShiftingADC Levels.

- 1 .Trykk (Audio Monitor)
- 2 .Velg kanal 1.. 8

3 .Drei hjulet (+) eller ( - ) (1 puls = shift ca 3.3mV for spenning ,for temp ca 0.8 grader for LM335).

Eksempeløke oppvarming ca 2 grader, kontrollert av ADC kanal 2

1 .(Audio monitor) ->(2) ->(Wheel +) ->(Wheel +) ->(Wheel +)

## LysNivåkontroll.

1 .Trykk (Display)

## 2 .Valgte Dimmerkanal:

- 1 n > For PWM dimmere (1...3),
- 0 -> for å slå av/på rad utganger (lys grupper hvisbrukt)

## 3.Velg modus,

- OFF(Stopp),
- PÅ(Play),
- Veksle(Strøm),
- " + "(Hjul) ,
- " "(Hjul).

4 .(OFF).

ForDimmer nummer:

• 1 - n - > PWM Dimmere (for å stoppe dimmer endre) hvis dimmer dagøkninger eller reduksjoner , hvis Dimmer er stoppet trykke på denne knappeninitiere dimming (til stopp eller av).

ForDimmer Antall:

1 - n-> Hvis lysnivå er 0 start lysnende valgte dimmerellers iverksette dimming.

4(ON).

## ForDimmer Antall:

• 1 - n - > Begynne lysere valgt PWM Dimmer (opp til Max verdi ellermanuell stopp),

4( - ).

ForDimmer Antall:

```
0 - > slå av siste utgang (lys gruppe),
```

1 - n- > begynne dimming av utvalgte PWM Dimmer (ned til min verdi ellermanuell stopp),

4 .(+).

ForDimmer Antall:

- 0 > slå på neste utgang (lys gruppe),
- 1 n > begynne lysere av utvalgte PWM Dimmer (opp til Max verdi ellermanuell stopp),

## **Eksempler:**

(Display)- > (1) - > (+) - >..... (For sinkelse e.g.10s).... - > (Stopp) -Begynne lysere PWM Dimmer 1 og stoppe etter 10s

(Display)- > (+) - Slå på neste utgang nr (neste lys gruppe)

(Display)->( - ) - Slå av dagens produksjon nr (dagens lys gruppe)

## Kontrollereandre EthernetRoomManager utganger (\*).

1.Trykk på (Meny),

2 .Velg (Adresse Low) av ønsket RoomManager,

3.Trykk (OK),

4 .Utfør trinnene som for lokale RoomManager

(InputVelg - > (Output NR) - (Power eller Play eller Stopp)

5 .Kontroll for lokale RM vil gjenopprettes etter 2 minutter uten aktivitet avfjernkontroll eller manuelt valg av RoomManager nr 0.

#### Eksempler

(Meny) - > (2) - > (OK) Velge EthernetRoomManager (med adresse = 0, 202)

(InputVelg) - > (1) - > (2) - > (Strøm) Endre tilstand for Output 12av utvalgte ERM

 $(InputVelg) \rightarrow (1) \rightarrow (0) \rightarrow (Play)$  Turn On Utgang 10 avvalgt ERM

(InputVelg) - > (4) - > (Stopp) Slå av Utgang 4 av utvalgte ERM

(Meny)- > (OK) Gjenopprette lokale RM utvalg.

Underendring funksjon, Ingen.av ut, inngang, program, etc tilbakestilles alltid til0, så det er ikke nødvendig å velge 0 som disse (Meny) - > (0) - >(OK)

#### AdministrerendeWinamp Application (\*).

WinampSøknaden må være installert og kjører på eHouse PC Server.Winampstyres via IR (Sony fjernkontrollen) gjennomEthernetRoomManager.

Forhåndsdefinertfjernkontrollgrupper knapper og deres funksjoner:

#### **RCknappfunksjon**

Pause Winamp(Spill) eller gjenta gjeldende spor,

Lør Winamp(Stopp) fade ut og stoppe,

IndeksNeste Winamp (Neste spor),

IndeksForrige Winamp (forrige spor)

>> Winamp(FF) Forward noen sekunder

< < Winamp(Bakover) Rewind få sekunder

Wide Winamp(Repeat) Veksle Gjenta

Vol + Winamp(Volume +) Økning Volume 1 %

Vol - Winamp(Volume - ) Reduser Volume 1 %

## 2 .Tilordne hendelser av lokal EthernetRoomManager til fjernkontrollKnapper.

EthernetRoomManagerhar bygget i funksjon for kjøring lokalt arrangement ved å trykkeprogrammert knappen på fjernkontrollen (maks.200 hendelser til knapperOppdraget er mulig).

Tillage definisjoner av fjernkontrollgrupper knapper:

- kjøre" CommManagerCfg " for ønsket EthernetRoomManager f.eks. " CommManagerCfg.exe/ A: 000201 ".
- Trykkknappen og "Infrarøde innstillinger "på "Generelt "\*Tab
- Riktigposisjon bør velges fra combo box kontroll og "BrukerProgrammerbare IR Funksjoner og "\*.
- Navnkan endres i navnefeltet
- Hendelsebør velges etter å ha trykket etikett med dagens hendelse eller" N/A ".Hendelse skaperen Vindu vises etterutvalg event " Godta og " skal trykkes.
- "CaptureIR " \* Knappen skal trykkes
- TrykkRemote Control Button rettet mot utvalgte EthernetRoomManager.
- IRKoden skal vises på forsiden av knappen " Capture IR " \*.
- Trykk" Legg " knapp
- Etteroppdrag alle ønskede fjernkontrollgrupper knapper til hendelser trykkknappen " Oppdatere koder " \*
- Endelig" Lagre innstillinger og " knappen må trykkes for dowloadkonfigurasjonen til kontrolleren.

## Kontrollereav eksterne enheter (Audio/Video/HiFi) via IR Fjernkontrollkode emulering.

EthernetRoomManagerinneholde IR-sender og bygge i logikk for overføring IR-signaleri mange produsenter standarder.

Dekan fanges, lært og spille (opptil 255 koder per hver ERM). Etter IR-kode fangst, eHouse hendelser er opprettet for å integrere medsystemet. Dette hendelser kan bli henrettet av mange måter.

## 3 .Definere Remote koder , styring av eksterne enheter.

IFor å skape og legge IR fjernkontroll kode for forvaltning aveksterne enheter (TV, HiFi, Video, DVD etc) under oppsyn avvalgt EthernetRoomManager, Følgende trinn skal utføres:

- Kjør" CommManagerCfg " for ønsket EthernetRoomManager f.eks. " CommManagerCfg.exe/ A: 000201 ".
- Trykkknappen og "Infrarøde innstillinger "på "Generelt "\*Tab
- Åpent" Remote Control " \* Tab, og gå til og " Definere IRStyresignaler og ".
- Settunik , kort og beskrivende navn.(E.g.TV ON/OFF).
- Trykk" Capture IR Signal " \* Og deretter knappen fjernkontrollfor ekstern enhet (rettet mot utvalgte RoomManager).
- IRKoden skal vises på et ansikt av knapp i eHouse søknad.
- Resulterevises i produksjon vindu
- Kodekan legges til eHouse systemet ved å trykke "Legg til " \* Knapp.
- Etterprogrammering all nødvendig IR-koder trykk på knappen Update Codes.

## 4 .Opprette makroer - påfølgende 1-4 Fjernakt henrettelser.

tilsynav utvalgte EthernetRoomManager, Følgende trinn skal utføres:

- Velgønsket EthernetRoomManager navn i "Generelt "\* Tab.
- Åpent" Remote Control " \* Tab, og gå til og " Definere IRMakroer og " \*.
- Trykk" Legg til " \* Knappen og gå til slutten av listen (hvis du trenger åLegg til nytt element) eller velg elementet fra listen for å erstatte.
- I1, 2, 3, 4 \* Combo bokser velger sekvensielt IR arrangementer definert i" IR styresignaler " \* Gruppe.
- IRsignaler vil bli lunched fra 1 til siste av RoomManager etterlasting konfigurasjon.
- Etterprogrammering all nødvendig makroer trykk på knappen " Oppdatere koder "\*.
- Endeligi "Generelt" \* Kategori Trykk knappen "Lagre innstillinger "å skape IR hendelser.

Fådusin standarder IR fjernkontroller typen er støttet avEthernetRoomManager (bør verifiseres ved testing enheten og fjernkontrollencontroller).Verifisert standarder er (Sony, Mitsubishi, AIWA, Samsung, Daewoo, Panasonic, Matsumi, LG og mange flere).Beste måten erå bestemme seg for én Produsent av Audio/Video-enheter.

Noenprodusenter ikke alltid bruke en fjernkontroll System, deretterta opp og spille koden bør sjekkes.

## 3.1.1.7.Kontrollere av sub - miniatyr IR/RFfjernkontroll (elektronisk nøkkel)

eHouseSystemet støtter også elektroniske nøkler (IR Infra - Rød og radioFrekvens RF), inneholder 4 knapper.

Trykkened-knappene vil lansere IR-kode for å endre program for gjeldendeEthernetRoomManager (lik trykke sekvens av knapper i Sony RC(SmartFile> ProgramNR +1> OK).Profiler må opprettes iRoomManager eller "CommManagerCfg.exe" søknad.

## 3.1.2.Tilleggsmoduler for EthernetRoomManager.

## 3.1.2.1 Valgfrie tilleggsmoduler (\*).

EthernetRoomManagerer utstyrt i to RS - 232 (TTL) UART porter som kan benyttes idedikerte versjoner av kontrollerne eller spesielle programmer.

## 3.1.2.2.Mifare Access Card Reader (\*).

RoomManagerkan samarbeide med Mifare kortleser.Denne løsningen gir tilgangkontrollere, riktige restriksjoner, kontroll begrensning.Det er spesieltnyttig i hoteller, offentlige bygninger, kontorer, adgangskontrollprogrammer.

Lukkekortet til leseren er logget på eHouse Server PC og programmert hendelsekan bli lansert (e.g.låse opp døren)

Hviskortet ble aktivert i eHouse system tilgang rett maske er endringfor nåværende RoomManager.

Tilgangrett kan settes på:

- Bytteav/på utganger (individuelt for hver utgang),
- Endreprogrammer (globalt alle programmer),
- Hendelseaktivering ved inngang statusendring (e.g.bryter individuelt satt oppfor hver inngang),
- Endredimmer innstillinger (individuelt hver PWM utgang),
- Endreinnstilling ADC nivåer (globalt alle kanaler),
- Kjørerinfrarøde hendelser (globalt for all overføring fraEthernetRoomManager),
- KontrollereEthernetRoomManager via IR fjernkontroll (globalt).

Dener mulig å sette programmerte utganger (for 10s) e.g.for å låse oppelectro - magnet , signal generasjon , bekreftelse lys.

Tilgangrettigheter sammen med dedikerte utganger er individuelt programmeresfor hver Mifare kort.Navn for hvert kort kan også defineres.

## 3.1.3 .Installasjonsinstruksjoner , Kontakter og signal beskrivelser avEthernetRoomManager , EthernetHeatManager og andre medium kontrollerebasert på EthernetRoomManager PCB.

Mestav eHouse kontrollerne bruker to rad IDC-kontakter som gjør veldigrask installasjon , deinstallation og service.Bruk flatkablersom er 1mm i bredde , ikke krever at helheter for kabler.

Pinno.1.har rektangulær form på PCB og i tillegg pilen på socketdekke.

Pinser nummerert med rad prioritet:

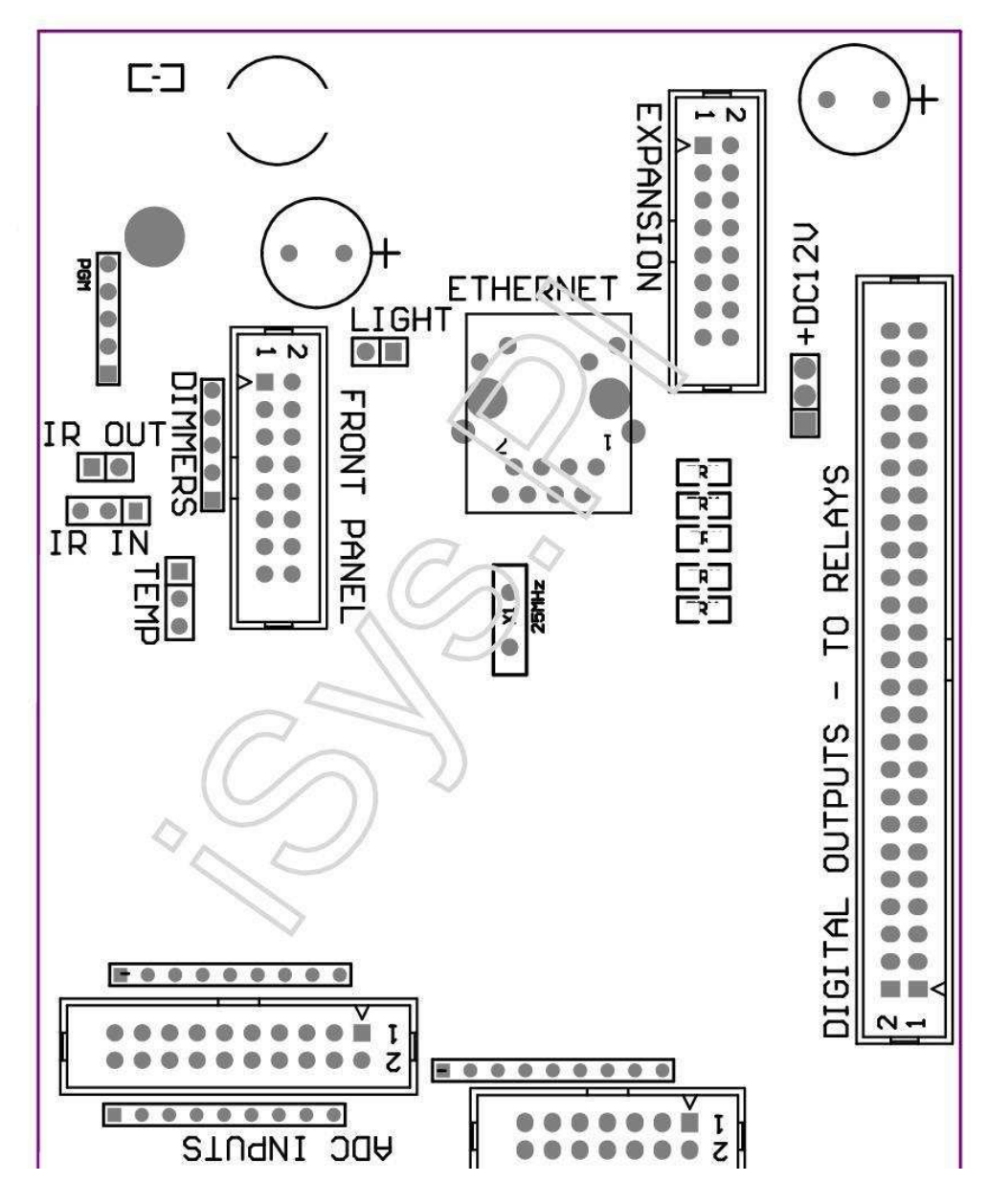

Page 25 of 98

 $|2\ 4\ 6\ 8\ 10\ 12\ 14\ 16\ 18\ 20\ 22\ 24\ 26\ 28\ 30\ 32\ 34\ 36\ 38\ 40\ 42\ 44\ 46\ 4850\ |$ 

|1 3 5 7 9 11 13 15 17 19 21 23 25 27 29 31 33 35 37 39 41 43 45 4749 |

|\_^\_\_\_\_\_

## ADC- Analog/Digital Converter innganger (ADC-innganger) < 0 ; 3 , 3V>- Ikke koble eksterne potensialer (IDC - 20)

- 1- GND/Jord (0V)
- 2- GND/Jord (0V)
- 3- ADC IN 2
- 4- ADC IN 10
- 5- ADC IN 3
- 6- ADC i 11/digital inngang 12 \*
- 7- ADC IN 4
- 8- ADC i 12/digital inngang 11 \*
- 9- ADC IN 5
- 10- ADC i 13/digital inngang 10 \*
- 11- ADC i 6
- 12- ADC i 14/digital inngang 9 \*
- 13- ADC i 7
- 14- ADC i 15/digital inngang 8 \*
- 15- ADC i 8 (valgfritt temperaturføler på ERM eller eksternfrontpanelet)
- 16- ADC i 0
- 17- ADC i 9 (valgfritt lysnivå sensor (phototransistor +) på ERMeller ekstern frontpanelet)
- 18- ADC IN 1
- 19- VDD (3, 3V) Krever motstand på ERM bord begrensestrøm/powering temperatursensorer (Resistor 100 OM)

20- VDD (3, 3V)

\*Delt med digitale innganger - Ikke koble til ERM

#### DIGITALINNGANGER - (På/Av) koble til/koble bakken (ikke koble noenekstern potensialer) (IDC - 14)

- 1- GND/Jord (0V)
- 2- GND/Jord (0V)
- 3- Digital inngang 1
- 4- Digital inngang 2
- 5- Digital inngang 3
- 6- Digital Inngang 4
- 7- Digital Inngang 5
- 8- Digital Inngang 6
- 9- Digital Inngang 7
- 10- Digital Input 8 \*
- 11- Digital Input 9 \*
- 12- Digital Inngang 10 \*
- 13- Digital Input 11 \*
- 14- Digital Input 12 \*

\*Delt med analoge/digitale konverter innganger

#### DIGITALUTGANGER - programmerbare utganger med relé drivere (IDC - 40 lubIDC - 50)

1- VCCDRV – Clamping beskyttelse diode VCCrelay (+12 V)

2- VCCDRV - Clamping beskyttelse diode VCCrelay (+12 V)

3- Digitale utganger for direkte kjørerelé inductor (12V/20mA)no.1

4- Digitale utganger for direkte kjørerelé spole (12V/20mA) no.2

5- Digitale utganger for direkte kjørerelé spole (12V/20mA) no.3

6- Digitale utganger for direkte kjørerelé spole (12V/20mA) no.4

7- Digitale utganger for direkte kjørerelé spole (12V/20mA) no.5

8- Digitale utganger for direkte kjørerelé spole (12V/20mA) no.6

9- Digitale utganger for direkte kjørerelé spole (12V/20mA) no.7

- 10- Digitale utganger for direkte kjørerelé spole (12V/20mA) no.8
- 11- Digitale utganger for direkte kjørerelé spole (12V/20mA) no.9
- 12- Digitale utganger for direkte kjørerelé spole (12V/20mA) no.10
- 13- Digitale utganger for direkte kjørerelé spole (12V/20mA) no.11
- 14- Digitale utganger for direkte kjørerelé spole (12V/20mA) no.12
- 15- Digitale utganger for direkte kjørerelé spole (12V/20mA) no.13

16- Digitale utganger for direkte kjørerelé spole (12V/20mA) no.14
17- Digitale utganger for direkte kjørerelé spole (12V/20mA) no.15
18- Digitale utganger for direkte kjørerelé spole (12V/20mA) no.16
19- Digitale utganger for direkte kjørerelé spole (12V/20mA) no.17
20- Digitale utganger for direkte kjørerelé spole (12V/20mA) no.18
21- Digitale utganger for direkte kjørerelé spole (12V/20mA) no.19
22- Digitale utganger for direkte kjørerelé spole (12V/20mA) no.20
23- Digitale utganger for direkte kjørerelé spole (12V/20mA) no.21
24- Digitale utganger for direkte kjørerelé spole (12V/20mA) no.22
25- Digitale utganger for direkte kjørerelé spole (12V/20mA) no.23
26- Digitale utganger for direkte kjørerelé spole (12V/20mA) no.24

27- Digitale utganger for direkte kjørerelé spole (12V/20mA) no.25(Dedikert funksjon)
28- Digitale utganger for direkte kjørerelé spole (12V/20mA) no.26(Dedikert funksjon)
29- Digitale utganger for direkte kjørerelé spole (12V/20mA) no.27(Dedikert funksjon)
30- Digitale utganger for direkte kjørerelé spole (12V/20mA) no.28(Dedikert funksjon)
31- Digitale utganger for direkte kjørerelé spole (12V/20mA) no.29(Dedikert funksjon)
32- Digitale utganger for direkte kjørerelé spole (12V/20mA) no.30(Dedikert funksjon)
33- Digitale utganger for direkte kjørerelé spole (12V/20mA) no.31(Dedikert funksjon)
34- Digitale utganger for direkte kjørerelé spole (12V/20mA) no.32(Dedikert funksjon)
35- Digitale utganger for direkte kjørerelé spole (12V/20mA) no.33(Dedikert funksjon)
36- Digitale utganger for direkte kjørerelé spole (12V/20mA) no.34(Dedikert funksjon)

37- Digitale utganger for direkte kjørerelé spole (12V/20mA) no.35(Dedikert funksjon)

38- GND/Ground 0V (Alternative Grunnstøting for å drive kontroller forflat kabellengde mindre enn 40cm)
39- GND/Ground 0V (Alternative Grunnstøting for å drive kontroller forflat kabellengde mindre enn 40cm)
40- GND/Ground 0V (Alternative Grunnstøting for å drive kontroller forflat kabellengde mindre enn 40cm)
41- GND/Ground 0V (Alternative Grunnstøting for å drive kontroller forflat kabellengde mindre enn 40cm)
42- GND/Ground 0V (Alternative Grunnstøting for å drive kontroller forflat kabellengde mindre enn 40cm)
43- GND/Ground 0V (Alternative Grunnstøting for å drive kontroller forflat kabellengde mindre enn 40cm)
44- GND/Ground 0V (Alternative Grunnstøting for å drive kontroller forflat kabellengde mindre enn 40cm)
45- GND/Ground 0V (Alternative Grunnstøting for å drive kontroller forflat kabellengde mindre enn 40cm)
46- GND/Ground 0V (Alternative Grunnstøting for å drive kontroller forflat kabellengde mindre enn 40cm)
47- GND/Ground 0V (Alternative Grunnstøting for å drive kontroller forflat kabellengde mindre enn 40cm)

40- GND/Ground 0V (Alternative Grunnstøting for å drive kontroller forflat kabellengde mindre enn 40cm)
49- +12 V strømforsyning for kontrolleren (Alternative for å driveController for flat kabellengde mindre enn 100cm)
50- +12 V strømforsyning for kontrolleren (Alternative for å driveController for flat kabellengde mindre enn 100cm)

#### POWERDC 12 V (3 - PIN Socket)

- 1- GND/Ground/0V
- 2- GND/Ground/0V
- 3- Strømforsyning 12 V/0.5A (inn) UPS

#### FRONTPANEL – Utvidelse panel socket (IDC - 16) - bare for eHousesystem moduler forbindelse

- 1- 12 VDC strømforsyning (Input/Output maks 100mA) \*
- 2-12 VDC strømforsyning (Input/Output maks 100mA) \*
- 3-Digital utgang no.34 (uten fører)
- 4- VCC 3.3V strømforsyning (intern stabilisator utgang for å drivepanel)
- 5- IR IN (Infra Red sensor inngang for tilkobling IR-mottakeren påpanel)
- 6- ADC i 8 (valgfritt temperaturføler på ERM eller eksternfrontpanelet)
- 7- TX1 (RS232 TTL overføre) eller andre funksjoner av panel
- 8- RX1 (RS232 TTL motta) eller andre funksjoner på panel

9- ADC i 9 (valgfritt lysnivå sensor (phototransistor +) på ERMeller ekstern frontpanelet)

10- PWM 1 (PWM dimmer 1 eller (Red for RGB) TTL – uten strømdriver) 3.3V/10mA (for direkte kjøring LED Power Driver opto - isolator)

11- PWM 2 (PWM dimmer 2 eller (Green for RGB) TTL – uten strømdriver) 3.3V/10mA (for direkte kjøring LED Power Driver opto - isolator)

12- PWM 3 (PWM dimmer 3 eller (Blue for RGB) TTL – uten strømdriver) 3.3V/10mA (for direkte kjøring LED Power Driver opto - isolator)

13- IR OUT - Infrarød sender utgang (for IR-sender +motstand 12V/100mA)

- 14- RESET Controller reset (Når forkorte til GND)
- 15- GND/Ground/0V \*
- 16- GND/Ground/0V \*

\*for å drive EthernetRoomManager fra frontpanel (koble andrestrømtilførsel (12 VDC) og forsikrer veldig god jording avhver enheter spesielt Ethernet Router

#### ETHERNET- RJ45-kontakten - LAN (10MBs)

standardLAN-kontakten rj45 med UTP - 8-kabel.

#### LIGHT– Lyssensor (2 pin) – valgfri lysnivå sensoralternativt med ekstern frontpanel

#### 1- GND/Ground/0V

2- Foto Transistor + (eller annen lys sensitiv sensor FotoDiode , Foto Resistor) ADC i 9 (valgfri sensor på ERM bord ellerekstern frontpanel)

## TEMP– Temperatursensor (3 pin) – valgfri temperatursensor alternativt med ekstern frontpanel (MCP9701, MCP9700)

1-3, 3V temperatursensor strømforsyning

2- ADC i 8 (valgfritt temperaturføler på ERM eller eksternFront Panel)

3- GND/Ground/0V

#### Dimmere- utganger PWM (5 pin) for direkte kjøring opto - Par (3.3V/10mA) avStrøm Drivers

1- PWM 1 (PWM dimmer no.1 eller Rødt for RGB dimmere i TTL standard)3.3V/10mA (for direkte tilkobling overføring diode av opto - isolator- ANODE)

2- PWM 2 (PWM dimmer no.2 eller grønn for RGB dimmere i TTL standard)3.3V/10mA (for direkte tilkobling overføring diode av opto - isolator- ANODE)

3- PWM 3 (PWM dimmer no.3 eller blå for RGB dimmere i TTL standard)3.3V/10mA (for direkte tilkobling overføring diode av opto - isolator- ANODE)

4- GND/Ground/0V - Katoder for overføring av dioder avoptoisolators for power drivere \*

5- 12 VDC strømforsyning (Input/Output 100mA) \*

\*Slå EthernetRoomManager fra Dimmer Strøm Drivers (kobleandre strømtilførsel (12 VDC) forsikrer veldig god jording avhver enheter spesielt med Ethernet Router.

#### UTVIDELSESLOT – Ikke koble enheter

## 3.2 .EthernetHeatManager - Boiler Room og Sentral Heat controller

EthernetHeatManagerer selvinstruerende kontrolleren for å styre:

- alleInnholdet i fyrrom,
- sentralevarme system,
- ventilasjon,
- recuperationair håndteringssystemer.

Enhetkan styre svært avansert oppvarming og kjøling installasjon ogsammen med bruk fri og chip energikilder reduserer alvorkostnader til oppvarming og kjøling , hva gjør mulig å refundere kostnaderinstallasjon i en - 3 år.

Grunntil svært store funksjonalitet EthernetHeatManager kan vedta til noenoppvarming/kjøling installasjonskonfigurasjonen.

Mainfunksjonene er:

- Kjele(Alle typer) ON/OFF kontroll, deaktivere drivstofftilførselen stasjon, deaktivere strøm, overstyre drivstofftilførselen fra eHouse.
- Bonfiremed vann jakke og/eller Hot Air Distribution (HAD) system , vannpumpe , hjelpesystemer fans , HAD blåser kontroll ,
- Ventilasjonog Recuperation støtte for AMALVA REGO HV400 eller kompatibel med C1kontrolleren (avansert kontroll over bygge i RS232-grensesnittet),
- Groundvarmeveksling (GHE) fan,
- VannVarmeapparatet/Cooler Pumpe for ventilasjon,
- Auxiliaryviftestyring for rekreasjon støtte,
- Grunnleggendekontroll av andre recuperator type (On/OFF Speed 1, Speed 2, Hastighet 3bypass varmeveksler, hjelpesystemer fans, vannkjøler, varmeapparat, GHE ,air deriver.
- Kontrollservomotoren Air Deriver/GHE.
- Vannvarmeapparat (for oppvarming luft blåst opp til rom , kontrollere elektrisk treetmåter åpning for justering lufttemperatur).
- Hotvann buffer ledelse for sentralvarme og varmt vanninstallasjon, Indikator for varmt nivå,
- SolarSystem (kontrollerende vannpumpe),
- Alarmindikatorer over temperatur: kjeler , bål , solsystemet.

Controllermåle og kontrollere følgende temperaturer:

- Vannjakke av bål (1) for pumpekontroll,
- Vannjakke av bål (2) (sikkerhetskopiere sensor),
- Bonfirekonveksjon (varm lufttemperatur for HAD system),
- Kjelevannkappe (for pumpestyring),
- Hotvann buffer topp (90 % av høyde),
- Hotvann buffer middels (50 % av høyde),
- Hotvann buffer bunnen (10 % av høyde),
- Vanni solsystemet (for pumpestyring),
- AirDeriver eksterne lufttemperaturen for ventilasjon,
- GHElufttemperatur for ventilasjon,
- LevereAir for recuperator temperatur (Clean),
- Eksosluft fra huset temperatur (Dirty),
- Recuperatorutgang lufttemperatur sprengt i rom (Clean),
- Hotluft etter varmtvannsbereder for å kontrollere elektriske tre måter cutoutfor temperatur justeringer,

## 3.2.1.EthernetHeatManager Utganger.

#### LamperKombinasjonen avhenger av temperaturer på vann jakke og konveksjon.

Tjacket- målt vannkappe temperatur (doblet)

Tconv -målt konveksjon temperatur over bål

Alleslå av - Tconv <" Conv.Av " \* , ogTjacket <" Red " \*.

*GrønnBlinker* - Tom bål eller visne bort(Tjacket <" Grønn " \*) Og (" Conv.Av " \* <Tconv <" Conv.On " \*)

Grønnkontinuerlig - "Grønn "\* < Tjacket <"Gul "\* - "Margin "\*

Grønnog gul - "Gul "\* - "Margin "\* < Tjacket <"Gul "\* + "Margin "\*

*Gul* - "Gul " \* + " Margin "\* < Tjacket <" Red " \* - " Margin " \*

*Gulog Red* - "Red " \* - "Margin "\* < Tjacket <" Red " \* + "Margin " \*

*Red* - "Red " \* +" Margin " \* < Tjacket <" Alarm " \*

*RedBlinker* - Tjacket> = " Alarm " \*

#### BonfireVannpumpe (mellom bålet vann jakke og Hot Water Buffer).

Tjacket= Gjennomsnitt (T jakke 1 og T jakke 2) målt

Tconv= Målt konveksjon temperatur over bål

Tjacket>" Bonfire Pump " \* Og Tconv>" Conv.off "\* (Bål varmer) (Pumpe On)

Tjacket<" Bonfire Pump " \* - " Margin " \*(Pump Av)

#### KjeleVannpumpe (mellom kjelevann jakke og Hot Water Buffer)

Tboiler>" KjelePump " \* (Pumpe On)

Tboiler <" KjelePump " \* - " Margin " \* (Pump Av)

#### KjeleON/OFF styrt av temperatur av Hot Water Buffer.

#### TBM- Målt temperatur på buffer midten

TBM>" Min T " \* (Boiler OFF)

TBM<" Min T " \* - " Margin " \* Og solenergi av ogbål off (Boiler ON)

#### **Recuperator**(Ventilasjon ON/OFF).

#### Tint- målt ved sensor for Sentralvarme Intern romtemperatur

Tint>" T forespurt " \* (Oppvarming Mode - Vent OFFmanuell eller full auto mode),

Tint<" T forespurt " \* - " Margin " \* (HeatingModus - Vent på manuelle eller full auto mode),

Tint>" T forespurt " \* (Kjøledrift - Vent på manuelleller full auto mode),

Tint<" T forespurt " \* - " Margin " \* (KjølingModus - Vent OFF manuell eller full auto mode).

## Recuperator(Nivå 1/nivå 2/Nivå 3).

KontrollereVentilasjon manuelt eller fra scheduler.

## VannVarmepumpe (mellom buffer og varmer).

## Tint- målt ved sensor for Sentralvarme Intern romtemperatur

Tint< T Requested \* - Margin \* (Varmemodus - Pumpen)

Tint> T Requested \* (Pumpen)

## (\*)Varmtvannsbereder/Cooler Pumpe for GHE.

Pumper slått på mens ventilasjon, recuperation via GHE er i gang ogytterligere vilkår er oppfylt:

- Manuellmodus ("Cooler/Heater "\* Alternativet er satt for aktivprogram for HeatManager.
- FullAuto-modus velges automatisk hvis det trengs eller få litt energibesparelser.
- UbetingetVentilasjon valgt automatisk hvis det trengs eller få litt energibesparelser.

## Tremåter cutout kontroll (+) (mellom Hot Water Buffer og varmtvannsbereder).

Theat- Målt temperatur på Air etter vannvarmer.

Theat>" T Heater " \* (Av)

Theat<" T Heater " \* - " Margin " \* (Midlertidigpå) under ventilasjon i oppvarmingsmodus.

## Tremåter cutout kontroll ( - ) (Mellom Hot Water Buffer og varmtvannsbereder).

Theat- Målt temperatur på Air etter vannvarmer.

Theat>" T Heater " \* (Midlertidig på) underventilasjon i oppvarmingsmodus.

Theat<" T Heater " \* - " T Hist " \* (OFF)

Specialtilnærming algoritmen ble implementert for kontroll bevegelse tiden avelektrisk cutout å holde Heater temperaturen på ønsket nivå avhengigpå Hot Water Buffer temperatur , deltaet temperatur og så videre.

## SolarSystem Water Pump (mellom solsystemet og Hot Water Buffer).

TSolar (målt)>" T Solar " \* (ON) ,

```
TSolar (målt) <" T Solar " * - " Margin " * (OFF),
```

## KjeleStrøm (av/på).

Kanbrukes for å snu strømmen av kjelen i sommer, etc.

## Kjeleinvalidiserende drivstofftilførselen stasjon (On/Off).

Drivstoffforsyning stasjonen kan være eksternt deaktiveres ved HeatManager e.g.for flashut alt drivstoffet i kjelen peis.Spesielt for fast brenselstasjoner.

## Overstyredrivstofftilførselen stasjon (On/Off).

Drivstoffforsyning stasjonen kan være eksternt overstyrt ved HeatManager e.g.for belastningdrivstoff første gang eller etter flash ut.Spesielt for fast brenselstasjoner.

#### **BonfireHot Air Distribution Blower (HAD System)**

Tconv= Målte temperaturen verdien av konveksjon over bålet.

Tconv>" Conv.On " \* (På),

Tconv<" Conv.Av " \* (Av).

#### HotVann Buffer status.

Tbd ,TBM , TBT - Målte temperaturer på buffer henholdsvis (ned , midten ,top).

Tbd>" T buffer min " \* (Kontinuerlig belysning)

Tgjennomsnittlig buffer> 100 % Kort tid av å sammenligne med tid på.

Tgjennomsnittlig buffer < 100 % Proporsjonal til off tid.

TIME\_ON0.2 sek og TIME\_OFF (TBT + TBM)/2 lavere enn 45 ° C - ikke tilstrekkeligfor oppvarming av vann.

TIME\_ON= TIME\_OFF 0.2 sek (TBT) <" T Heater " \* 5 C ikketilstrekkelig temperatur for oppvarming (varmtvannsbereder tilførsel).

## KjeleAlarm.

Tkjele målt>" T alarm " \* (På)

Tkjele målt <" T alarm " \* (Av)

\*Bruk navngiving fra " eHouse.exe " applikasjonsparametere.

## 3.2.2.EthernetHeatManager Hendelser.

EthernetHeatManagerer dedikert kontroller for oppvarming , kjøling , ventilasjon arbeider imange moduser. I andre for å oppnå full funksjonalitet med minimal menneskeliginteraksjon , dedikert sett hendelsen ble definert , å utføre sin altfunksjoner. Det kan kjøres manuelt eller fra avanserte scheduler (248posisjoner) bygger i EthernetHeatManager som i andre enheter i eHousesystem.

#### Hendelserav EthernetHeatManager:

- KjelePå (manuell Boiler På Heat parametere er fortsatt overvåkes , såhvis det ikke er av bruk kjelen det vil bli slå kort tid) ,
- KjeleAv (manuell Boiler Off Heat parametere er fortsatt overvåkes ,så hvis det er behov for bruk kjelen det vil bli slå påkort tid) ,
- DeaktiverDrivstofftilførselen stasjon (Solid brensel kjeler),
- AktiverDrivstofftilførselen stasjon (------),
- OverstyreDrivstofftilførselen stasjon ON (------),
- OverstyreDrivstofftilførselen kjøre OFF (------),
- VentilasjonON (Ventilasjon, Recuperator ON),
- VentilasjonOFF (Slå av ventilasjon, Recuperator, og alle ekstraenheter),
- OppvarmingMax (Innstilling maks temperatur på elektrisk tre måtercutout for varmtvannsbereder),
- OppvarmingMin (Innstilling min temperatur på elektrisk tre måtercutout for varmtvannsbereder og slå av pumpen),
- Oppvarming+ (Manuell økende posisjon tre måter åpning for vannvarmeapparat),
- Oppvarming (Manuell synkende posisjon av tre måter cutout for vannvarmeapparat),
- Svingpå Boiler Pump (Manuell slå på pumpen for kjelen for en stund),
- Svingoff Boiler Pump (Manuell slå av pumpen for kjele),
- Svingpå Bonfire Pump (Manuell slå på pumpen for bål for en stund),
- Svingoff bål pumpe (manuell slå av pumpen for bål),
- HeaterVarmepumpe PÅ (Manuell vending på pumpen for varmeapparat),
- HeaterPumpen (Manuell slå av pumpen for varmeapparat),
- TilbakestilleAlarm Boiler Clearing (Reset Alarm telleren for bruk av kjelefra forrige purge),
- TilbakestilleAlarm Loading (Reset Alarm telleren for bruk av kjele frasiste drivstoff lasting),
- Svingpå Boiler Power Supply (manuell sving på Boiler Power Supply),
- Svingoff Boiler Strømforsyning (manuell slå av Boiler Power Supply),
- PWM1 \* + (Øke nivået på PWM 1 utgang),
- PWM2 \* + (Øke nivået på PWM to output),
- PWM3 \* + (Øke nivået på PWM tre output),
- PWM1 \* (Reduser nivå på PWM 1 utgang),
- PWM2 \* (Reduser nivå på PWM to output),
- PWM3 \* (Reduser nivå på PWM tre output),
- Executeprogramendring (maks 24, alle parametere HeatManager modus ogtemperaturnivåene, kan programmeres individuelt i hverprogram).

\*PWM kan styre flere vifter DC eller andre enheter som kontrolleres av(Pulsbreddemodulert inngang).Ekstra strøm driver krevesmed opto - isolasjon.

## DedikertRecuperator Hendelser (AMALVA REGO - 400) eller en annen (\*)

- RecuperatorStopp (\*) (Av),
- RecuperatorStart (\*) (På),
- RecuperatorSommer (\*) (Deaktiver Heat Exchange),
- RecuperatorWinter (\*) (Aktiver Heat Exchange),
- RecuperatorAuto (Automatisk modus av recuperator bruk av interne innstillingerog planlegger av Recuperator),
- RecuperatorManuell (manuell modus Recuperator kontrolleres manuelt eksternt HeatManager ),
- RecuperatorT.Intern 15 C (T forespurt i rommet for installert ekstratemperatursensor som recuperator),
- RecuperatorT.Intern 16 C,
- RecuperatorT.Intern 17 C,
- RecuperatorT.Intern 18 C,
- RecuperatorT.Intern 19 C,
- RecuperatorT.Intern 20 C,
- RecuperatorT.Intern 21 C,
- RecuperatorT.Intern 22 C ,
- RecuperatorT.Intern 23 C,

- RecuperatorT.Intern 24 C,
- RecuperatorT.Intern 25 C ,
- RecuperatorNivå 1 (\*) (Minimal),
- RecuperatorNivå 2 (\*) (Middle),
- RecuperatorNivå 3 (\*) (Maximal),
- RecuperatorNivå 0 (\*) (OFF),
- RecuperatorT.Ut 0 C (Innstilling temperatur sprengt i Rom som vil værekontrolleres ved å slå av og på interne rotoren Heat Exchangerog intern Electric Heater hvis wasn't deaktivert ellerfrakoblet)
- RecuperatorT.Ut en C ,
- RecuperatorT.Out 2 C ,
- RecuperatorT.Ut 3 C ,
- RecuperatorT.Ut 4 C ,
- RecuperatorT.Ut 5 C ,
- RecuperatorT.Ut 6 C ,
- RecuperatorT.Ut 7 C,
- RecuperatorT.Ut 8 C,
- RecuperatorT.Ut 9 C ,
- RecuperatorT.Ut 10 C ,
- RecuperatorT.Ut 11 C,
- RecuperatorT.Ut 12 C,
- RecuperatorT.Ut 13 C ,
- RecuperatorT.Ut 14 C ,
- RecuperatorT.Ut 15 C,
- RecuperatorT.Ut 16 C,
- RecuperatorT.Ut 17 C,
- RecuperatorT.Ut 18 C ,
- RecuperatorT.Ut 19 C,
- RecuperatorT.Ut 20 C ,
- RecuperatorT.Ut 21 C ,
- RecuperatorT.Ut 22 C ,
- RecuperatorT.Ut 23 C,
- RecuperatorT.Ut 24 C ,
- RecuperatorT.Ut 25 C ,
- RecuperatorT.Ut 26 C,
- RecuperatorT.Ut 27 C ,
- RecuperatorT.Ut 28 C ,
- RecuperatorT.Ut 29 C ,
- RecuperatorT.Ut 30 C.

## (\*)Direkte kontroll over recuperator kan kreve forstyrrelser i indrekrets av recuperator (direkte forbindelse til fansen , bypass , FartTrafo , etc.

## ISYSSelskapet er ikke ansvarlig for eventuelle skader som oppstår i denne modusenarbeid.

RecuperatorAMALVA trenger kabeltilkobling for HeatManager kortplass (UART2)til seriell port bygget - ii REGO bord.

Riktigjording må opprettes for begge enhetene beskyttelse.

EthernetHeatManagerstøtter 24 programmer for ubetjent arbeid.Hvert program består alletemperaturnivåene, ventilasjon, rekreasjon moduser .EthernetHeatManager automatisk justere varme og ventilasjonparametere for å oppnå ønsket temperatur i de fleste økonomiske måten.Allepumper automatisk slå på/av overvåking programmerte nivåer avtemperaturer.

Programmerkan kjøres manuelt fra " eHouse " program eller kjøreautomatisk fra avanserte scheduler som åpner for sesongen , måned ,tid , etc justeringer for å kontrollere sentralfyr ogventilasjon.
# 3.2.3.Ventilasjon, recuperation, oppvarming, kjøling moduser.

**HotAir Distribution fra bålet (HAD) -** Er å slå på automatiskog uavhengig av andre forhold av oppvarming og kjøling , hvisBålet er oppvarming og dette valget er aktivert for gjeldende program forHeatManager.

**ManuellModus** - Hver parametere: ventilasjon, recuperation, oppvarming, kjøling, er forhåndsinnstilt manuelt i programmet innstillinger (ventilasjon, kjøling, oppvarming, recuperator varmeveksler, bakken varmeveksler, temperatur for oppvarming, Temperaturen bedt.

IVed overstep intern romtemperatur under oppvarming -ventilasjon, oppvarming recuperation, og hjelpesystemer funksjon er stoppetog gjenoppta når internt romtemperaturen synker under verdien "Tforespurt"\* - "Margin"\*.

**FullAuto Mode** - Nødvendig grad av ventilasjon og varmer temperaturerer forhåndsinnstilt i programinnstillinger.Alle andre innstillinger justeresautomatisk for å opprettholde ønsket temperatur i rommet , ved oppvarmingeller kjøling.Under oppvarming , HeatManager holder ovnen temperaturen påprogrammert nivå , justering elektriske tre måter cutout.HeatManageropprettholder ønsket temperatur med lavest kostnader av brukte energi ,automatisk slå av og på hjelpeenheter som vifter , bakkenvarmeveksler , kjøligere , varmeapparat.Ved overstep forespurttemperatur ventilasjon , oppvarming og alle eksterne enheter stopper .Ventilasjon , recuperation , oppvarming blir gjenopptatt når interne romtemperaturen synker under " T ønskede "\* - " Margin "\*.

Ikjølemodus ved slipp intern romtemperatur under "Tforespurt" \* - "Margin" \* Ventilasjon ,recuperation , kjøleog hjelpesystemer enheter slutter også.Deres ergjenopptas når temperaturen overskride "Tønskede" \* Verdi.

**UbetingetVentilasjon Mode.** Ubetinget ventilasjon modus er avledet formfull auto mode - med uavbrutt ventilasjon og rekreasjon .Ventilasjon , rekreasjon fungerer hele tiden opprettholde interneromtemperatur på ønsket nivå.Ved intern romtemperatur overskride under varmedrift , eller falle under løpetkjølemodus varmeapparatet , kjøligere , ventilasjon , hjelpeenheter er satttil energisparing modus , og ventilasjon blåser ren luft med optimaltemperatur tilnærmet lik T forespurt i rommet.Eksterntemperaturer anses , å øke effektiviteten av systemet.

## HeatManagerModul pins plassering.

## <u>ConnectorJ4 - Analoge innganger (IDC - 20) for direkte tilkobling temperatursensorer(LM335)</u>

## SensorPin J4 Beskrivelse temperatursensor

Ground- GND (0V) 1 Felles pin for tilkobling av alle LM335temperaturfølere

Ground- GND (0V) 2 Felles pin for tilkobling av alle LM335temperaturfølere

ADC\_Buffer\_Middle 3 50 %høyde av varmtvann buffer (for kontrollerende oppvarmingsprosessen)

ADC\_External\_N 4 EksternNord Temperatur.

ADC\_External\_S 5 EksternSør Temperatur.

ADC\_Solar 6 Solarsystem (høyeste punkt).

ADC\_Buffer\_Top7 90 % høyde Hot Water Buffer (for kontrollerende oppvarming prosess).

ADC\_Boiler 8 Waterjakke av kjele - utløpsslangen (for å kontrollere kjele pumpe).

ADC\_GHE 9 GroundVarmeveksler (kontroll av GHE i Full Auto

ellerUbetinget ventilasjon moduser)

- ADC\_Buffer\_Bottom 10 10 %høyde Hot Water Buffer (for kontrollerende oppvarming prosess)
- ADC\_Bonfire\_Jacket 11 Waterjakke av bål 1 (kan være utløpsslangen)
- ADC\_Recu\_Input 12 Recuperatorinnspill klar luft
- ADC\_Bonfire\_Convection13 Over bål (noen cm fra skorsteinen pipe)
- (Bruktfor Hot Air Distribusjon og bål status)
- ADC\_Recu\_Out 14 RecuperatorUt (for å levere hus i klar luft)
- ADC\_Bonfire\_Jacket2 15 Vann jakke av bål 2 (kan være utløpsslangen)
- ADC\_Heater 16 liggerca 1 meter i luften etter vannvarmer (for justering Heater
- temperatur med elektriske tre måter cutout)
- ADC\_Internal 17 InternRomtemperatur i referanse (kaldeste rom)
- ADC\_Recu\_Exhaust 18 Airutmattet fra huset (i luftventilen kanal)
- VCC(+5 V stabilisert) 19 VCC (utgang 5 V fra bygge i stabilisator) forslår analog
- sensorer(Ikke koble)
- VCC(+5 V stabilisert) 20 VCC (utgang 5 V fra bygge i stabilisator) forslår analog sensorer(Ikke koble)

#### ConnectorJ5 - Utganger av HeatManager (IDC - 40, 50)

UtgangNavn ut NR Beskrivelse

Nr Pin

#### <u>Relé J5</u>

- Bonfire\_Pump 1 3 Bonfirevannpumpe forbindelse
- Heating\_plus 24 elektriske tre måter cutout kontroll + (økende temp)
- Heating\_minus 35 elektriske tre måter cutout kontroll (Synkende temp)
- Boiler\_Power 4 6 Turnkjel strømforsyning

Fuel\_supply\_Control\_Enable 5 7 Deaktiverdrivstofftilførselen stasjon

Heater Pump 6 8 WaterVarmepumpe forbindelse

Fuel\_supply\_Override 7 9 Overstyrekontroll av drivstofftilførsel stasjonen

Boiler\_Pump 8 10 Boilervannpumpe

FAN\_HAD 9 11 Hotluftfordeling fra bålet (fan-tilkobling)

FAN\_AUX\_Recu10 12 Ytterligere hjelpesystemer vifte for recuperator (for å økeeffektiviteten av ventilasjon)

FAN\_Bonfire 11 13 hjelpemotorfan for bål (hvis tyngdekraften tørke er ikke tilstrekkelig)

Bypass\_HE\_Yes 12 14 Recuperatorvarmeveksler av (eller forbigått stilling servomotor)

Recu\_Power\_On 13 15 Recuperatorstrømmen for direkte kontroll av recuperator.

Cooler\_Heater\_Pump 14 16 Vannvarmeapparat/kjøleelement pumpe for utlufting via

bakkenvarmeveksler.

FAN\_GHE 15 17 Auxiliaryvifte for å øke luftstrømmen via bakken varmeveksler.

Boiler\_On 16 18 åkjele kontrollere inngang (på/av).

Solar\_Pump 17 19 Solarsystem vannpumpe.

Bypass\_HE\_No 18 20 Recuperatorvarmeveksler på (eller ikke forbigått stilling servomotor).

Servomotor\_Recu\_GHE 19 21 Airfor ventilasjon tatt fra bakken varmeveksler.

Servomotor\_Recu\_Deriver 20 22 Airfor ventilasjon tatt fra deriver.

WENT\_Fan\_GHE 21 23 Auxiliaryvifte for bakken varmeveksler 2.

# 3.3.Relay Module.

RelayModul muliggjør direkte slå på/av utøvende enheter med bygge ireléer (med kontakter 230V/10A).Induktiv last kan't koblestil kontakter utenom lav effekt pumper, fans.Maksimal mengde installertreleer er 35.Endelig opptelling avhenger av modultype.

### **Controller Bruktetelling av releer**

EthernetHeatManager 24 - 35

EthernetRoomManager 24 - 35

CommManager 35\* 2

RelaysModul muliggjør enkel installasjon av eHouse strøm busser.Strøm buss(3 \* 2.5mm2 elektrisk kabel) strykes til modulen for begrensning avkontakt motstand og sikre langvarig og driften avsystem.Ellers spenningsfall, kan forårsake begrense effektiv maktforsyning og utilstrekkelig verdi for å bytte releer spesielt etter noenårs arbeid.

230Vkabler bør strykes direkte til PCB (til kontakter av reléer) iFor å sikre lang levetid og riktig arbeid av system, friglitrende, kort motstand av kontakter.I tilfelle av skruddtilkoblinger sprudlende og stor kontaktflate motstand kan føre tilbrennende baner på modulen, snarveier og permanent system skader.Allestrykes kabler må ha 50cm reservedeler lengde for å muliggjøre enkel tjenestemodul og skiftende stafett i tilfelle feil.

RelaysKan inneholde valgfrie power drivere av PWM (Pulse WidthModulerte) Dimmere (opp til 3), leveres fra 12 V til 15V DC ogminimalt med strøm 50W per utgang.Den kan brukes for flytende dimming avlys DC (likestrøm).Bare 30W lampe kan kobles til ettdimmer utgang.Sikre god ventilasjon av modulen er et must.I tilfelleav ikke tilstrekkelig ventilasjon, fan må være installert for å tvinge luftflyten.

Dettebygging av dimmer tillater unngå ubehag av blinkende og nynnesom vises i triac eller tyristor dimmere i henhold 230V/AC.

Drivereav dimmere kan bare kobles til lamper eller LED.Annet programkan forårsake permanent skade på systemet, inkludert brann.

Dener spesielt når det gjelder å induktive laster e.g.motorer , høy effektfans.

Relaymoduler kan erstattes av enkle releer for switch - Styretinstallasjon.Denne løsningen er dyrere men merkomfortabel i tilfelle endring brutt relé.

# 3.4.CommManager - Integrert kommunikasjonmodulen , GSM , sikkerhetssystem , roller leder , eHouse 1 server.

CommManagerer selvinstruerende sikkerhetssystem med GSM (SMS) varsling ogkontrollere.Den inneholder også bygget - i Roller leder. CommManagerinneholder GSM-modul for direkte kontroll via SMS, E-post.I tilleggden inneholder Ethernet-grensesnitt for direkte TCP/IP kontroll (over LAN, WiFi eller WAN).Dette gjør multi - kanal uavhengig kommunikasjonfor viktigste delsystemet i huset - Sikkerhetssystem.

GSM/SMSer ikke ansvarlig for sabotasje f.eks.kutte telefonlinjer av dialer forovervåkingsformål.GSM-signalet er mye vanskeligere å forstyrre såovervåking radio - linjer , arbeider på amatør frekvenser lett åforvrenge av store makt sendere slått på under pause i.

# 3.4.1.Hovedtrekk i CommManager

- Selvinneholdt sikkerhetssystem med GSM/SMS-varsler , kontrolleresutenfor overvåking sonen , administrerende via SMS , E-post , Ethernet ,
- Lartilkobling alarmsensorer (opptil 48 uten forlengelse modul, opptil96 med tilleggsmodul,
- Inkorporererbygge i roller , porter , shadow markiser , dører stasjoner kontrolleren max35 (27 \*) uavhengige roller servomotorer uten forlengelse modul ,og opp til 56 med forlengelse modul.Hver rull enheten styresmed 2 linjer og arbeider i Somfy standard som standard.Alternativtdirekte servomotor stasjon (som inneholder full beskyttelse) kan værekontrolleres.
- InneholderRS485-grensesnitt for direkte tilkobling til eHouse en data buss eller annenformål.
- InkorporererEthernet-grensesnitt for direkte kontroll (over LAN, WiFi, WAN).
- InneholderGSM-modul for sikkerhet system varsling og kontrollerende systemvia SMS.
- InkorporererE-post-klient POP3 (over GSM/GPRS opp nettverk), for styringsystem via e-post.
- Gjøreikke krever stå alene koble til internett og fungerer overalt ertilstrekkelig GSM/GPRS signalnivå.
- Muliggjørdirekte tilkobling av Alarm Horn, Alarm lampe, Alarm Monitoringenhet.
- Larprogrammerbare valser , porter , dører arbeider parametere: kontroll time ,full bevegelighet tid (maksimal av alle valser) , forsinkelse (forskiftende retning).
- Muliggjøralternativ bruk av utganger som et enkelt, standard (Kompatibel medRoomManager), hvis valser system ikke kreves.
- InneholderRTC (Real Time Clock) for enheter synkronisering og gyldigscheduler bruk.
- InneholderAvansert Scheduler for hyppige, automatisk, tjeneste, ubetjent, programmert i tid hendelser utførelse,
- InkorporererTCP/IP-server for kontrollerende system med 5 samtidige forbindelserakseptert.Tilkoblinger har lik prioritet og muliggjør: mottakhendelser fra TCP/IP-enheter kompatibel til eHouse system, kontinuerligoverføring loggene til PC system, sende eHouse en enheter status tilTCP/IP paneler for overvåking stater og visualisering formål ,oppnå gjennomsiktig TCP/IP til RS 485-grensesnitt, for lastingkonfigurasjon og alvorlig problem deteksjon.
- InneholderTCP/IP-klient for å kontrollere EthernetHouse (eHouse 2) enheter direktevia TCP/IP-nettverk.
- Servereog klienten bruker sikker logging og autentisering mellom TCP/IPeHouse systemenheter.
- MuliggjøreHouse en system-enheter kontroll og distribusjon data mellom dem.
- MuliggjørInnstilling av nødvendig logging nivå (informasjon, advarsel, feil) forløse eventuelle problemer i systemet.
- Inneholderprogramvare og maskinvare WDT (Watch Dog Timer) for å tilbakestille enheten i tilfelleav henge opp , eller alvorlige feil.
- Inneholder3 grupper av SMS-varsling fra Security System:

1)Endre Zone varsling gruppe,

2)Aktiv sensor varsling gruppe,

3)Alarm Deaktivering varsling gruppe.

• EnhverAlarmsignal timing kan programmeres individuelt (Alarm horn ,Varsellys , overvåking , EarlyWarning).

- Støtter 21sikkerhetssoner.
- Støtter4 nivå maske individuelt definert for hver aktiverte Alarm Sensorog hver sikkerhetssone.

1)Alarm Horn slå på (A),

2)Alarm Lys slå på (W),

3) Overvåking Output slå på (M),

4)Lansere hending Alarm Sensor (E).

- Inneholder16 kanaler analog til digital omformer (oppløsning 10b) formåling analoge signaler (spenning, Temperatur, lys, vindkraft, fuktighetsverdi, Sabotere alarmsensorer. To terskelen er definertMin og Max.Krysset denne grensen ved sensor for hver kanal kanlansere eHouse hendelsen tilordnet det). Terskler er individueltdefinert i hver ADC Program for å opprettholde automatiske justeringer ogregulering. ADC inneholder (kan være aktivert) 16 utganger for direktekontroll av ACD uten hendelse tildelt terskel.
- CommManagerinneholder 24 ADC programmer for individuelle terskler definisjoner forhver kanal.
- CommManagerinneholder 24 Rollers Program Definition (hver valser, porter, dørerkontroll sammen med sikkerhetssone utvalg).
- Inneholder50 posisjoner kø av hendelser å kjøre lokalt eller sende til andre enheter.

# 3.4.2.CommManager Beskrivelse

### GSM/ GPRS-modul.

CommManager(CM) inneholder bygget i GSM/GPRS-modul slik trådløs fjernkontrollkontroll av eHouse 1 eller EthernetHouse system via SMS slutten eMailmottak.E - Postklient sikrer sykliske kontroll av POP3 postkontordedikert for eHouse system ved hjelp av GSM/GPRS - opp tjenesten .Reguleringsområde er praktisk talt ubegrenset og kan gjøres fra hvilken som helst stedhvor er tilstrekkelig GSM signal nivå.

DetteLøsningen muliggjør sikker kontroll av eHouse system og mottamelding fra sikkerhetssystem.Dedikert link til internett ,telefonlinjer er ikke nødvendig, og er vanskelig å ervervet i nye byggethus , spesielt langt fra byen.

Sikkerheter mye større på grunn av trådløs tilkobling, og det er ingen mulighettil skade eller sabotasje link (som for telefoner, dialers, Internetttilgang, etc).Skader av kommunikasjonslinjer kan være tilfeldig (vind, værforhold, tyveri) eller formål (sabotasje å deaktivere kontroll avsystemet, og varsling av sikkerhetssystem til overvåking, Security Agency, Politiet, eier av et hus.

Reparasjonlinjer kan ta mye tid, som gjør sikkerhetssystem mye mersårbare for angrep og deaktivere sende meldinger til noenom brudd i.Overvåking radio - linjer fungerer på amatør frekvenserog spesialiserte tyver kan forstyrre dem med kraftigeretransmittere under pause i, å få ekstra tid.GSM er myevanskeligere å deaktivere og muliggjør installasjon langt fra byer ,praktisk talt når som helst (før du får adressen huset, gjørtelefon eller annen tilknytning til nye bygget hus).Bare nokGSM signal nivå er nødvendig for å installere dette systemer.

GSMmodulen inneholder ekstern antenne som kan installeres på plass ,hvor GSM-signalet er sterkest (e.g.på taket).I dette tilfellet GSMmodulen kan minimere sendestyrke under normal arbeidoppnå forbindelse.Strøm margin er tilstrekkelig for å motvirkeav begrenset forplantning mikro - bølger: dårlig værforhold , regn ,snø , tåke , bladene på trærne osv.GSM signal nivå kan endre seg iår på grunn av ny bygning oppstår , voksende trær osv.På den andrehånd større er signalnivået desto mindre er forvrengning generert avGSM-modul og antenne.Det er spesielt viktig for bygget - i ADComformer , fordi i verste tilfeller måling kan bli ødelagt medpar dusin prosent feil , som gjør dem ubrukelige.Antenneinstallasjon utenfor bygningen i retning til nærmeste GSM baseStasjonen kan øke signal nivå hundre ganger hva proporsjonaltøker strømmen margin for GSM overføring , grenser emitting strøm avGSM overføring og forvrengninger (feil) av bygget - i ADC måling(Og analoge sensorer plassert nær antennen).

GSMmodulen krever aktive SIM-kort installasjon og kontroll , hvis det ikkeutløpt eller tom (i tilfelle forhåndsbetalte aktiveringer).Hvis kortet er utløpteller tom , ulike problemstillinger kan dukke opp:

- problemermed å sende SMS (spesielt for andre operatører),
- ikkeå koble GPRS økter, etc.
- hengendeopp GSM-moduler ,
- ogkan endre seg i tid og avhenger operatører alternativer, tariffer).

SendeSMS eller motta e-post via GSM/GPRS-modul er veldig lang (6 - 30 sek)og kontinuerlig mislykkede forsøk (forårsaket av inaktive GPRS-tjenesten ellermangel på ressurser på SIM-kortet), bringer på store CPU-bruk avCommManager, effektivitet synker for andre funksjoner og reduksjonerstabilitet av hele sikkerhetssystem.

GSMkonfigurasjon utføres av " CommManagerCfg.exe "søknad , som gjør intuitiv innstilling hvert alternativ ogparametere for denne modulen.GSM Modul alternativer er i første trefaner.

1)Generelt,

2)SMS-innstillinger,

3)E-postinnstillinger.

**RapportNivå** lar å velge nivået på loggingsende å logge grabber program (TCPLogger.exe) eller til RS -485.Deninformere CommManager som log info skal sendes (info , advarsler ,feil).Det er nyttig for påvisning og løse problemer (f.eks.noressurser på SIM-kortet , Ingen GSM Signal , etc og ta noen tiltak for åreparere den).For Rapporter nivå = 1 noe blir sendt for å logge grabber.Dettealternativet bør bare bruke til å oppdage alvorlig , ukjente problemer påsystem.dette alternativet alvorlig utnytte CommManager CPU og påvirkestabilitet og system effektivitet.

Denstørre antall i St.meld Nivå feltet, jo mindre informasjon vil blisend (bare med høyere prioritet enn rapport Level).

IHvis vi don ikke trenger å generere logger 0 bør velges her.

**DeaktiverUART Logging.** Dette alternativet deaktiverersende loggene til RS - 485 UART.Når dette alternativet er slått på, bareTCP/IP logging kan sende , etter tilkobling TCP/IP Log grabberprogram (TCPLogger.exe) til CommManager.Men i tilfelle avCommManager reset TCPlogger.exe er frakoblet og logginformasjontil neste tilkobling av log grabben til CommManager vil gå tapt.

AktiveringUART logging gir mulighet til å logge all informasjon inkludert dennedel som normalt ville gå tapt ved TCPLogger.

Detteloggemodus bør bare bruke til å løse svært alvorlig problem (somvises helt i begynnelsen av firmware utførelse) og TCP/IPkommunikasjonsproblem.

MainUlempen med UART logging er kontinuerlig sending til RS - 485 ogutnytte systemressursene , uansett om logg grabben er tilkoblet ellerikke (for TCP/IP logging logger informasjon sendes kun når TCPLoggerer koblet til server).

Denandre problemet er at UART loggene sende til eHouse 1 Data Bus ,utnytte denne sammenheng og generere noe trafikk , sendeinformasjon uforenlig å eHouse en enhet komponere og kan forstyrreenheter for å fungere skikkelig.I andre å bruke denne loggemodus alleeHouse en enheter må kobles , ved å fjerne RS - 485 kryssetkabel og koble til via non krysset (1 til 1) til RS232 - 485 Converter .RS232 - 485 Converter må være koblet til en hvilken som helst terminal program somhyper terminal arbeider på 115200 , lik paritet , 1 stoppbit , ingen flytkontrollere.Ved tilkobling TCPLogger RS - 485 logging er droppetog er rettet mot TCP/IP grabber.

**DeaktiverGSM-modul.** Dette alternativet gjør permanent deaktivereav alle funksjonene til GSM/GPRS-modul hvis det ikke er installert.

Mentiden for CommManager og alle eHouse enheter er hentet fra GSMModul , slik at det kunne løse noe av funksjonaliteten som bruk tidsplaner (på grunntil ugyldig dato og klokkeslett i systemet). Teoretisk tid kan væreeksternt programmeres av CommManagerCfg.exe program , men det viltilbakestilles sammen med Reset av CommManager fra en eller annen grunn.

**GSMModul telefonnummer** Feltet måbestår gyldig mobiltelefonnummer (e.g.+48501987654), som brukesav GSM-modul.Dette nummeret brukes for autorisasjon og kryptografiberegning formål, og endre dette antallet vil deaktiveremuligheten for autorisasjon TCP/IP-enheter til hverandre.

**PinKode.** Dette feltet må består gyldigPIN-kode (tilordnet SIM-kortet).Ved å sette feil nummer ,CommManager deaktiverer automatisk SIM-kortet , av flere forsøk tilopprette forbindelse.På grunn av stasjonær systeminstallasjon er det sterkt anbefalt å deaktivere pin kontroll ,som gevinst i hastighet opp tidspunktet for å slå på GSM-modul og logging tilGSM-nettverk.

**HashingTall.** Dette Feltet består ekstrainformasjon for kryptografiske beregninger og autorisasjon ogforventer 18 hex siffer (0, 1, 2, 3, 4, 5, 6, 7, 8, 9, en, b, c, d, e, f) en etter enuten separatorer. Etter endre dette nummeret konfigurasjonen børbli last til hver EthernetHouse enheter og TCP/IP paneler. Bruk av GSMtelefonnummer, sammen med hashing tall som en del avkryptografiske funksjonsargumenter sikrer individuell kryptering /dekryptering algoritmer for hver eHouse installasjon. Tillegg kanendres hvis det er nødvendig for alle enheter.

AutorisertGSM Numbers. Dette feltet - bestårGSM telefonnumre for systemadministrasjon via SMS.Eventuelle SMS fra andre Tallene blir automatisk ignorert og slettet.

e.g.:" +485041111111, +48504222222 "- kommaseparert.

**SonenEndre - SMS-varsling Numbers.** Dette feltet - består GSM telefontall for å sende SMS-varsling om endring sikkerhetssonesammen med sone navn.

e.g.:" +48504111111 , +48504222222 "- kommaseparert.

SensorerAktivering - SMS-varsling Numbers. Dette feltet - består GSM telefontall for å sende SMS-varsling om aktiv sikkerhet sensorer vednavn (som bryter alarm , advarsel eller overvåking i dagens sone).

e.g.:" +48504111111, +48504222222 "kommaseparert.

**Deaktivering-** SMS-varsling Numbers. Dette feltet - består GSM telefontall for å sende SMS-varsling om alarm signaler deaktiveringav autoriserte brukere (ved å endre sikkerhetssone).

e.g.:" +48504111111 , +48504222222 "kommaseparert.

SonenEndre Suffiks. Dette feltet - består suffiks lagt tilsonenavnet for sone endring varsling gruppe.

AlarmPrefiks. Dette feltet - bestårprefiks lagt før aktiv alarm sensor navn for Sensor aktiveringvarsling gruppe.

**DeaktiveringAlarm.** Dette feltet – inneholdertekst sendes til deaktivering varsling gruppe.

**DeaktiverSMS Send.** Dette alternativet deaktiverersende alle varsling SMS fra sikkerhetssystem.

**DeaktiverSMS Motta.** Dette alternativet deaktivererSMS kontroll og mottak for å kontrollere eHouse system.

#### POP3Client (eMail mottak)

POP3Klient implementert i CommManager består flere beskyttelsemekanismer for å sikre kontinuerlig og stabil selv under ulikeangrep på eHouse system.

Itilfelle av svikt en av bekreftelsestrinnet meldingen slettesumiddelbart fra POP3-serveren , uten videre å sjekke , nedlastingog lese meldingen.

Baree-post dedikert til å styre eHouse system (utarbeidet automatisk aveHouse kompatible programmer for) kan helt passere allemekanismer.

Allemekanismer for effektiv kamp med spam, angrep, utilsiktete-post, etc.

Dettetrinn er passert for å opprettholde effektiv kontinuerligarbeide , ikke genererer unødvendig trafikk over GSM/GPRS , ikkeoverbelastning POP3 klient og CommManager.

Verifiseringtrinnene er som følger:

- Avsenderadressen må være den samme som programmert i eHouse system.
- Total størrelseav meldingen må være mindre enn 3 kB (dette eliminere tilfeldige post).
- Subjectav en melding må være den samme som er programmert i eHouse system.
- Meldingmå inneholde gyldig topp-og bunntekst rundt eHouse systemet kompatibeltmelding.
- Overskrifterog bunntekst av internett-leverandører, lagt til meldingsteksten ved POP3, SMTP-servere blir automatisk avvist.

AllePOP3 klient parametre og opsjoner er satt i CommManagerCfg.exesøknad E-postinnstillinger Kategorien.

AkseptertE-postadresse \* feltet - beståradressen som kontrollerende meldingen vil bli utført.Enhvermeldinger fra andre adresser blir automatisk slettet fra POP3server.

**POP3Server IP** \* Feltet består IPadressen POP3-serveren.DNS-adresse støttes ikke.

**POP3Port Nr** \* Feltet består POP3 serverport.

**POP3Brukernavn** \* Feltet består brukernavnfor logging til postkontoret (POP3-server).

**POP3Passord** \* Feltet består passordfor brukeren å autorisere på POP3-serveren.

**MeldingSubject** \* Feltet består programmerteforbehold gyldig for å sende hendelser til eHouse system via epost.Andreemnefeltet i meldingen vil føre automatisk sletting uten videreutfører. **InternettTilkobling Init** \* Feltet bestårkommandoen for initialize internett-tilkobling på via GSM/GPRS.Forde fleste av operatørene kommandoen er den samme (session, bruker, passord =" Internett " ).Ved problem med tilkoblingen bruker børbli informert av GSM operatør for denne parametere.

**POP3Server Fra String \*** Feltet bestårNavnet header der avsender adressen lagres , i tilfelle problemerResultatet bør kontrolleres direkte på POP3-serveren via telnetsøknad.

**MeldingHeader** \* og **MeldingFooter** \* felt - består header ogfooter for eHouse system.Denne beskyttelsen er for å kaste automatisktopp-og bunntekst knyttet til meldingen ved POP3 og SMTP-servereog fjern utilsiktet eller skadet e .Bare en del mellom eHouse topp-og bunntekst blir behandlet som eHousemelding.Resten blir ignorert.

**DeaktiverPOP3 Server/GPRS** \* feltet deaktiverertilkobling til GPRS og syklisk sjekke for e-post.

Etterproblemer og problemer (om til GSM-systemer ikke å eHouse systemdirekte) bør vurderes , før aktivering POP3 Client iGPRS:

- Isteder hvor lavt GPRS signal overføringkan være umulig og for system effektivitet og stabilitet GPRSstøtte bør være permanent deaktivert.Det kan også skjesesongmessig.
- E-postmottak over GPRS-økt benytter alvor CommManagerMikrokontroller.
- MensGPRS-økt er på fremgang (på mobiltelefonen eller GSM-moduler) ,operatør sender ikke SMS til målenheten (som forblir i WaitingKøen til GPRS-økt vil bli lukket) og SMS kunne nådestinasjon lang tid senere.
- Selvkort frakobling fra GPRS-økt ved (GSM telefon eller moduler) forsjekker innkommende SMS garanterer ikke SMS-mottak, fordi det kanventer fortsatt på operatøren kø på grunn av store GSM-systemet latency.
- SMSkan motta i stor forsinkelse 0 60 sek og det avhenger Operatornettutnyttelse og mange andre ting.
- Utgifterpå GPRS og syklisk åpning og lukking GPRS økter (for sekvensiellspørringer e-post og SMS) er flere ganger større enn bruk SMSresepsjonen bare.
- I tilfelleinvalidiserende **GPRS/POP3 Server** GSM-modul er varslet umiddelbart etter mottak SMS og ventetidmellom sending og mottak SMS er ca 6 sek.

#### SikkerhetSystem.

SikkerhetSystem innlemmet i CommManager er selvinstruerende og krever:

- Tilkoblingsikkerhet sensorer,
- Alarmhorn ,
- Alarmlys,
- TidligVarselhorn ,
- Varslingenheten fra overvåking eller Security Agency (hvis nødvendig).
- IntegrerExternalManager og InputExtenders i én enhet.

RFkontroll av elektronisk nøkkel ble erstattet av direkte , ubegrensetledelse fra mobiltelefoner , PDA , trådløs TCP/IP paneler via SMS ,E-post , LAN , WiFi , WAN.Den kan styres utenfor beskyttet ogovervåket område og alarmvarsling er umiddelbar etter sensoraktivering (ingen ventetid blir benyttet som i sikkerhetssystemer kontrollertav interne keyboards).

Opptil 24 soner kan defineres. Hver sone består 4 nivå maske for hversensor koblet til sikkerhetssystem.

Forhver sikkerhet sensor innganger, 4 alternativer er definert, i tilfelleaktivering alarm sensor (hvis alternativet er aktivert i gjeldende sone):

- Alarm horn på (Et\* Alarm),
- Alarm lys på (W\* Advarsel),
- Overvåking Varsling på (for varsling enhet for overvåking eller sikkerhetbyrå om nødvendig) (M \* Overvåking),
- Hendelsegjennomføring tildelt Security Input (E\* Event).

### \*feltnavn i " CommManagerCfg.exe " søknad

Alarm ,advarsel , overvåking utganger aktiver med programmerte forsinkelse satt ifeltet (" Sone Endre Delay " \*) Fra sone endring initialisere(Hvis sensor aktivitet ble oppdaget for ny sone) , gir mulighet til åfjerne årsaken til alarmen.Bare " Early Warning " produksjonen eraktivert umiddelbart.Utganger slås av automatisk etterdeaktivering av alle sensorer som bryter gjeldende sikkerhetssone ogforsinke satt i felt: " Alarm Time " \* , " Advarsel Time "\* , " Overvåking Time " \* , " Early Warning Time "\*.Alle signaler, bortsett " Early Warning Time " \* Er iminutter , " Early Warning Time " er i løpet av sekunder.

Opptil 48 sikkerhet sensorer kan kobles til CommManager utentilleggsmodul eller opp til 96 med forlengelse modulen.Sensor må hakontakt isolert fra enhver spenning utenfor eHouse system (relé ellerbytte kontakter).Kontakten skal normalt lukket (NC) og åpnetgrunnet sensoren aktivering.

Enalarm sensor kontakt må kobles til sensor input av CommManagerannen til GND.

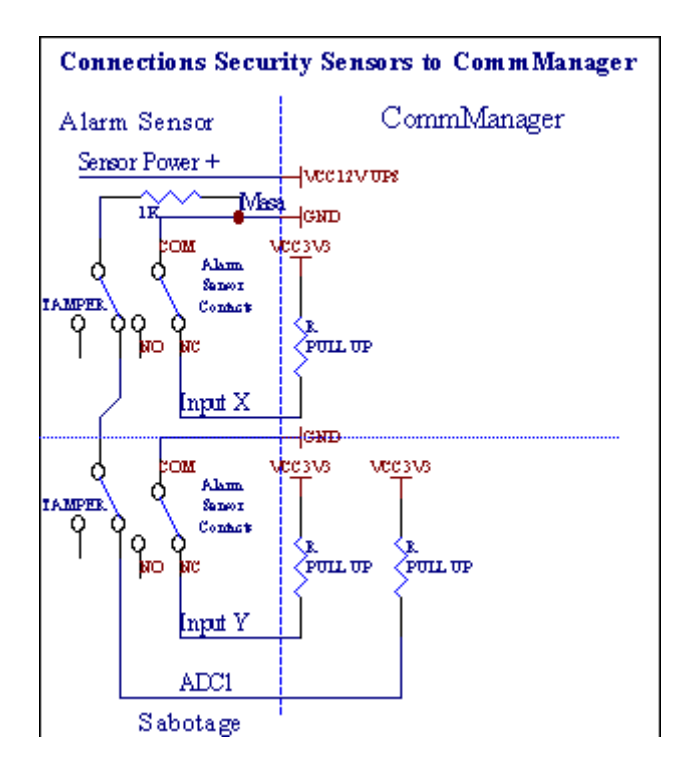

Angiveligfra å sette hardware utganger (Alarm, Overvåking, Advarsel, TidligAdvarsel), CommManager sender SMS-varsling til 3 grupper som er beskrevetovenfor.

IVed brudd alarm , advarsel eller overvåking varsling er sendeå gruppere definert i feltet (SensorerAktiveringer - SMS-varsling Numbers \*) inkludert aktiv alarm sensorer navn.

IVed sone endring CommManager varsle gruppe som er definert i feltet (SoneEndre - SMS-varsling Numbers \*) sendesonenavnet.

Idette tilfellet hvis alarmen , advarsel eller overvåking var aktiv CommManager ogsåvarsle gruppe som er definert i feltet **(Deaktivering- SMS-varsling Numbers \*)**.

EksternEnheter Manager (Rollers , porter , dører , skygge markiser).

CommManagerhar implementert roller kontrolleren som er utvidet versjon avExternalManager og la kontrollere 27 (35 \*\*) uavhengige valser ,porter , dører system , uten forlengelse modul og 54 medmodulen.

\*\*i tilfelle av funksjonshemmende direkte ADC utganger (beskrevet i analog tilDigital Converter kapittel) 35 uavhengige valser (alternativet skal væreukontrollert {Bruk Direkte Controlling (grense valser til 27) - ingen hendelserdefinisjon Nødvendig \*} - i kategorien "Analog to Digital ConverterInnstillinger og " av CommManagerCfg.exe program).

Deter 2 måter å kjøre ruller: SOMFY modus eller direkte servomotor modus .Bare kjører med Somfy standard er sikret og godkjent fordii dette systemet valser er utstyrt i å kontrollere og beskyttelsemodul for valser mot overbelastning , blokkere , kjøring i beggeretning , sikre riktig forsinkelse før du endrer retning.

#### Valser ,porter , dører stasjoner utganger.

Disseutganger er par av utganger for kjøring valser, porter, dører stasjoneri SOMFY standard (standardinnstilling) eller direkte stasjoner.

Hverroller kanal i SOMFY standard = roller åpne (1 sek puls på Aoutput), roller tett (1 sek puls på B-utgang), stopp (1 sek puls påbåde A-og B utganger}.

Ellersutganger kan brukes for direkte styring av motorer (kjøringlinje A for å bevege i en retning, kjøring linje B for å bevege i detandre retningen). Stasjonene må ha egen byggei beskyttelse mot å slå på begge retninger, blokk valser, endbrytere, akselerere beskyttelse etc.Ellers i tilfelle feilav relé, feil konfigurasjon av modul, blokkerer kjøring av frost ellersabotere, det er mulig å skade stasjon.Systemet har bygge iprogramvare beskyttelse mot å flytte på begge retninger, men kan't sjekkhvis stasjonen når slutten eller wasn't blokkert og isn't tilstrekkelig tilbeskytte valser.Denne modusen kan kun brukes på egen risiko og ISYSSelskapet er ikke ansvarlig for skader av stasjoner.Bare Somfy systemkan brukes sikkert fordi det inkorporerer egen beskyttelse avstasjoner.

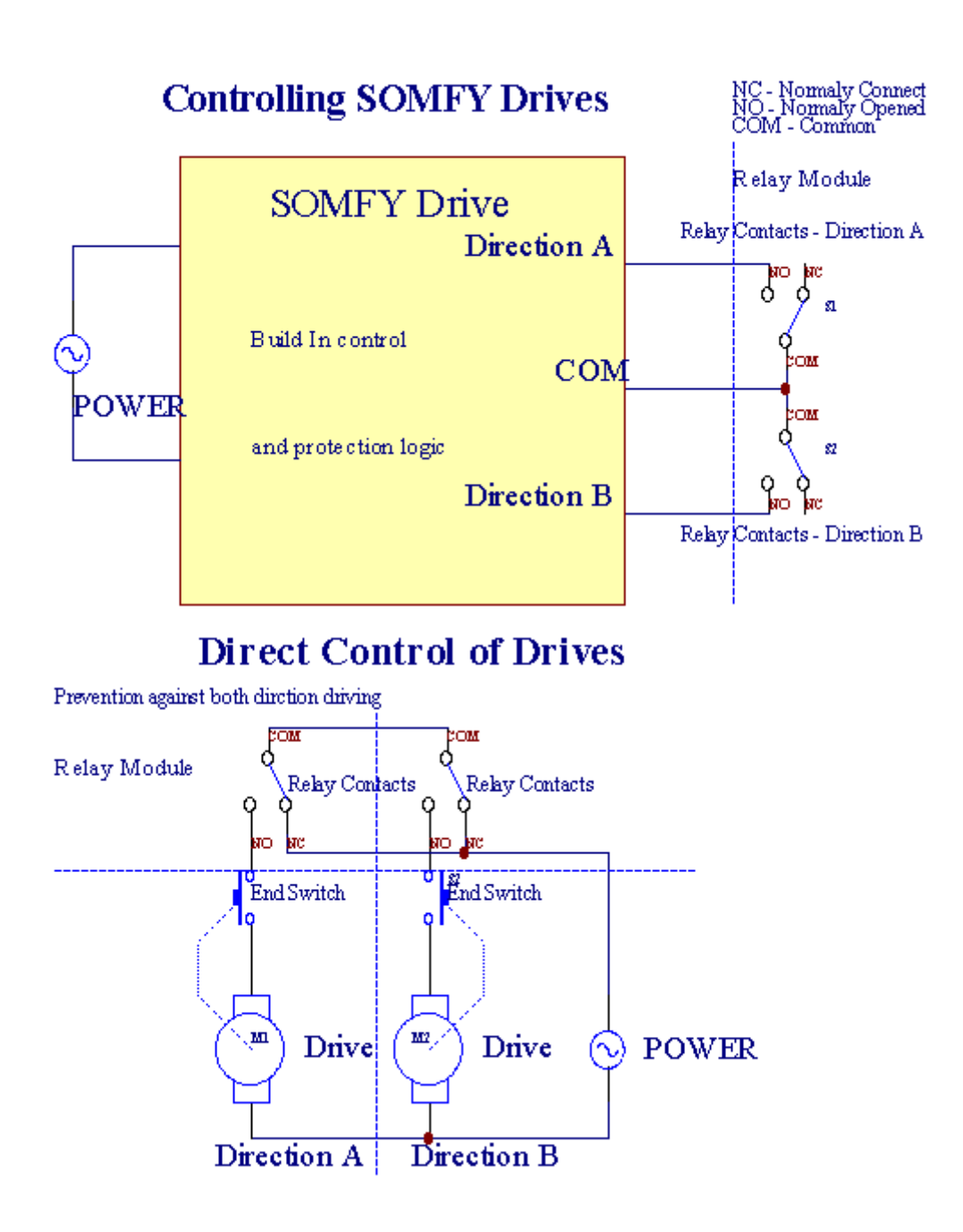

Valsermodus kan settes i og "Valser innstillinger "kategorienCommManagerCfg.exe program.

Enfri posisjon kan være velg: Somfy (" Somfy System " \*), Direkte servomotor stasjon (" Direkte Motors " \*), FellesUtganger (" Normal Outs og " \* - enkle utganger kompatible medRoomManager's).

I tilleggFølgende parametere og valg kan defineres til å justere valserinnstillinger:

- Forsinkelsefor å endre retning fra ett til et annet (og "Forsinkelse på EndreRetning og "\*) programvare beskyttelse fra umiddelbar endringretningen som kan skade stasjoner.
- MaximalValser full bevegelighet tid ("Valser Movement Tid"\*) -etter denne tiden (i sekunder) system behandle alle valser rollover tilandre retningen (hvis det ikke var't stopper manuelt ved bevegelse).Dettetid er også brukt for forsinkelse av sone endres i tilfelle SecurityProgramkjøring (sammen med sone endre).Hovedårsaken er ikkegenerere sikkerhet alarm hvis valser bekreftelse brytere erinstallert.Ved valser mangler dette alternativet bør settes til 0.
- Valserkontrollere init tid for initialize ruller bevegelse på kontrollinngang (Rollers Drive Time \*) (I andre). Denne parameteren er direkte brukti CommManager for å velge Valser arbeid modus (SOMFY/Direct).Denbør settes til reelle verdier (hvis tid er mindre enn 10 er detautomatisk valgt Somfy modus, ellers CommManager arbeider idirekte modus).Hvis Somfy modus er valgt og direkte servomotorer ertilkoblede servomotorer kan bli ødelagt for Somfy verdien bør settestil 2 - 4 sek.For direkte kontroll denne gangen bør være større flereandre fra tregeste roller full bevegelighet.

HverRoller har følgende hendelser:

- Lukk,
- Åpent,
- Stopp,
- Don'tEndre (N/A).

Lukkeog Åpning roller vil fortsette inntil stopp i endeposisjon.

Tilstoppe roller i annen stilling manuell stopp må igangsettesunder bevegelse.

(" YtterligereValser " \*) Flagg lar dobbelt telling av ruller med forbindelsetilleggsmodul. I tilfelle av manglendetilleggsmodul dette alternativet må være deaktivert.Ellers CommManagervil ikke fungere skikkelig - interne beskyttelsene vil starteCommManager syklisk.

Hverroller, dør, gate, skygge markise kan navngis i CommManagerCfgsøknad.

Dennavnene er tatt for å generere eHouse hendelser.

### Normalutganger modus.

Itilfelle av mangel av ruller, porter, dører, etc, det er mulig brukCommManager's utganger som standard én utgang kompatibel medRoomManager.Dette gjør det mulig å tildele denne utganger lokalt til SecuritySensorer aktiveringer eller analog til digital omformer nivåer.

Listeav hendelser knyttet til normale digitale utganger:

- SvingPå,
- Veksle,
- SvingAv,
- SvingPå for programmert tid (etterpå off),
- Veksle(Hvis det slår på programmerte tiden, etterpå off),
- SvingPå etter programmerte latency,
- SvingAv etter programmerte latency,
- Veksleetter programmerte latency,
- SvingPå etter programmerte latency for programmert tid (etterpå off),
- Veksleetter programmerte latency {if slå på for programmert tid(Etterpå off)}.

HverProduksjon har individuell timer.Nybegynnere kan telle sekunder eller minutteravhengig alternativet sett i CommManagerCfg.exe program ("MinutterTime Out" \* - i "Ytterligere utganger og " \* Tab).

Hverroller, dør, gate, skygge markise kan navngis i CommManagerCfg.exesøknad.

Dennavnene er tatt for å generere eHouse hendelser.

### SikkerhetProgrammer

Sikkerhetprogrammer lar gruppering alle valser innstillinger og sikkerhetssone i enhendelse.

Opptil 24 Sikkerhet programmer kan defineres for CommManager

Isikkerhetsprogrammer for hver ruller Følgende hendelser er mulig:

- Lukk,
- Åpent,
- Stopp,
- Gjøreikke endre (N/A).

I tilleggsammen med valser innstillinger trengte sone kan velges.

Hversikkerhetsprogram kan navngis i CommManagerCfg.exe program.

Dennavnene er tatt for å generere eHouse hendelser.

Sonenendring aktiveres med ventetid lik maksimale fulle valserbevegelse tid ("Valser Movement Tid "\*).

Dettelatency er nødvendig, å sikre at alle rullene når slutten, før oppstart sone endring (ellers slår bekrefter valserstenging kan generere alarmer).

Tilendre Security Program innstillinger:

- VelgSecurity Program fra listen,
- Navnet kan værejeg endre feltet Endre Security Program Navn \*),
- Endrealle ruller innstillingen til ønskede verdier,
- Velgsone hvis nødvendig (Security Zone Assigned \*),
- Trykkknappen (Oppdater Security Program \*),
- GjentaAlle trinnene for alle nødvendige Security Programs.

### 16kanal analog til digital omformer.

CommManagerer utstyrt i 16 ADC-inngang med oppløsning 10b (skala < 0; 1023>), og spenning < 0; 3.3V).

Enhveranalog sensor, drevet fra 3.3V kan kobles til ADC innganger.Denkan være en hvilken som helst av: temperatur, lysnivå, fuktighet, press, gass, vind, etc.

Systemkan skaleres for sensorer med lineær skala (y = a \* x + b), som gjør det muligeksakte mål fra analoge sensorer e.g.LM335, LM35, Spenning, prosent%, prosent invertert skala %, opprettes automatisk i systemet.

Andresensorer kan defineres skrive ligning verdier i konfigurasjonsfilenfor sensor type.Ulineære skala sensorer kan være beskrevet i tabellkonvertering (mellom reell verdi og prosent verdi) bestående 1024poeng e.g.generert fra matematiske programmer.

Analogsensor må ha lite strøm på arbeid og leveres fra 3.3V avCommManager.Noen sensorer krever ikke strømforsyning e.g.LM335 ,fotodioder , foto transistorer , foto motstander , termistorer ,fordi er drevet av Pull - Opp motstander (4.7K) , til strømforsyning3.3V.

Tiloppnå maksimal nøyaktighet av sensorer tilkoblingskabel:

- måbli skjermet,
- somkort som mulig,
- langtfra forvrengning kilder (GSM antenner, Overvåking radiomelding, høy kraftledninger, etc).

CommManagerinneholder GSM-modul, som også kan alvorlig forvrenge riktigmåling av analoge sensorer verdier øke sin feil.

Antenneav GSM-modul eller hele CommManager skal installeres i stedethvor sterke GSM signal ble målt.

Bestmåten er å sjekke skjevheter nivå før gips bygningen medaktiv GSM-modul sende SMS og motta e-post.

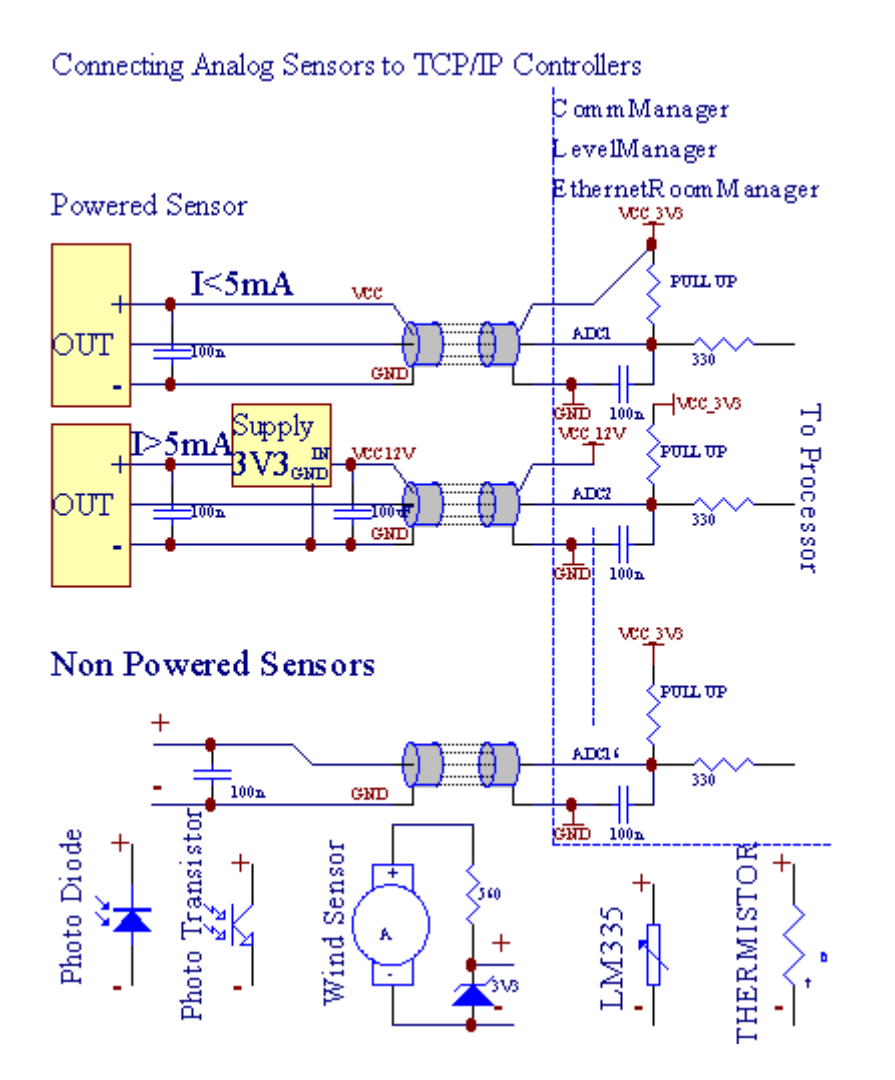

Hverkanalkonfigurasjon av analog til digital omformer er realisert iCommManagerCfg.exe program i "Analog to Digital ConverterInnstillinger og " \* Faner.

Tilendre ADC parameter (" Modifikasjon aktivert " \*) PåGenerelt \* Kategorien bør velges.

Mestviktig alternativ er global setting for direkte utgang kontroll ("BrukDirekte Controlling (grense valser til 27) -Ingen arrangementer definisjonNødvendig "\*) Tildelt for hver kanal Dette flagget gjørautomatisk veksling på produksjonen dedikert til ADC kanal og slippenedenfor (Min verdi \*).Produksjonen vil bli slått av etter overstep (MaxVerdi \*).Dette nivået er individuelt definert for hver ADC Programog hver ADC kanal.

Snupå dette alternativet tildeler siste 8 ruller system (gjenværende tilgjengelig27) eller 16 utgang i normal modus, som er dedikert til å dirigerekontroll av denne produksjonen som ADC utganger.Å velge dette alternativet frigjørtildeler hendelser til ADC nivåer, og ADC utganger styrespå lokale enheten (uten å utføre ved lokale kontrolleren eller andreen).I Rollers Output-modus er det ikke annen måte å få lokalkontroll av ADC utganger.

HverADC kanal har følgende parametere og alternativer:

SensorNavn : Kan være endring i felt og "EndreADC-inngang Navn "\*.

**SensorType** : Standard typer er LM335 ,LM35 , Spenning , % , % Invertert ( % Inv).Brukeren kan legge til nye følertype ,ved å legge nytt navn til fil ADCSensorTypes.txt.I tillegg filermå lages med samme navn som sensor type navn , Deretter plass og entil 16 og utvidelse ".txt ".I denne filen 1024 påfølgendenivå må finnes.Tekst doesn't sak for CommManager , bare indeksereer lagret og lastet til kontrolleren.

MinimalVerdi (" Min Value " \*) - Slippeunder denne verdien (en gang i løpet krysset) - Hendelse lagres i

(underHendelse \*) Feltet vil bli lansert og tilsvarende utgang vil bli satt(I direkte utgang modus for ADC).

MaximalVerdi (" MaxVerdien " \*) - overstep overdenne verdien (en gang i løpet krysset) - Hendelse lagres i (Over begivenhet \*)Feltet vil bli lansert og tilsvarende utgang vil bli fjernet (iDirekte utgang modus for ADC).

**HendelseMin** (Under begivenhet \*) - Hendelse for å kjøre ,hvis slippe nedenfor programmerte minimumsverdien (en gang i løpet krysset) forgjeldende ADC program.

HendelseMax (Over begivenhet \*) - Hendelse for å kjøre ,hvis overstep over programmerte maksimal verdi (en gang i løpet krysset) fornåværende ADC program.

#### Analogtil digital omformer programmer.

ADCProgrammet består alle nivåer for hver ADC kanal.Opptil 24 ADCprogrammer kan opprettes for CommManager.

Dentillater umiddelbar endring av alle ADC kanaler nivåer, definert som ADCprogram (e.g.for individuell oppvarming i huset) ved å kjøre hendelse.

Tilendre ADC program:

- Velgprogram fra listen.
- Navnet kan væreendret i feltet (" Endre Programnavn " \*).
- Sattalle ADC nivåer (min, max) for gjeldende program.
- Trykkknapp (" Update Program " \*).
  Gjentadisse trinnene for alle programmer.

# 3.4.3 .Stikkontakter og PCB Layout av CommManager , LevelManager og andre storeEthernet-kontrollere

Mestav eHouse kontrollerne bruker to rad IDC-kontakter som gjør veldigrask installasjon, deinstallation og service.Bruk flatkablersom er 1mm i bredde, ikke krever at helheter for kabler.

Pinno.1.har rektangulær form på PCB og i tillegg pilen på socketdekke.

Pinser nummerert med rad prioritet:

| H                                                                     |  |
|-----------------------------------------------------------------------|--|
| 2 4 6 8 10 12 14 16 18 20 22 24 26 28 30 32 34 36 38 40 42 44 4648 50 |  |
| 1 3 5 7 9 11 13 15 17 19 21 23 25 27 29 31 33 35 37 39 41 43 4547 49  |  |
| H                                                                     |  |
|                                                                       |  |

# ADCINNGANGER – Analog - til - digital omformer (ADC-innganger) (0 ; 3 , 3V) ihenvisning til GND – Ikke koble eksterne potensialer(IDC - 20)

1- GND/Groud (0V) 2 - GND/Jord (0V)

3- ADC i 0 4 - ADC i 8

5- ADC i en seks - ADC i 9

- 7- ADC i 2 8 ADC IN 10
- 9- ADC IN 3 10 ADC i 11
- 11- ADC i 4 12 ADC i 12
- 13- ADC i 5 14 ADC i 13
- 15- ADC i 6 16 ADC i 14
- 17- ADC i 7 18 ADC i 15

19- VDD (3, 3V) 20 - VDD (3, 3V) - Krever installasjon av Resistor100 OM for strømbegrensning for å drive analoge sensorer

Page 55 of 98

# DIGITALE INNGANGERDIREKTE - (På/av) kort eller koble til bakken av kontrolleren(Ikke koble eksterne potensialer) (IDC - 16)

- 1- Digital Input 1 \* 2 Digital Input 2 \*
- 3- Digital Input 3 \* 4 Digital Inngang 4 \*
- 5- Digital Input 5 \* 6 Digital Input 6 \*
- 7- Digital Inngang 7 \* 8 Digital Input 8 \*
- 9- Digital Input 9 \* 10 Digital Inngang 10 \*
- 11- Digital Input 11 \* 12 Digital Input 12 \*
- 13- Digital Input 13 \* 14 Digital Input 14 \*
- 15- Digital Input 15 \* 16 GND

Inputkan tildeles internt avhengig av type maskinvare ellercontroller.Ikke koble.Kan føre til varige ødelegge forcontroller.

# DIGITALINNGANGER UTVIDET - (0 ; 3.3V) - (On/Off) kort eller koble tilbakken av kontrolleren (Ikke koble eksterne potensialer(IDC - 50PIN) (versjon 1)

- 1- Digital Input 1 2 Digital inngang 2
- 3- Digital Input 3 4 Digital Inngang 4
- 5- Digital Input 5 6 Digital Inngang 6
- 7- Digital Input 7 8 Digital Input 8
- 9- Digital Input 9 10 Digital Inngang 10
- 11- Digital Input 11 12 Digital Input 12
- 13- Digital Input 13 14 Digital Input 14
- 15- Digital Input 15 16 Digital Input 16
- 17- Digital Input 17 18 Digital Input 18
- 19- Digital Input 19 20 Digital Input 20
- 21- Digital Input 21 22 Digital Input 22
- 23- Digital Input 23 24 Digital Inngang 24
- 25- Digital Input 25 26 Digital Input 26
- 27- Digital Input 27 28 Digital Input 28
- 29- Digital Input 29 30 Digital Input 30
- 31- Digital Input 31 32 Digital Input 32
- 33- Digital Input 33 34 Digital Input 34

- 35- Digital Input 35 36 Digital Input 36
- 37- Digital Input 37 38 Digital Input 38
- 39- Digital Input 39 40 Digital Input 40
- 41- Digital Input 41 42 Digital Input 42
- 43- Digital Input 43 44 Digital Input 44
- 45- Digital Input 45 46 Digital Input 46
- 47- Digital Input 47 48 Digital Input 48

]

49- GND 50 - GND - (For tilkobling/forkorte innganger)

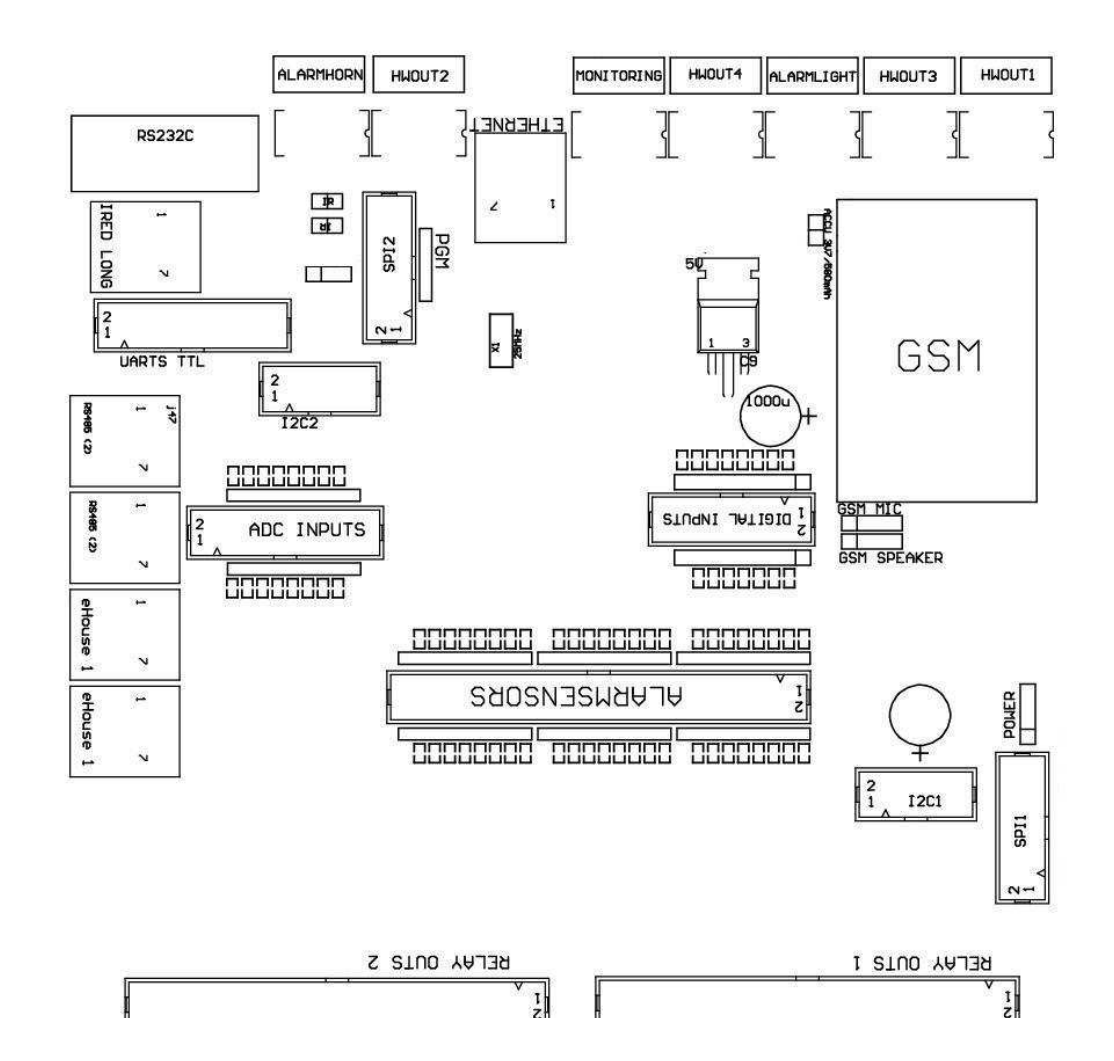

# DIGITALINNGANGER UTVIDET - (0 ; 3.3V) - (On/Off) kort eller koble tilbakken av kontrolleren (Ikke koble eksterne potensialer(IDC - 10pin) (versjon 2)

- 1- Digital inngang (n \* 8) 1 2 Digital inngang (n \* 8) 2
- 3- Digital inngang (n \* 8) 3 4 Digital inngang (n \* 8) 4
- 5- Digital inngang (n \* 8) 5 6 Digital inngang (n \* 8) 6
- 7- Digital inngang (n \* 8) 7 8 Digital inngang (n \* 8) 8
- 9- GND kontrolleren bakken 10 GND kontrolleren bakken fortilkobling/forkorte innganger

# DIGITALUTGANGER 1 (releer OUTS 1) – utganger med relé drivere fordirekte tilkobling av relé spole (IDC - 50)

1- VCCDRV – Relé Inductor strømforsyning (12 V ikke UPS)(Clamping diode for å beskytte sjåførene mot høy spenninginduksjon) 2- VCCDRV - Relé Inductor strømforsyning (12 V ikke UPS) (fastspenningdiode for å beskytte sjåførene mot høy spenning induksjon) 3- Digital utgang med relé driver for direkte tilkobling reléspole (12V/20mA) no.1 - Drive/Servo en retning A (CM) 4- Digital utgang med relé driver for direkte tilkobling reléspole (12V/20mA) no.2 - Drive/Servo en retning B (CM) 5- Digital utgang med relé driver for direkte tilkobling reléspole (12V/20mA) no.3 - Drive/Servo 2 retning A (CM) 6- Digital utgang med relé driver for direkte tilkobling reléspole (12V/20mA) no.4 - Drive/Servo 2 retning B (CM) 7- Digital utgang med relé driver for direkte tilkobling reléspole (12V/20mA) no.5 - Drive/Servo 3 retning A (CM) 8- Digital utgang med relé driver for direkte tilkobling reléspole (12V/20mA) no.6 - Drive/Servo 3 retning B (CM) 9- Digital utgang med relé driver for direkte tilkobling reléspole (12V/20mA) no.7 - Drive/Servo 4 retning A (CM) 10- Digital utgang med relé driver for direkte tilkobling reléspole (12V/20mA) no.8 - Drive/Servo 4 retning B (CM) 11- Digital utgang med relé driver for direkte tilkobling reléspole (12V/20mA) no.9 - Drive/Servo 5 retning A (CM) 12- Digital utgang med relé driver for direkte tilkobling reléspole (12V/20mA) no.10 - Drive/Servo 5 retning B (CM) 13- Digital utgang med relé driver for direkte tilkobling reléspole (12V/20mA) no.11 - Drive/Servo 6 retning A (CM) 14- Digital utgang med relé driver for direkte tilkobling reléspole (12V/20mA) no.12 - Drive/Servo 6 retning B (CM) 15- Digital utgang med relé driver for direkte tilkobling reléspole (12V/20mA) no.13 - Drive/Servo 7 retning A (CM) 16- Digital utgang med relé driver for direkte tilkobling reléspole (12V/20mA) no.14 - Drive/Servo 7 i retning B (CM) 17- Digital utgang med relé driver for direkte tilkobling reléspole (12V/20mA) no.15 - Drive/Servo 8 retning A (CM) 18- Digital utgang med relé driver for direkte tilkobling reléspole (12V/20mA) no.16 - Drive/Servo 8 retning B (CM) 19- Digital utgang med relé driver for direkte tilkobling reléspole (12V/20mA) no.17 - Drive/Servo 9 retning A (CM) 20- Digital utgang med relé driver for direkte tilkobling reléspole (12V/20mA) no.18 - Drive/Servo 9 retning B (CM) 21- Digital utgang med relé driver for direkte tilkobling reléspole (12V/20mA) no.19 - Drive/Servo 10 retning A (CM) 22- Digital utgang med relé driver for direkte tilkobling reléspole (12V/20mA) no.20 - Drive/Servo 10 retning B (CM)

Page 59 of 98

23- Digital utgang med relé driver for direkte tilkobling reléspole (12V/20mA) no.21 - Drive/Servo 11 retning A (CM) 24- Digital utgang med relé driver for direkte tilkobling reléspole (12V/20mA) no.22 - Drive/Servo 11 retning B (CM) 25- Digital utgang med relé driver for direkte tilkobling reléspole (12V/20mA) no.23 - Drive/Servo 12 retning A (CM) 26- Digital utgang med relé driver for direkte tilkobling reléspole (12V/20mA) no.24 - Drive/Servo 12 retning B (CM) 27- Digital utgang med relé driver for direkte tilkobling reléspole (12V/20mA) no.25 - Drive/Servo 13 retning A (CM) 28- Digital utgang med relé driver for direkte tilkobling reléspole (12V/20mA) no.26 - Drive/Servo 13 retning B (CM) 29- Digital utgang med relé driver for direkte tilkobling reléspole (12V/20mA) no.27 - Drive/Servo 14 retning A (CM) 30- Digital utgang med relé driver for direkte tilkobling reléspole (12V/20mA) no.28 - Drive/Servo 14 retning B (CM) 31- Digital utgang med relé driver for direkte tilkobling reléspole (12V/20mA) no.29 - Drive/Servo 15 retning A (CM) 32- Digital utgang med relé driver for direkte tilkobling reléspole (12V/20mA) no.30 - Drive/Servo 15 retning B (CM) 33- Digital utgang med relé driver for direkte tilkobling reléspole (12V/20mA) no.31 - Drive/Servo 16 retning A (CM) 34- Digital utgang med relé driver for direkte tilkobling reléspole (12V/20mA) no.32 - Drive/Servo 16 retning B (CM) 35- Digital utgang med relé driver for direkte tilkobling reléspole (12V/20mA) no.33 - Drive/Servo 17 retning A (CM) 36- Digital utgang med relé driver for direkte tilkobling reléspole (12V/20mA) no.34 - Drive/Servo 17 retning B (CM) 37- Digital utgang med relé driver for direkte tilkobling reléspole (12V/20mA) no.35 - Drive/Servo 18 retning A (CM) 38- Digital utgang med relé driver for direkte tilkobling reléspole (12V/20mA) no.36 - Drive/Servo 18 retning B (CM) 39- Digital utgang med relé driver for direkte tilkobling reléspole (12V/20mA) no.37 - Drive/Servo 19 retning A (CM) 40- Digital utgang med relé driver for direkte tilkobling reléspole (12V/20mA) no.38 - Drive/Servo 19 retning B (CM) 41- Digital utgang med relé driver for direkte tilkobling reléspole (12V/20mA) no.39 - Drive/Servo 20 retning A (CM) 42- Digital utgang med relé driver for direkte tilkobling reléspole (12V/20mA) no.40 - Drive/Servo 20 retning B (CM) 43- Digital utgang med relé driver for direkte tilkobling reléspole (12V/20mA) no.41 - Drive/Servo 21 retning A (CM) 44- Digital utgang med relé driver for direkte tilkobling reléspole (12V/20mA) no.42 - Drive/Servo 21 retning B (CM) 45- GND/Ground 0V av kontrolleren

46- GND/Ground 0V

47- GND/Ground 0V

48- PWM 1 (PWM Dimmer no 1 eller rød farge for RGB TTL – utenmakt driver) 3.3V/10mA (for direkte kontroll av ledet diode of PowerDriver opto - isolator)

49- PWM 2 (PWM Dimmer nr. 2 eller grønn farge for RGB TTL – utenmakt driver) 3.3V/10mA (for direkte kontroll av ledet diode of PowerDriver opto - isolator)

50- PWM 3 (PWM Dimmer nr 3 eller blå farge for RGB TTL – utenmakt driver) 3.3V/10mA (for direkte kontroll av ledet diode of PowerDriver opto - isolator)

# DIGITALUTGANGER 2 (releer OUTS 2) – utganger med relé drivere fordirekte tilkobling av relé spole (IDC - 50)

1- VCCDRV – Relé Inductor strømforsyning (12 V ikke UPS)(Clamping diode beskytte sjåførene mot høy spenning induksjon)

2- VCCDRV - Relé Inductor strømforsyning (12 V ikke UPS) (fastspenningdiode beskytte sjåførene mot høy spenning induksjon) 3- Digital utgang med relé driver for direkte tilkobling reléspole (12V/20mA) no.43 - Drive/Servo 22 retning A (CM) 4- Digital utgang med relé driver for direkte tilkobling reléspole (12V/20mA) no.44 - Drive/Servo 22 retning B (CM) 5- Digital utgang med relé driver for direkte tilkobling reléspole (12V/20mA) no.45 - Drive/Servo 23 retning A (CM) 6- Digital utgang med relé driver for direkte tilkobling reléspole (12V/20mA) no.46 - Drive/Servo 23 retning B (CM) 7- Digital utgang med relé driver for direkte tilkobling reléspole (12V/20mA) no.47 - Drive/Servo 24 retning A (CM) 8- Digital utgang med relé driver for direkte tilkobling reléspole (12V/20mA) no.48 - Drive/Servo 24 retning B (CM) 9- Digital utgang med relé driver for direkte tilkobling reléspole (12V/20mA) no.49 - Drive/Servo 25 retning A (CM) 10- Digital utgang med relé driver for direkte tilkobling reléspole (12V/20mA) no.50 - Drive/Servo 25 retning B (CM) 11- Digital utgang med relé driver for direkte tilkobling reléspole (12V/20mA) no.51 - Drive/Servo 26 retning A (CM) 12- Digital utgang med relé driver for direkte tilkobling reléspole (12V/20mA) no.52 - Drive/Servo 26 retning B (CM) 13- Digital utgang med relé driver for direkte tilkobling reléspole (12V/20mA) no.53 - Drive/Servo 27 retning A (CM) 14- Digital utgang med relé driver for direkte tilkobling reléspole (12V/20mA) no.54 - Drive/Servo 27 retning B (CM) 15- Digital utgang med relé driver for direkte tilkobling reléspole (12V/20mA) no.55 - Drive/Servo 28 retning A (CM) 16- Digital utgang med relé driver for direkte tilkobling reléspole (12V/20mA) no.56 - Drive/Servo 28 retning B (CM) 17- Digital utgang med relé driver for direkte tilkobling reléspole (12V/20mA) no.57 - Drive/Servo 29 retning A (CM) 18- Digital utgang med relé driver for direkte tilkobling reléspole (12V/20mA) no.58 - Drive/Servo 29 retning B (CM) 19- Digital utgang med relé driver for direkte tilkobling reléspole (12V/20mA) no.59 - Drive/Servo 30 retning A (CM) 20- Digital utgang med relé driver for direkte tilkobling reléspole (12V/20mA) no.60 - Drive/Servo 30 retning B (CM) 21- Digital utgang med relé driver for direkte tilkobling reléspole (12V/20mA) no.61 - Drive/Servo 31 retning A (CM) 22- Digital utgang med relé driver for direkte tilkobling reléspole (12V/20mA) no.62 - Drive/Servo 31 retning B (CM) 23- Digital utgang med relé driver for direkte tilkobling reléspole (12V/20mA) no.63 - Drive/Servo 32 mot A (CM) 24- Digital utgang med relé driver for direkte tilkobling reléspole (12V/20mA) no.64 - Drive/Servo 32 mot B (CM) 25- Digital utgang med relé driver for direkte tilkobling reléspole (12V/20mA) no.65 - Drive/Servo 33 retning A (CM) 26- Digital utgang med relé driver for direkte tilkobling reléspole (12V/20mA) no.66 - Drive/Servo 33 retning B (CM) 27- Digital utgang med relé driver for direkte tilkobling reléspole (12V/20mA) no.67 - Drive/Servo 34 retning A (CM) 28- Digital utgang med relé driver for direkte tilkobling reléspole (12V/20mA) no.68 - Drive/Servo 34 retning B (CM) 29- Digital utgang med relé driver for direkte tilkobling reléspole (12V/20mA) no.69 - Drive/Servo 35 retning A (CM) 30- Digital utgang med relé driver for direkte tilkobling reléspole (12V/20mA) no.70 - Drive/Servo 35 retning B (CM) 31- Digital utgang med relé driver for direkte tilkobling reléspole (12V/20mA) no.71 - Drive/Servo 36 retning A (CM) 32- Digital utgang med relé driver for direkte tilkobling reléspole (12V/20mA) no.72 - Drive/Servo 36 retning B (CM) 33- Digital utgang med relé driver for direkte tilkobling reléspole (12V/20mA) no.73 - Drive/Servo 37 retning A (CM)

Page 61 of 98

34- Digital utgang med relé driver for direkte tilkobling reléspole (12V/20mA) no.74 - Drive/Servo 37 retning B (CM) 35- Digital utgang med relé driver for direkte tilkobling reléspole (12V/20mA) no.75 - Drive/Servo 38 retning A (CM) 36- Digital utgang med relé driver for direkte tilkobling reléspole (12V/20mA) no.76 - Drive/Servo 38 retning B (CM) 37- Digital utgang med relé driver for direkte tilkobling reléspole (12V/20mA) no.77 - Drive/Servo 39 retning A (CM) 38- Digital utgang med relé driver for direkte tilkobling reléspole (12V/20mA) no.78 - Drive/Servo 39 retning B (CM) 39- Digital utgang med relé driver for direkte tilkobling reléspole (12V/20mA) no.79 - Drive/Servo 40 retning A (CM) 40- Digital utgang med relé driver for direkte tilkobling reléspole (12V/20mA) no.80 - Drive/Servo 40 retning B (CM) 41- GND/Ground 0V av kontrolleren 42- GND/Ground 0V av kontrolleren 43- GND/Ground 0V av kontrolleren 44- GND/Ground 0V av kontrolleren 45- PWM 1 (Intern strøm føreren av PWM no 1 eller rød for RGB 12v/1A) 46- PWM 1 (Intern strøm føreren av PWM no 1 eller rød for RGB 12v/1A) 47- PWM 2 (Intern strøm føreren av PWM nr. 2 eller grønn for RGB 12v/1A) 48- PWM 2 (Intern strøm føreren av PWM nr. 2 eller grønn for RGB 12v/1A) 49- PWM 3 (Intern strøm føreren av PWM nr 3 eller blå for RGB 12v/1A)

50- PWM 3 (Intern strøm føreren av PWM nr 3 eller blå for RGB 12v/1A)

#### **POWERDC (4 - PIN Socket) Strømforsyning**

- 1- Inngang (5 V/2A slår GSM-modul)
- 2- GND/Ground/0V
- 3- GND/Ground/0V
- 4- Inngang (5 gjør +12 V)/0.5A drive kontroller med UPS –uavbrutt strømforsyning

## ETHERNET- socket RJ45-tilkobling til LAN (10MBs) nettverk

### ACCU- Akkumulator (3.7V/600mAH) for GSM-modul

1+ Akkumulator

2- GND

## eHouse1 - (RJ45) Uttak for tilkobling til eHouse 1 (RS - 485) data buss ihybrid installasjon (bare CM)

1 ,2 - GND/Jord (0V)

3,4 - VCC +12 V, koblet til strømforsyningen (+12 V på POWER DCsocket) ikke koble.

- 5 TX + (sendereffekt positive) differensial
- 6 TX (Sendereffekt negative) differensial
- 7 RX (Mottak utgang negativ) differensial
- 8 RX + (mottak utgang positive) differensial

Socketsamsvar med RoomManager , ExternalManager , HeatManager standarden ikkeRS232 - 485 converter , men krysset kabel er nødvendig for å koble tileHouse1 system.

TX + < - > RX +

TX - < - > RX -

 $RX \mathrel{+\!\!\!<} \operatorname{-} > TX \mathrel{+}$ 

RX - < - > TX -

# HWOUT1, HWOUT2, HWOUT3, HWOUT4, ALARMLIGHT, ALARMMONITORING, ALARMHORN –Bygg - i stafett brytere (Normalt lukket, Felles, Normalt åpen)(For CM)

ALARMLIGHT– Varsellys fra sikkerhetssystem av CM

ALARMHORN- Alarm Horn fra sikkerhetssystem av CM

ALARMMONITORING- Overvåking Alarm for alarmvarsling til sikkerhet byrå CM(Radio - Online aktivering)

HWOUTx- Hardware utganger dedikert kontrollere (fremtidige formål)

Kontakternummerert fra venstre til høyre side

1- NC Normalt lukket/koblet (til COM uten å slå relé) ,frakoblet når releet er slått

2- COM/Common,

3- NO Normalt åpnet (til COM uten å slå relé) koblet tilCOM når releet er slått.

# I2C1 ,I2C2 , SPI1 , SPI2 , UARTs TTL , PGM – Utvidelsesspor av seriellgrensesnitt

Gjørelkke koble eksterne enheter utenfor dedikerte eHouse utvidelserenheter.Kommunikasjonsgrensesnitt i forskjellige varianter av eHousekontrollere. Pinner kan kobles til DigitalInnganger, Utganger, ADC-innganger direkte til mikrokontroller signaleruten noen beskyttelse. Tilkobling til andre signaler/spenningerkan forårsake permanent kontrolleren ødelegge.

# 3.5.Andre og dedikert Ethernet-kontrollere.

Arkitekturog design av Ethernet-kontrollere er basert på mikrokontroller(Mikroprosessor).

Dehar en svært stor mengde av hardware ressurser, grensesnitt, digitaltog analoge I/O for å være i stand til å utføre ønskede funksjoner forpermanente kontrollrom, spesielle permises eller elektriskeutstyr. I utgangspunktet, Det er to hovedtyper av kontrollerne(Hardware basert på PCB):

### Gjennomsnittligkontrollere basert på bygging av EthernetRoomManager ,EthernetHeatManager , EthernetSolarManager:

- Opptil 35 digitale utganger
- Opptil 12 digitale innganger
- Opptil 16 Måleinnganger Analog til digital (0, 3.3 V)
- Opptil 3 dimmere PWM/DC eller en RGB
- InfrarødMottaker og sender
- Dento serielle porter, RS 232 TTL

### Storkontrollere basert på bygging av CommManager , LevelManager

- Opptil 80 digitale utganger
- Opptil 48 digitale innganger
- Opptil 3 dimmere PWM/DC eller en RGB
- RS 232TTL , RS 485 Full Duplex
- GSM/ SMS
- Opptil 8 digitale utganger med bygge i reléer
- Serialgrensesnitt I2C , SPI for systemutvidelse

AlleeHouse kontrollerne har bygget - i bootloader (det er mulig å laste oppenhver fastvaren til kontrolleren innenfor samme maskinvare/utstyr)fra CommManagerCfg søknad.Firmware kan være individueltskrevet/endre eller justeres (basert på standard eHouse kontrolleremal – seriell versjon av kontrollere ERM, LM, CM, EHM,ESM).Firmware er kryptert og omvendt enginiering er heller ikkekommersielt begrunnet.

For større ordrer er det mulig å opprette en dedikert firmware basertpå eksisterende maskinvare kontrollerne.Firmware kan være opplasting lokalthjelp av den medfølgende PC-programvaren (CommManagerCfg.Exe).

Dettegir også mulighet for å slippe oppdateringer eller fikse oppdaget feil ogenkel opplasting til kontrollerne.

# 4.eHouse PCPakke (eHouse for Ethernet)

I tilleggtil elektronikk moduler eHouse systemet er utstyrt i hjelpemotorprogramvaren fungerer under Windows XP system og etterfølgere.

# 4.1.eHouse Søknad (eHouse.exe)

Dettesøknad er dedikert for "eHouse 1" system.I" eHouse For Ethernet "Systemet dette programmet kan brukesfor å synkronisere data fra Ethernet-kontrollere samt.I dettetilfelle det skal kjøres med parameter "eHouse.exe/viaUdp "å fange kontrollere status.

# 4.2.WDT foreHouse (KillEhouse.exe)

SeDog Timer overvåker søknad om eHouse system for å kjøreog sjekke eHouse.exe program for kontinuerlig arbeid.I tilfellehenge opp , feil , kommunikasjon mangel mellom kontrollere og eHousesøknad , KillEhouse.exe lukker programmet og starter igjen.

Konfigurasjonfilene lagres i " killexec\" katalog.

WDTfor eHouse er konfigurert under installasjonen av eHouse system og erubetjent hvis standardinnstillingene er gyldig.

ForeHouse.exe program som standard alder av " *logs\ekstern.stp* " fil kontrolleres , som er markør forSiste status mottatt fra ExternalManager , fordi dette er mestviktig og kritisk Controller i systemet.I tilfelleExternalManager mangel , HeatManager navn (e.g. " logs\HeatManagerName.txt " ) Loggfilen skal brukes ellerRoomManager (e.g." logger/Salon.txt " ).I andre tilfelle , WDTtilbakestiller eHouse.exe syklisk , på jakt etter logg av ikke eksisterendecontroller.

Eksempelfor eHouse.exe med RoomManager's bare og en av dem har navnSalon:

## e - HusetDaglig leder

eHouse.exe

/Ne/ Nr/nt/nd

100000

120

c:\e - Comm\e - Huset\logs\Salon.txt

Påfølgendelinjer parametre for \*.kjører filen:

1 Søknadnavn i vinduer

2 kjørbarfil i " bin\" katalog av eHouse system

3 kjørbarparametere

4 maksimaltid for å arbeide for søknad [s]

5maksimal tid med inaktivitet [s]

6 filnavn , å sjekke alderen fra opprettelse/modifikasjon.

Filer" .kjører " for eHouse søknad lagret i " exec\" katalog har samme struktur.

Andresøknad kan opprettholdes ved WDT ved å sette konfigurasjonsfilertil denne katalogen.

# 4.3 .Søknad ConfigAux (ConfigAux.exe)

Dettesøknad brukes til:

- o første systemetkonfigurasjon
- o eHouse programvarepaneler på all maskinvare/programvare-plattformer
- hjelpesystemerapplikasjoner som krever enkelt oppsett
- o definerer de mestviktige parametre for eHouse installasjon.

Tilutføre en full konfigurasjon, kjøre med parametrene "ConfigAux.exe /ChangeHashKey ".

Parametere:

MobileTelefonnummer – Antall SMS-gateway (for CommManager) (Det ernødvendig å laste konfigurasjonen for alle kontrollere og styrepaneler)

Hash tabell - hashing kode for autentisering algoritme for åkontrollere og paneler (i heksadesimal kode) (Etter å ha endretkonfigurasjon, er det nødvendig å laste inn nye innstillingene til allekontrollere og kontrollpaneler)

Fjernkontroll E - PostAdresse - E-postadressen for alle applikasjoner , paneler -Kringkasting

Mottak eMailGate Adresse - E-postadressen tilalle programmer , paneler – for mottak

SMTP-brukernavn(EMailGate) - SMTP-brukernavn for eMailGate programmet også brukes avkontrollpaneler for ulike plattformer

POP3 brukernavn (eMailGate)- POP3-brukernavn for eMailGate søknad også brukt av kontrollpanelerfor ulike plattformer

Iterasjoner etter Resent Logger - ikkebruke

Lokale Vertsnavn - navnet på den lokale verten for SMTPklienten

Påloggingstype - Bruk bare vanlig for CM

Passord SMTP, POP3Passord - passordet for SMTP-klient, POP3

SMTP Server Address ,POP3 serveradresse - SMTP og POP3-adresse - angi IP-adressen hvismulig

SMTP Port, POP3-port - SMTP og POP3-servereporter

Subject - Melding Tittel (Ingen endring)

CommManager IPAdresse - IP-adressen til CommManager

CommManager TCP Port - TCPport av CommManager

Internett Side Adresse - Public TCP/IP ellerDDNS dynamisk (tjenesten må være satt på ruteren)

Internett Side Port -TCP port fra Internet side

FTP Server, FTP Directory, Bruker, Passord - søknaden's parametere for synkronisering loggene tilen FTP-server (FTPGateway.exe).

Email Encryption - ikke bruk , denstøttes ikke av CommManager

A

# 4.4 .CommManagerCfg - Konfigurerer Ethernet-kontrollere.

CommManagerCfg.exeprogrammet brukes til:

- utførekomplett konfigurasjon av eHouse4Ethernet kontrollere
- manueltsende hendelser til eHouse Controllers
- automatisksende hendelse fra køen (PC Windows-katalogen fanget avhjelpesystemer gateways)
- kjørertransparent modus mellom Ethernet og serielle grensesnitt for å konfigurerede tilleggsmoduler og oppdage problemer
- Generereprogramvarekonfigurasjon av alle kontrollpaneler , tabletter , smarttelefonerog maskinvare plattform
- Forkonfigurasjon av noen Ethernet-kontroller, Søknaden må kjøres ifølgende måte " CommManagerCfg.exe/a: 000201 ", med IPadressen til kontrolleren parameteren (6 tegn - fylt mednuller). I fravær av standard parameter åpner for CommManagerkonfigurasjon (adresse 000254).

Konfigurere CommManager medCommManagerCfg søknad , ble diskutert i CommManagerbeskrivelse.

Beskrivelsen er begrenset for EthernetRommManagerkonfigurasjon.

Programmet har en rekke kategorier som gruppeinnstillingene og er aktivert eller ikke , hva avhenger av typeEthernet-kontroller.

# 4.4.1 Generell Tab- Generelle innstillinger.

DenKategorien Generelt inneholder følgende elementer.

- RapportNivå Rapportering på Logger 0 no , 1 alle , da (høyere tall , jo mindre vises informasjon).
- DevseHouse en Count Antall RM (for CommManager samarbeid i hybridmodus for eHouse (eHouse 1 under CommManager tilsyn).Velg0.
- EnhetNavn Navnet på Ethernet-kontroller
- ModifikasjonAktivert Lar deg endre navn, og de viktigsteinnstillinger
- LoggingUART deaktivert Deaktiverer sender logger via RS 232 (flagget må væresjekket)
- ERM velge type kontroller (radio-knappen) EthernetRoomManager
- InfrarødInnstillinger Infrarød overføring/mottak Innstillinger for ERM
- SattTid Still tid for gjeldende Controller
- GjennomsiktigEthernet/UART en transparent modus mellom Ethernet og seriellport 1 For å validere konfigurasjonen og riktig bruk aveksterne enheter
- GjennomsiktigEthernet/UART 2 transparent modus mellom Ethernet og seriellport 2 å validere konfigurasjonen og riktig bruk aveksterne enheter
- TilbakestilleEnhet Tving reset kontrolleren
- LagMobile File Generere konfigurasjonsfiler for kontrollpaneler
- LagreInnstillinger skrive konfigurasjon , innstillinger og laste inn driveren.
- LoggingEnhet Lansering TCPLogger.exe program for å kontrollere kontrollerenloggene i tilfelle problemer.
- SendTom Test begivenhet Test Sender en hendelse til kontrolleren forsjekke forbindelsen.
- HendelseCreator Redigere og kjøre systemhendelser.
- Denførste meldingen vinduet brukes for å vise tekst logger

| Chernet eHouse Manager                                                                                                    |                |  |  |  |
|----------------------------------------------------------------------------------------------------|----------------|--|--|--|
| General Analog to Digital Converter Settings Analog to Digital Converter Settings 2 Inputs Settings Events Programs Net Settings |                |  |  |  |
| Report Level                                                                                                    |                |  |  |  |
| 1                                                                                                    | Output Console |  |  |  |
| eHouse 1 Devices count                                                                                                    |                |  |  |  |
| 0 🔻                                                                                                    |                |  |  |  |
| Device Name 000210                                                                                                    |                |  |  |  |
| Test10                                                                                                    |                |  |  |  |
|                                                                                                    |                |  |  |  |
| Modification Enabled                                                                                                    |                |  |  |  |
| ✓ Disable Uart Logging                                                                                                    |                |  |  |  |
| • ERM OLM OEHM OESM OCM                                                                                                    |                |  |  |  |
|                                                                                                    |                |  |  |  |
| Infra Bed Settings                                                                                                    |                |  |  |  |
|                                                                                                    |                |  |  |  |
| Set Time                                                                                                    |                |  |  |  |
|                                                                                                    |                |  |  |  |
| Transparent Ethernet <-> UABT 2                                                                                                  | Y              |  |  |  |
|                                                                                                    |                |  |  |  |
| Transport Ethomat ( ) UABT 1                                                                                                    | Input Console  |  |  |  |
|                                                                                                    |                |  |  |  |
|                                                                                                    |                |  |  |  |
| Reset Device                                                                                                    |                |  |  |  |
|                                                                                                    |                |  |  |  |
| Create Mobile File                                                                                                    |                |  |  |  |
|                                                                                                    |                |  |  |  |
| Save Settings                                                                                                    |                |  |  |  |
|                                                                                                    |                |  |  |  |
| Logging Device                                                                                                    |                |  |  |  |
|                                                                                                    |                |  |  |  |
| Send test empty event                                                                                                    |                |  |  |  |
|                                                                                                    |                |  |  |  |
| Event Creator                                                                                                    |                |  |  |  |
|                                                                                                    |                |  |  |  |
|                                                                                                    |                |  |  |  |

Denandre tekstboksen brukes til transparent modus sette tekst som skal sendestil kontrolleren. Trykke og " Inn og " Sender data tilcontroller. For ASCII tekst.

Page 70 of 98

# 4.4.2 .Analog - til - digital omformere - Innstillinger

Toformer "Analog til digital omformer innstillinger " (ADC) refererertil konfigurasjonen og parameterisering av Måleinnganger ogdefinisjoner av ADC-programmer.Hver inneholder 8 ADC-innganger .Konfigurasjon av hver inngang er det samme.

| 🕐 Ethernet eHouse Manager                                                                                                    |                                     |                                                                      |  |  |  |
|----------------------------------------------------------------------------------------------------|-------------------------------------|----------------------------------------------------------------------|--|--|--|
| General Analog to Digital Converter Settings Analog to Digital Converter Settings 2 Inputs Settings Events Programs Net Settings |                                     |                                                                      |  |  |  |
| A/D Converter 1                                                                                                    | A/D Converter 2                     | ADC Programs                                                         |  |  |  |
| Min Value                                                                                                    | Min Value                           | ADC Program 2<br>ADC Program 3                                       |  |  |  |
| Max Value                                                                                                    | Max Value                           | ADC Program 4<br>ADC Program 5<br>ADC Program 6                      |  |  |  |
| 5.2 C Over Event                                                                                                    | 18,8C Over Event                    | ADC Program 7<br>ADC Program 8                                       |  |  |  |
| LM335                                                                                                    | A/D Converter 4                     | ADC Program 9<br>ADC Program 10<br>ADC Program 11                    |  |  |  |
| In Value 20,1 C Under Event                                                                                                    | LM35<br>LM35<br>Voltage Under Event | ADC Program 12<br>ADC Program 13<br>ADC Program 14                   |  |  |  |
| Max Value 24.3 C  Ver Event                                                                                                    | %<br> % Inv<br> MCP9700 Over Event  | ADC Program 15<br>ADC Program 15<br>ADC Program 16<br>ADC Program 17 |  |  |  |
| A/D Converter 5                                                                                                    | LM335 -                             | ADC Program 18<br>ADC Program 19<br>ADC Program 20                   |  |  |  |
| Min Value 22 C Under Event                                                                                                    | Min Value 20.1 C Under Event        | ADC Program 21<br>ADC Program 22<br>ADC Program 23                   |  |  |  |
| Max Value<br>26.2 C  Ver Event                                                                                                   | Max Value 23 C  Ver Event           | ADC Program 24                                                       |  |  |  |
| A/D Converter 7                                                                                                    | A/D Converter 8                     | Change Program Name                                                  |  |  |  |
| LM335                                                                                                    | LM335                               | AUC Program 1                                                        |  |  |  |
| Min Value<br>11 C Vinder Event                                                                                                   | Min Value<br>14,3 C Vinder Event    | Change ADC Input Name                                                |  |  |  |
| Max Value                                                                                                    | Max Value                           |                                                                      |  |  |  |
| Uver Event                                                                                                    | Uver Event                          | Update Program                                                       |  |  |  |

🔲 Use Direct Controlling (limit rollers to 27) - no Events definition Necessary

Endre hovedinnstillingene , er det nødvendig å sjekkeaktivering flagg " Modifikasjon aktivert " fra " Generelt "Form.

 PåBegynnelsen navnet på sensoren skal være redigere (ved å klikke pågruppe boksen og endre navnet i " Endre ADC inngang navnet "

En annenkritisk faktor er valget av målestedet detektortype: LM335 - temperaturføleren ( - 40C , 56C) med et begrenset utvalg (10mV /C) , LM35 - temperatursensor , Spenning - spenningsmåling< 0 , 3.3 V)</li>
% - Målingen av prosentandelen i forholdtil spenningen 3.3V
% Inv - å måle verdien av det motsattehastighet (100 % - x % ) Eksempel bildet - transistor (negativ skalakartlegging)
MCP9700 - Temperatursensor drevet full temperaturrange (10mV/C)
MCP9701 - Temperatursensor drevet av en fulltemperaturområde (19.5mV/C)

• Etterangi typer sensorer for alle innganger , hendelser kan tildelestil de øvre og nedre terskler for de relevante systemhendelser , f.eks .(Justering av fysisk verdi eller signaliserer overskredet grensen).

Dettegjøres ved å klikke på etiketten " Under Event " - veiviseren ,velge fra en liste over hendelser og tilsvarende hendelse medklikke på " Godta ".

Den øvre grenseverdi er satt vedklikke på " Max hendelse " etiketten , ved å velge ønsket hendelse ogklikke på " Godta ".

- Etterdisse trinnene, er det nødvendig å trykke på " Lagre innstillinger "på " Generelt " Form.
- DenNeste skritt er å gi navnene på programmene ADC.
   Tilsvarende, dener nødvendig for å flagge " Modifikasjon aktivert " er aktivert.Dener ikke registrert, og hver gang er deaktivert for å forhindre utilsiktetmodifikasjon.
- Velgprogrammet fra listen og i " Endre Programnavn "felt satt ønsket verdi.
- DeretterADC program utgave definere terskler (min , max) av alle ADC-inngangfor hvert program.
- Nårdu angir en verdi av terskler i valgbar datafelt, sørg for åTrykk på pil ned for å velge den nærmeste verdien fra listen.

Når du oppretter innstillinger for ADC bør bli husket sombåde sender konfigurasjonskategoriene tas hensyn til ogsikre at driverne hvor det er flere innganger , eller konfigureredem skikkelig.

Antall måle innganger er tilgjengeligavhenger av hvilken type sjåfør og maskinvare versjon, koblet tilde interne sensorene, kontrolleren firmware.Det kan derforskje at en del av inngangen er opptatt og kan ikke alle brukes.Fortravle innganger må ikke kobles i parallell eller kortsluttet sensorer somDette kan forskyve målinger eller skade sjåføren.

Ettersette øvre og nedre grenser for programmet , trykk " OppdaterProgram/Update Program ". Når du har opprettet alleprogrammer som kreves for å laste inn driverne ved å trykke på " LagreInnstillinger/Lagre innstillinger ".

# 4.4.2.1 .Kalibrering av ADC-innganger

### Denverdier ;

oppført er beregnet på grunnlag av denkjennetegn av sensoren og den målte spenningen sammenlignemakt suply eller referanse spenning, som tillater dem å være kalibrertved å endre verdien av en tekstfil " % eHouse % \Xxxxxx\VCC.CFG "for strømforsyningen (der xxxxx - er adressen tilcontroller).

En mer nøyaktig kalibrering er mulig ved å redigereden og "\*.Cfg " fil i katalogen:" % eHouse % \Xxxxx\ADCS\" for antall sensoren.

Denbetydningen av hver linje i filen er som følger (inkluderer kunheltall uten desimaltegn).

Disse dataene er beregnetpå konvertering av skalaen av sensoren (med hensyn tilforsyningsspenningen eller referanse - normalisert) ved å analysere ligningenFaktor + Offset \* x (der x er verdien av indikasjonen avADC < 0.. 1023>.

First (VCC eller Vref) \* 1000000000 - måltspenning strømbrudd eller spenning referanse hvis du har installert enreferanse spenningskilden.

Second Offset \* 1000000000 - DC offsetverdi (for eksempel, på punktet 0)
Tredje faktor \* 1000000000 - faktor/skala

Fjerde Precision - presisjon/antall siffervises etter desimaltegnet

Tredje alternativ - antalletalternativer (type sensor - Valget feltet , fra 0)

FjerdeSuffiks – ekstra tekst beregnet verdi som skal plasseres iloggene eller paneler (f.eks.%, C, K)

Slette sensorer filer i" % eHouse %\Xxxxx\ADCS\" fører den automatiske rekreasjon ogberegning av verdiene.

## 4.4.3.DigitaltInngangsinnstillinger

- DenNavnene på de digitale inngangene kan angi eller endre etter aktiveringav "Aktivert Modification " alternativet på General Form.Faner" Innspill navn " eller " Sonene " (ForCommManager) Vises.
- DenNavnene skal velges ved å klikke på en etikett med navn ogredigere den i "Sensor Name Change "feltet.
- Videre" sikkerhetsinnstillinger og " skal være i samme kategori forCommManager.
- Innflere innstillinger på " Inngangsinnstillinger og " skjema.
- Herdu kan stille inn type (normal/invertere), endre flaggetInvertere (Inv).
- IVed normale innganger kontrolleren reagerer for korte innspillbakken. Inverterende inngangsterminal reagerer for frakobling inndata frabakken.
   CommManager atferd er motsatt EthernetRoomManagerinnstillingene for Inversion. Fordi alarmsensorer generelt operere "pååpne kontakten " relé.
- Deretterdu kan tilordne noen innspill til en gitt hendelse eHouse system.
- Dettegjøres ved å klikke på etikettene som er merket som'N/A'(Ikke programmertfor inngang), og velg fra listen over hendelser på tilsvarendeveiviseren, og trykk på "Godta ".
- Nåralle endringer er gjort trykk " Lagre innstillinger " knappen på" Generelt " skjema , for å lagre konfigurasjonen og laste det opptil kontrolleren.

Antall tilgjengelige innganger avhengerav type kontrolleren , hardware versjon , firmware , etc.Brukeren harå innse hvor mange innganger er tilgjengelig for dagens typekontrolleren og jeg prøver ikke å programmere mer enn den tilgjengeligemengde som den kan føre til ressurskonflikter med andre innganger ellerpå - bord sensorer eller ressurser.

| -                                            |                                                           |                             |                |  |
|----------------------------------------------|-----------------------------------------------------------|-----------------------------|----------------|--|
| Ethernet eHouse Manager                      |                                                           |                             |                |  |
| General Analog to Digital Converter Settings | Analog to Digital Converter Settings 2 Inputs Settings Ev | rents Programs Net Settings |                |  |
|                                              |                                                           |                             |                |  |
| Event Inv                                    | Event Inv                                                 | Event Inv                   | Event Inv      |  |
| N/A 🕅 Sensor 1                               | N/A 🕅 Sensor 25                                           | N/A 🔲 Sensor 49             | N/A Sensor 73  |  |
| N/A 🗖 Sensor 2                               | N/A 🕅 Sensor 26                                           | N/A 🥅 Sensor 50             | N/A Sensor 74  |  |
| N/A 🥅 Sensor 3                               | N/A 🕅 Sensor 27                                           | N/A 🥅 Sensor 51             | N/A Sensor 75  |  |
| N/A 🥅 Sensor 4                               | N/A 🥅 Sensor 28                                           | N/A 🥅 Sensor 52             | N/A Sensor 76  |  |
| N/A 🥅 Sensor 5                               | N/A 🥅 Sensor 29                                           | N/A 🥅 Sensor 53             | N/A Sensor 77  |  |
| N/A 🥅 Sensor 6                               | N/A 🥅 Sensor 30                                           | N/A 🥅 Sensor 54             | N/A Sensor 78  |  |
| N/A 🥅 Sensor 7                               | N/A 🥅 Sensor 31                                           | N/A 🥅 Sensor 55             | N/A Sensor 79  |  |
| N/A 🥅 Sensor 8                               | N/A 🥅 Sensor 32                                           | N/A 🥅 Sensor 56             | N/A Sensor 80  |  |
| N/A 🥅 Sensor 9                               | N/A 🥅 Sensor 33                                           | N/A 🥅 Sensor 57             | N/A Sensor 81  |  |
| N/A 🥅 Sensor 10                              | N/A 🥅 Sensor 34                                           | N/A 🥅 Sensor 58             | N/A Sensor 82  |  |
| N/A 🥅 Sensor 11                              | N/A 🥅 Sensor 35                                           | N/A 🥅 Sensor 59             | N/A Sensor 83  |  |
| N/A 🗖 Sensor 12                              | N/A 🕅 Sensor 36                                           | N/A 🔲 Sensor 60             | N/A Sensor 84  |  |
| N/A 🥅 Sensor 13                              | N/A 🕅 Sensor 37                                           | N/A 🕅 Sensor 61             | N/A Sensor 85  |  |
| N/A 🗖 Sensor 14                              | N/A 🕅 Sensor 38                                           | N/A 📃 Sensor 62             | N/A Sensor 86  |  |
| N/A 🗂 Sensor 15                              | N/A 🕅 Sensor 39                                           | N/A 🔲 Sensor 63             | N/A Sensor 87  |  |
| N/A 🗖 Sensor 16                              | N/A 🔂 Sensor 40                                           | N/A 📃 Sensor 64             | N/A Sensor 88  |  |
| N/A 🔂 Sensor 17                              | N/A 🕅 Sensor 41                                           | N/A 📃 Sensor 65             | N/A Sensor 89  |  |
| N/A Sensor 18                                | N/A C Sensor 42                                           | N/A C Sensor 66             | N/A Sensor 90  |  |
| N/A 🔂 Sensor 19                              | N/A C Sensor 43                                           | N/A 📃 Sensor 67             | N/A Sensor 91  |  |
| N/A 🔂 Sensor 20                              | N/A C Sensor 44                                           | N/A 🔽 Sensor 68             | N/A Sensor 92  |  |
| N/A 🔂 Sensor 21                              | N/A C Sensor 45                                           | N/A C Sensor 69             | N/A Sensor 93  |  |
| N/A 🔂 Sensor 22                              | N/A C Sensor 46                                           | N/A C Sensor 70             | N/A Sensor 94  |  |
| N/A 🔂 Sensor 23                              | N/A C Sensor 47                                           | N/A C Sensor 71             | N/A Sensor 95  |  |
| N/A 🕅 Sensor 24                              | N/A 🕅 Sensor 48                                           | N/A 📃 Sensor 72             | N/A/ Sensor 96 |  |
|                                              |                                                           |                             |                |  |
|                                              |                                                           |                             |                |  |
|                                              |                                                           |                             |                |  |
|                                              |                                                           |                             |                |  |
|                                              |                                                           |                             |                |  |

Page 75 of 98

Page 76 of 98

# 4.4.4 .Programmering Scheduler/Kalender av eHouse4Ethernet kontrollere

| 🦲 Eti | Ethernet eHouse Manager                                                                                                    |                  |                |                     |      |        |      |       |     |     |      |      |       |      |      |        |
|-------|----------------------------------------------------------------------------------------------------|------------------|----------------|---------------------|------|--------|------|-------|-----|-----|------|------|-------|------|------|--------|
| Gene  | General Input Names Analog to Digital Converter Settings Analog to Digital Converter Settings 2 Inputs Settings Events Programs Net Settings |                  |                |                     |      |        |      |       |     |     |      |      |       |      |      |        |
| ldx   | Time                                                                                                    | Date             | Event Name     | Direct Event        | Hour | Minute | Year | Month | Day | DOW | AdrH | AdrL | Event | Arg1 | Arg2 | Arg3 🔺 |
| 1     | 0:0                                                                                                    | ** *** **** (**) | ADC Program 1  | 00D2610000000000000 | 0    | 0      | 0    | 0     | 0   | 0   | 000  | 210  | 97    | 0    | 0    | 0      |
| 2     | 1:1                                                                                                    | ** *** **** (**) | Output 1 (on)  | 00D2210001000000000 | 1    | 1      | 0    | 0     | 0   | 0   | 000  | 210  | 33    | 0    | 1    | 0      |
| 3     | 6:0                                                                                                    | ** *** **** (**) | Output 1 (off) | 00D2210000000000000 | 6    | 0      | 0    | 0     | 0   | 0   | 000  | 210  | 33    | 0    | 0    | 0      |
| 4     | 6:0                                                                                                    | ** *** **** (**) | ADC Program 5  | 00D2610400000000000 | 6    | 0      | 0    | 0     | 0   | 0   | 000  | 210  | 97    | 4    | 0    | 0      |
| 5     | 17:0                                                                                                    | ж жж жже (ж)     | ADC Program 2  | 00D2610100000000000 | 17   | 0      | 0    | 0     | 0   | 0   | 000  | 210  | 97    | 1    | 0    | 0      |
|       |                                                                                                    |                  |                |                     |      |        |      |       |     |     |      |      |       |      |      |        |
|       |                                                                                                    |                  |                |                     |      |        |      |       |     |     |      |      |       |      |      |        |
|       |                                                                                                    |                  |                |                     |      |        |      |       |     |     |      |      |       |      |      |        |
|       |                                                                                                    |                  |                |                     |      |        |      |       |     |     |      |      |       |      |      |        |
|       |                                                                                                    |                  |                |                     |      |        |      |       |     |     |      |      |       |      |      |        |
|       |                                                                                                    |                  |                |                     |      |        |      |       |     |     |      |      |       |      |      |        |
|       |                                                                                                    |                  |                |                     |      |        |      |       |     |     |      |      |       |      |      |        |
|       |                                                                                                    |                  |                |                     |      |        |      |       |     |     |      |      |       |      |      |        |
|       |                                                                                                    |                  |                |                     |      |        |      |       |     |     |      |      |       |      |      |        |
|       |                                                                                                    |                  |                |                     |      |        |      |       |     |     |      |      |       |      |      |        |
|       |                                                                                                    |                  |                |                     |      |        |      |       |     |     |      |      |       |      |      |        |
|       |                                                                                                    |                  |                |                     |      |        |      |       |     |     |      |      |       |      |      |        |
|       |                                                                                                    |                  |                |                     |      |        |      |       |     |     |      |      |       |      |      |        |
|       |                                                                                                    |                  |                |                     |      |        |      |       |     |     |      |      |       |      |      |        |
|       |                                                                                                    |                  |                |                     |      |        |      |       |     |     |      |      |       |      |      |        |
|       |                                                                                                    |                  |                |                     |      |        |      |       |     |     |      |      |       |      |      |        |
|       |                                                                                                    |                  |                |                     |      |        |      |       |     |     |      |      |       |      |      |        |
|       |                                                                                                    |                  |                |                     |      |        |      |       |     |     |      |      |       |      |      |        |
|       |                                                                                                    |                  |                |                     |      |        |      |       |     |     |      |      |       |      |      |        |
|       |                                                                                                    |                  |                |                     |      |        |      |       |     |     | -    |      |       |      |      |        |
|       |                                                                                                    |                  |                |                     |      |        |      |       |     |     |      |      |       |      |      |        |
|       |                                                                                                    |                  |                |                     |      |        |      |       |     |     |      |      |       |      |      |        |

Tab" Events " brukes til å programmere Scheduler/Kalender elementer forstrømregulatoren.

- Nårdu har rett Klikk på ønsket rad (full eller tom), visesinneholder "Rediger "element.Etter å velge Rediger, Hendelseveiviseren vises.
- Forscheduler/kalender leder , bare den samme enheten (lokal) kan værelagt (" Device Name " ).
- Iden " Hendelse To Run ", velge riktig hendelse.
- Deretterstarttypen må være selektive:
  - " Utfør Once " å velgeen bestemt kalender dato og tid.

"Flere Henrettelser " - velger den avanserte planleggeren - kalender med mulighet foren gjentagelse av parametrene (år , måned , dag , time , minutt ,dag i uken).

- " N/A Ingen start opp "
- Ettervelge en hendelse og nødvendig tid til å kjøre , " Legg til planleggeren "må trykkes.
- Etterlegge alle hendelser planlagt, trykk høyre museknapp ogvelg " Oppdatere data ".
- Endelig ,trykk " Lagre innstillinger " på " Generelt " Kategorien.

| Event Creator for eHouse      |          |                |                     |       |
|-------------------------------|----------|----------------|---------------------|-------|
| Device Name                   | Address: | C Execute Once | Multiple Executions | C N/A |
| Test10                        | 000210 💌 | Day Of Month   | Day Of Week         |       |
| Event To Run<br>Output 2 (on) | <b>v</b> | Any            | Any                 |       |
| Command Type Cmd Arg1Cap      |          | Month<br>Any   | Year<br>Any         |       |
|                               | <b></b>  | Hour           | Minutes             |       |
| Arg2Cap Arg3Cap               | •        | 0              | 0                   |       |

## 4.4.5 .Definere Utganger programmer.

Denprogrammene dekker en rekke utganger , både digitale utganger ogdimmere. Programmer er definert i " Programmer ".

Tilendre navnene på programmene inkluderer:

- Sattflagget " Modifikasjon aktivert " på " Generelt "skjema
- Velgfra listen over programmet
- Iden " Endre Programnavn " Feltet navnet på programmet kan væremodifisert.
- Etterendre programnavn , hver brukt program kan defineres
- Velgfra listen programmet
- Sattkombinasjonen av utgangene velge individuelle innstillingerhver utgang N/A - endrer ikke produksjonen PÅ - Aktiver
  - OFF Slå av

Temp på - Midlertidig slå på

- SattDimmeren nivåer < 0.255>
- Trykkden " Oppdater Program "
- Gjentafor alle de nødvendige programmene

| 🔁 Ethernet eHo  | ouse Manager                              |                                        |                        |          |                                                        |
|-----------------|-------------------------------------------|----------------------------------------|------------------------|----------|--------------------------------------------------------|
| General Input N | ames Analog to Digital Converter Settings | Analog to Digital Converter Settings 2 | Inputs Settings Events | Programs | Net Settings                                           |
| Output 1        | N/A                                       | Output 29                              | N/A                    | -        | Security Programs                                      |
| Output 2        | N/A                                       | Output 30                              | N/A                    | •        | Program 2                                              |
| Output 3        | N/A                                       | Output 31                              | N/A                    | •        | Program 4                                              |
| Output 4        | N/A                                       | Output 32                              | N/A                    | -        | Program 6<br>Program 6                                 |
| Output 5        | N/A                                       | Dutput 33                              | N/A                    | •        | Program 7<br>Program 8                                 |
| Output 6        | N/A                                       | Dutput 34                              | N/A                    | -        | Program 9<br>Program 10                                |
| Output 7        | N/A                                       | Output 35                              | N/A                    | •        | Program 11<br>Program 12                               |
| Output 8        | N/A                                       | Output 36                              | N/A                    | -        | Program 13<br>Program 14                               |
| Output 9        | N/A                                       | Output 37                              | N/A                    |          | Program 15<br>Program 16                               |
| Output 10       | N/A                                       | Dutput 38                              | N/A                    | -        | Program 17<br>Program 18                               |
| Output 11       | N/A                                       | Dutput 39                              | N/A                    |          | Program 19<br>Program 20                               |
| Output 12       | N/A                                       | Cutput 40                              | IN/A                   |          | Program 21<br>Program 22                               |
| Output 13       | IN/A                                      | Output 41                              | IN/A                   |          | Program 23<br>Program 24                               |
| Output 14       | IN/A                                      | Dutput 42                              | IN/A                   |          | Additional Rollers                                     |
| Output 15       | IN/A                                      | Cutput 43                              | INZA<br>INZA           |          | Change Security Program Name                           |
| Output 16       | IN/A                                      | Cutput 44                              | INZA<br>INZA           |          | Security Zone Assigned                                 |
| Output 17       | N/A                                       | Uutput 45                              | N/A                    |          |                                                        |
| Output 18       | N/A                                       |                                        | N/A                    |          | C Somfy System                                         |
| Output 19       | N/A                                       |                                        | N/A                    |          | <ul> <li>Direct Motors</li> <li>Normal Outs</li> </ul> |
| Output 20       | N/A                                       | Output 49                              | N/A                    | -        | Dimmer 1 [R]                                           |
| Output 22       | N/A                                       | Output 50                              | N/A                    | -        | Dimmer 2 IG1                                           |
| Output 23       | N/A                                       | Output 51                              | N/A                    | •        | Bollers Activation Time In                             |
| Output 24       | N/A                                       | Output 52                              | N/A                    | •        | Dimmer 3 [B]                                           |
| Output 25       | N/A                                       | Output 53                              | N/A                    | -        | 0 Delay on Changing Direction 0                        |
| Output 26       | N/A                                       | Output 54                              | N/A                    | •        | Update Security Program                                |
| Output 27       | N/A                                       | Output 55                              | N/A                    | •        | Change Roller, Awnings, Gate Name                      |
| Output 28       | N/A                                       | Output 56                              | N/A                    | -        |                                                        |

Påslutten trykker " Lagre innstillinger og " på " Generelt " Kategorien ,for å lagre og laste opp konfigurasjonen til kontrolleren

Page 79 of 98

## 4.4.6 .Nettverksinnstillinger

Iden "Netto innstillinger "du kan også definere en kontrollerkonfigurasjon gyldige alternativene.

IP-adresse - (Anbefales ikkeå endre - det må være den samme som adressen for sjåførenkonfigurasjon) må være i nettverksadresse 192.168.x.x

IP Mask(Anbefales ikke å endre)

IP Gateway (gateway for Internetttilgang)

SNTP Server IP - IP-adressen til tidsserveren SNTPtjenester

GMT Shift - Tidsforskyvning fra GMT/tidssone

ÅrstidDaglig Savings - Aktivere sesongmessige gang endringer

SNTP IP – BrukIP av SNTP server adressen i stedet for DNS-navn.

MAC-adresse -Ikke endre (MAC-adressen tildeles automatisk - den siste bytetatt fra den yngste byte av IP-adresse)

Vertsnavn - ikkebrukes

Broadcast UDP Port - Port for distribuere data fracontroller status via UDP (0 blokker UDP Broadcasting)

AutorisasjonTCP – Minimal Metode for logging til serveren TCP/IP (forpåfølgende inntastinger fra listen innebærer tidligere, tryggere måter) DNS 1,DNS 2 - DNS-server adresser

| 0   | thernet eHouse M                                                                                                    | lanager                                                                                 |                                                                                          |                                                                                                    |                       |                                                  |                                   |   |
|-----|----------------------------------------------------------------------------------------------------|-----------------------------------------------------------------------------------------|------------------------------------------------------------------------------------------|----------------------------------------------------------------------------------------------------|-----------------------|--------------------------------------------------|-----------------------------------|---|
| Ge  | neral [Input Names]                                                                                                   | Analog to Digital Converter Settings                                                    | Analog to Digital Converter                                                              | Settings 2   Inputs Settings   Events                                                                                         | Programs Net Settings |                                                  |                                   |   |
| Lie | IP Address         IP Address           IP2.168.0.210         MAC Address           0004A3000000         0004A3000000 | Analog to Digital Converter Settings<br>IP Mask<br>255.255.255.0<br>Host Name<br>EHOUSE | Analog to Digital Converter<br>IP Gateway<br>192.168.0.253<br>UDP Broadcast Port<br>6789 | Settings 2   Inputs Settings   Events  <br>SNTP Server IP (Time)<br>212.213.168.140<br>TCP Authorisation<br>Chalange-Response | GMT Shift             | I Season Daily Savings<br>DNS 1<br>216.146.35.35 | SNTP IP<br>DNS 2<br>216.146.36.36 |   |
|     |                                                                                                    |                                                                                         |                                                                                          |                                                                                                    |                       |                                                  |                                   | • |

# 4.5 .TCPLogger.exe Søknad.

Detteprogrammet brukes til å samle stokkene fra kontrolleren som kan væreoverføres via TCP/IP (direkte forbindelse til serveren).Somparameter IP adresse på den behandlingsansvarlige må spesifiseres ," TCPLoger.exe 192.168.0.254 ".Avhengig parametereninnstillinger Rapport Nivåkontroll forskjellig mengde informasjon ervises.For 0 Logger er blokkert.For 1 er den maksimale mengden avinformasjon.Med den økende , minker Rapporter mengdeinformasjon som er logget. TCPLogger søknad opprettholder kontinuerlig TCP/ IP Server kontrolleren og vask prosessor effektivitet , så det skalbare brukes for problemer deteksjon , ikke kontinuerlig drift.

## 4.6 .eHouse4JavaMobile søknad.

eHouse4JavaMobileer Java-applikasjon (MIDP 2.0, CLDC en.1), for mobiltelefon og detbør installeres på Smart Phone eller PDA for lokale (via BlueToothlink) og eksterne (SMS, eMail) kontroll av eHouse system.Den gjør det muligsende hendelser til eHouse system og motta systemlogger via e-post.Det muliggjør kontroll ved å velge enheten og arrangement fra listene, leggi køen og til slutt sende til eHouse System.

#### Velgeog sjekke Mobile Phone for eHouse system bruk.

ForeHouse system kontroll PDA eller Smart-telefoner er anbefalt med byggei BlueTooth transceiver, som øker komforten og gjør frilokal kontroll i stedet for å betale for SMS eller e-post.Mobiltelefonerarbeider på operativsystemer som Symbian, Windows Mobile, etc, ermye mer behagelig, fordi programmet kan jobbe hele tiden ibakgrunn og kan enkelt og raskt tilgjengelig, grunn multitaskingav operativsystem.

Forholdfor Mobile telefonen for komfortabel bruk og full funksjonalitetMobile Remote Manager-programmet:

- Kompatibilitetmed Java (MIDP 2.0, CLDC en.1),
- Byggi Bluetooth-enhet med full Java-støtte (klasse 2 eller klasse 1),
- Byggi File System,
- Mulighetav installere sikkerhetssertifikater for signing JAVA program,
- MobileTelefon basert på operativsystemet (Symbian, Windows Mobile, etc).
- Qwertytastaturet er en fordel.

Førkjøpe mobiltelefon for eHouse system test sertifikat og testversjon bør installeres på ønsket enhet fordi mangeprodusenter begrenser noen funksjoner av java-støtte gjør brukMobile Remote Manager ubehagelig eller umulig.Den andreting er operatør begrensninger som invalidiserende installasjon avsertifikater , invalidiserende installasjon av nye programmer , begrensefunksjonalitet på telefonen.Den samme mobiltelefonen modell kjøpt i butikkuten operatør begrensning kan fungere korrekt under eHousesøknad , og kanskje ikke fungerer i noen operatør på grunn begrensning avoperatør (f.eks.simlock , signering sertifikater , søknadinstallasjon).Begrensninger av samme modell kan være forskjellig fraandre aktører.

Programvareble testet for eksempel på Nokia 9300 PDA.

#### Trinnfor å sjekke Mobile Phone for eHouse bruk:

1 .Sett SIM-kortet og angi dato til 01 februar 2008 (prøveversjon sertifikatvaliditet).

2 .Kontroll av å sende SMS og e-post fra mobilen.

<u>3 .Installere testsertifikat til modul.</u>

Sertifikatbør være kopi til mobiltelefon og deretter legge i Certificate Managerfor Java-program signering.I tilgangsrettigheter for sertifikatFølgende tiltak bør tillates (programinstalleringssystemet, Javainstallasjon, sikkert nettverk).Kontroll sertifikatet online bør væredeaktivert.

Hvissertifikat kan't være installert andre modellen telefon skal værebrukes.

#### 4 .Installere test program på mobiltelefonen.

Kopierinstallasjonsfiler \*.jar og \*.Jad til mobiltelefon med endelse" bt - signert " - for modellen med BlueTooth og installertsertifikat eller " signert " - uten BlueTooth og medsertifikat installert Installer valgte

programmet.Etterinstallasjon inn Application Manager og sette sikkerhetsinnstillinger forsøknader til høyeste tilgjengelige for å eliminere kontinuerlig spørsmålet omoperativsystem.Innstillinger navn og rettigheter kan være annerledesavhengig telefon og operativsystem.

Ettertilgangsrettigheter som brukes av Mobile Remote Manager:

- Tilgangtil internett: Session eller en gang (for å sende e-post),
- Meldinger:sesjon eller en gang (for å sende SMS),
- Automatiskkjører programmet (Session eller en gang),
- LokaleTilkobling: Alltid (for BlueTooth),
- Tilgangmed data lesing: Alltid (lese filer fra filsystemet),
- Tilgangmed data å skrive: Alltid (skriving av filer til filsystemet).

#### 5 .Søknad konfigurasjon.

I **ISYS** katalog følger med test installasjon byttedestinasjon telefonnummer for SMS-sending i SMS.cfg fil (latom linje slutten av filen).

I" bluetooth.cfg " filendring enhetsadresse for mottakBlueTooth kommando (hvis enheten skal sende kommandoer via Bluetooth).BTEnhet med denne adressen må være koblet til PC med installert ogkonfigurert BlueGate.exe program.Mobiltelefonen må være sammenkoblet tilBluetooth-målenheten.

Kopier" ISYS " kataloginnholdet , til en av de følgende steder:" D :/ ISYS/" , " C :/ ISYS/" , " ISYS/" , " Galeria/ISYS/" , " Gallery/ISYS/" , " predefgallery/ISYS/" , " Moje Pliki/ISYS/" , " Minfiler/ISYS/".

#### 6. Test av applikasjoner som jobber.

KjørTestEhouse Søknad.

- Vindumed valg felt Device , Hendelse med innholdet skal vises (hvisfelt er tomme søknad kan't lese filer fra " ISYS "katalog og filer skal kopieres til andre plasseringen på grunn avbegrensning av tilgang.Hvis du er i velge felt regionale tegn er ikkevises kodesett skal settes til Unicode , geografisk region ,språk til ønsket verdi.Hvis det ikke't hjelp telefon ikkestøtte språk eller kode siden.
- Sålangt program burde't spørre noen spørsmål (hvis rettigheter ble definert somangitt som beskrevet ovenfor). Andre måter det betyr tilgangsrettigheterwasn't aktivert for søknad , hva betyr alvorlig begrensning avsystem.

-Verifisere e mottak. Konfigurasjon av Internett-tilkoblingmå konfigureres i telefonen.

Imenyen velger alternativet "Motta filer via e-post ".3 plusesskal vises på skjermen, og etter 3 eller 4 minutter "Vis logg "bør velge fra menyen og sjekke konkurransen av loggen.

Denbør ser slik ut:

+ OKHei

BRUKER.....

+ OKPassord kreves.

#### PASS\*\*\*\*\*

+ OKinnlogget

### STAT

+ OK.....

QUIT

Dettebetyr e mottak ble ferdigstilt, og logg kan værelukket (" Lukk Log " ).Ellers internett børverifiseres , Det kan være grunn av aktivisering GPRS-innstillinger.

#### - Verifiseree-post sending.

- Valgte" Legg Event " fra menyen , å legge arrangementet til køen.
- Velg" Send via e-post " fra menyen.
- Systember om aksept og Bruker skal bekrefte.
- "SendeE-post " info vises og etter noen påfølgende trinn + røyevises, og til slutt " E-post sendt OK ".
- Etterferdigstillelse logg bør overholdes:

.....

> EHLOdet

< 250 - \*\*\*\*\*\*\*\*\*\*\*\*\*\*\*\*\*\*\*\*\*\*\*\*\*\*\*\*\*\*\*Hei Det [12.34.56.78]

••••

....

•••

•••

< 235Autentisering lyktes

> PostFRA: 123 @ 123.pl

< 2500K

> RCPTTO: 1312312 @ 123.pl

< 250Akseptert

> DATA

< 354end data med < CR> < LF>.< CR> < LF>

> Sendeoverskrifter og meldingstekst

< 2500K id = \*\*\*\*\*\*\*\*\*\*\*\*\*\*\*

> QUIT

< 221\*\*\*\*\*\*\*\*\*\*\*\*\* Lukking forbindelse

Itilfelle problemer mobiltelefon signal bør verifiseres.Flereforsøk skal utføres.

#### - Verifiseringå sende SMS:

- Valgtefra hovedmenyen " Legg Event ", å legge arrangementet til køen.
- Velg" Send via SMS " fra menyen.
- Systember om aksept og Bruker skal bekrefte.
- "SMSSendt OK " info bør vises på skjermen, og meldingen bør væremottatt på GSM mobiltelefon av programmert nummer.
- Verifiseringå sende hendelsen via BlueTooth:
  - Ifor å teste BlueTooth overføring, enhet definert i filenbluetooth.cfg må være i nærheten av telefonen.
  - BlueGate.exeSøknaden må kjøre, som sender bekreftelse.
  - BlueToothenheter må pares.
  - BlueGatevære konfigurert som beskrevet for dette programmet.
  - Beggeenhetene må være bryteren på.
  - Valgtefra hovedmenyen " Legg Event ", å legge arrangementet til køen.
  - Velgfra menyen " Send via Bluetooth ".
  - Etterkort tid (opp til 1 minutt) meldingen "Sendes via BlueTooth OK "betyr alt var OK.
  - Ellerslogg bør undersøkes (" Vis logg " ).

BlueToothLogg skal ser ut som følgende:

Forespørselin Progress (a)

Vert\*\*\*\*\*\*\*\* (\*\*\*\*\*\*\*\*\*\*\*\*\*) Innen rekkevidde

Søkerfor eHouse service

eHouseTjenesten funnet

Koblettil eHouse service

ReadingSvar fra serveren (b)

Datautført med hell av Server

Hvisbare en del av loggen vises til punkt (a), Dette betyr enheten fraliste i bluetooth.cfg fil wasn't grunnlagt, er slått av eller ikke er iområdet.

Hvisdel av loggen vises end før punkt (b), dette betyr er ikkeautorisert eller ikke riktig konfigurert.Enheter skal koblespermanent, så noen sammenheng kunne etableres, utenspørringer for bekreftelse.

Hvislogger ble vist opp til å peke (b), Dette betyr BlueGate ikkekjører eller er koblet til feil port.

#### Javaprogramvareinstallasjon på PDA.

Fleretrinn må utføres manuelt for å installere programmet.

Sertifikatbør være kopi til mobiltelefon og deretter legge i Certificate Managerfor Java-program signering.I tilgangsrettigheter for sertifikatFølgende tiltak bør tillates (programinstalleringssystemet, Javainstallasjon, sikkert nettverk), sertifikatet online kontroll bør væredeaktivert.

Hvissertifikat kan't være installert andre modellen telefon skal værebrukes.

#### 4 .Installere program på mobiltelefonen.

Kopierinstallasjonsfiler \*.jar og \*.Jad til mobiltelefon med endelse" bt - signert " - for modellen med BlueTooth og installertsertifikat eller " signert " - uten BlueTooth og medsertifikat installert Installer valgte programmet.Etterinstallasjon inn Application Manager og sette sikkerhetsinnstillinger forsøknader til høyeste tilgjengelige for å eliminere kontinuerlig spørsmålet omoperativsystem.Innstillinger navn og rettigheter kan være annerledesavhengig telefon og operativsystem.

Ettertilgangsrettigheter som brukes av Mobile Remote Manager:

- Tilgangtil internett: Session eller en gang (for å sende e-post).
- Meldinger:sesjon eller en gang (for å sende SMS).
- Automatiskkjører programmet (Session eller en gang)
- LokaleTilkobling: Alltid (for BlueTooth)
- Tilgangmed data lesing: Alltid (lese filer fra filsystemet)
- Tilgangmed data å skrive: Alltid (skriving av filer til filsystemet)

Hvissertifikat kan't være installert, installasjon versjon med endelse" notsigned " bør utføres.Men dette programmeter unrecommended fordi System vil spørre brukeren mange ganger foraksept før ferdigstillelse av eventuelle operasjoner beskrevet ovenfor.

#### 5.Søknad konfigurasjon.

- I **ISYS** katalog følger med installasjonen, endredestinasjon telefonnummer for SMS-sending i SMS.cfg fil (latom linje slutten av filen).
- I" bluetooth.cfg " filendring enhetsadresse for mottakBlueTooth kommando (hvis enheten skal sende kommandoer via Bluetooth).BTEnhet med denne adressen må være koblet til PC med installert ogkonfigurert BlueGate.exe program.Mobiltelefonen må være sammenkoblet tilBluetooth-målenheten.
- Kopier" ISYS " kataloginnholdet , til en av de følgendesteder:" D :/ ISYS/" , " C :/ ISYS/" , " ISYS/" , " Galeria/ISYS/" , " Gallery/ISYS/" ," predefgallery/ISYS/" , " Moje Pliki/ISYS/" , " Minfiler/ISYS ".

#### BlueToothkonfigurasjon.

BTkobling konfigurasjon " bluetooth.cfg " filen inneholder adresserav tilknyttede Bluetooth-enheter som støtter eHouse system hver adressepå en linje (opptil 10 adresser godtas).Programmet førutprøving av Bluetoothoverføring , kjøre funn funksjon , og derettersender hendelser til første enheten som er funnet fra listen.Andre Bluetooth-enheterDeretter kompatibelt med eHouse system skrånende legge til konfigurasjonsfilenfordi Bluetoothoverføring krever bekreftelse fra verten .Mobiltelefonen må være koblet sammen med alle enheter fra listeni " bluetooth.cfg " fil (for automatisk tilkobling utenspørsmål (transparent modus).Det samme er nødvendig fra siden avBluetooth-enheter , som bør kobles til mobiltelefonen forautomatisk tilkobling.

ForHver Bluetooth-enheter samme passord skal tildeles, ogAUTHENTICATE + Krypter alternativet bør brukes.

Grunnbegrenset utvalg av BlueTooth (spesielt for mobiltelefoner med BTKlasse II - maksimal rekkevidde er omtrent 10 meter på fri luft).På stederhvor i direkte linje mellom mobiltelefon og Bluetooth-enhet tykkvegg finnes, skorstein, etasje bryte forbindelsen kan ses pgatil forstyrrelser fra andre systemer WiFi, GSM, etc.Opptelling av BlueToothmodulen bør økes for å oppnå forventet område for kontroll ihuset og utenfor.En BT-enheten kan installeres på PC (eHouseserver), Resten kan kobles til RoomManager's kortplass.Dataoverføring via Bluetooth er gratis og bare lokale.

#### BlueToothbetraktning.

BlueToothmå manuelt slå på i Mobile Phone før initializetilkobling. Annet program utnyttet BlueTooth shouldn't

værekonfigurert for automatisk tilkobling til mobiltelefonen , som oftetildeler alle Bluetooth-kanaler tilgjengelig på telefonen (e.g.NokiaPC Suite , Ringe opp over Bluetooth-kobling , File Manager som BlueSoleil).

Eksempelav bluetooth.cfg fil

01078083035F

010780836B15

0011171E1167

#### SMSKonfigurasjon.

Enfil " SMS.cfg " må settes opp for SMS-konfigurasjon .Denne filen må inneholder gyldig mobilnummer for SMS-mottakvia eHouse system.

SMSGatepå PC-en må være installert og konfigurert riktig , og syklisk kjøre .Annen løsning er mottak av CommManager , som inkorporerer GSMModul.

Eksempelav SMS.cfg fil

+48511129184

#### **E-postKonfigurasjon.**

Konfigurasjonav e-post POP3 og SMTP-klienter er lagret i " e-post.cfg "fil.

hverpåfølgende linje består følgende innstilling:

#### OnlineIngen.parameter eksempel verdien

- 1 SMTPe-postadresse (sender) tremotemanager @ ISYS.pl
- 2 POP3E-postadresse (mottaker) tehouse @ ISYS.pl
- 3 vertnavn for SMTP det
- 4 IPadressen POP3 server (raskere enn DNS): portnr post.ISYS.pl: 110
- 5 POP3Brukernavn tremotemanager + ISYS.pl
- 6 passord for POP3 Bruker 123 456
- 7 IPadressen til SMTP-serveren (raskere enn DNS): portnr post.ISYS.pl: 26
- 8 Brukernavn for SMTP-server tremotemanager + ISYS.pl
- 9 Brukerpassord for SMTP-server 123456
- 10 Meldingunderlagt eHouse Controll
- 11 Autorisasjon for SMTP y , Y , 1 (hvis ja) ; n , N , 0 (hvis ingen)

Dettekonfigurasjonen kan sende kommandoer til eHouse system , via e-post .GPRS-tjenesten må aktiveres av GSM-operatør og internett-tilkoblingbør være konfigurert for automatisk tilkobling.I tillegg EmailGatemå konfigureres og kjøre syklisk for kontroll eHouse dedikertpostkontor og sende logger.

Sendeog motta e-post er leverandørgjeld og kostnader avhenger av operatør.

#### MobileRemote Manager Bruk.

Søknadhar lett og intuitivt brukergrensesnitt, å sikre effektiv ogkomfortabelt arbeid på så mange telefoner som mulig.På grunn av mange forskjelligeskjermstørrelser og andel, navn og alternativer er minimert, å væresynlig på alle telefoner.

Datafor Java-program er gjenskapt hver gang når eHouse søknadutføres med/mobil bryter og må gjenskapes etter navnendringer , nye programmer opprettelse , etc , og kopiert til mobiltelefon(ISYS) katalog.

EnheterNavnene lagres i enheter.txt-fil og kan være individuelt ogmanuelt sortert etter bruker.I en linje én enhet Navnet må væreinneholdt , på slutten av filen.

HendelserNavnene er lokalisert i filer med samme navn som er lagret ienheter.txt-fil med endrede polish regionale chars til standard ASCIIbokstaver (og utvidelse ".txt ", for å unngå problemer med filetableringen på mange operative systemer på mobiltelefonen.Filinnholdetkan sorteres i ønsket måte (1 linje inneholder en hendelse), en tomlinje på slutten av filen.

Allekonfigurasjonsfiler er laget på PC ved eHouse.exe program medstandard vinduer kodesett (vinduer...) Og det burde't endres .f.eks.(Bruk andre operativsystemer).I andre tilfelle regionale tegn vilerstattes av andre tegn " hashes " eller programmet vilgenerere mer alvorlige feil.

3Choice feltene er tilgjengelige:

- Enhet,
- Hendelse,
- Modus.

Ettermenyelementer:

- LeggHendelse,
- Sendvia BlueTooth,
- Sendvia SMS ,
- Sendvia e-post,
- Mottafiler via e-post,
- AvbrytDrift,
- DrepeSøknad,
- VisLogg,
- LukkLogg,
- Utgang.

#### Sendehendelser til eHouse System.

- Enhetog Event må velge, og ønsket modus deretter Legg hendelse fra menyenmå utføres.
- Dettetrinn må gjentas for hver ønsket hendelse.
- FraMenyen overføringsmodus skal utføres: " Send viaBluetooth ", " Send via SMS ", " Send via e-post

" .Hendelser i interne køen blir automatisk slettet etter vellykketoverføring

## Mottasystemlogger via e-post.

Hvissende logger fra eHouse via e-post er aktivert , dette loggene kan væremottatt fra mobiltelefonen for kontroll enheten stater , produksjon oginngang aktivert , analoge kanaler verdier.

MenyElement bør være kjøre " Motta filer via e-post ", MobileTelefonen laste ned de nyeste logger, konvertering og lagre dem som fileri " ISYS/logger/" katalog.

## AvbryterGjeldende Transmission

Grunntil mobile funksjoner i mobiltelefonen og mulige problemer med rekkevidde ,ødelagt girkasse, GSM systemfeil, ekstra sikkerhetsmekanismeutstedes for å avbryte sending.Hvis sendingen varer for lengeeller vises viser problemer, denne funksjonen kan brukes for slipp ogsluttføre eventuelle tilkoblinger for utlegg - "Avbryt Operasjon "fra hovedmenyen.

Tilsende hendelser etter svikt ny hendelse må legge til at det.

## SøknadLogg

Hvergjeldende overføringen er logget og i tvilstilfeller om altgår OK , denne loggen kan kontrolleres ved å velge

" VisLogg " fra menyen.Etterpå " Lukk Log " bør væreutføre.

## 4.7 .EHouse4WindowsMobile program (Windows Mobile 6.x)

eHouse4WindowsMobileer et program som tillater kontroll av eHouse systemmed berøringsskjerm , grafiskpaneler , mobiltelefoner , PDA , smarttelefoner , kjører under WindowsMobile 6.0 eller høyere.Gir en grafisk kontroll med samtidigvisualisering av enheter og faktisk arbeid parametere.Hver visning kan væreindividuelt opprettet i CoreIDRW søknad ,etter generere navnene på objekter og hendelser fra eHousesøknad.

I den tomme filen " \*.Cdr " temlate fil foreHouse det er nyttige makroer , å importere data fra eHouse systemsøknad og eksport til enhver visualisering panel system.Lagvisninger vil bli diskutert senere i denne dokumentasjonen.

EHouse4WindowsMobileprogrammet kan på - Online lesing kontrollere status og utføregrafisk visualisering av objekter , når du er koblet til et TCP/IPserver som kjører på kommunikasjonsmodul eller eHousesøknad om PC tilsyn.Det er mulig å kontrolleresystem via WiFi eller internett (på - linje) , SMS , eller e - post.

Fortredje - parts utviklere og programvare biblioteker og maler ertilgjengelig for Windows Mobile-system skriftlig i C #:

- støtterdirekte kommunikasjon med drivere,
- automatiskog personlig visualisering
- statusoppdateringer og online visualisering
- direktegrafisk kontroll av kontrollerne eller fra enkle intuitivt skjema
- tillaterdu kan lage dine egne grafiske programvare kontrollpaneler

# 4.8 .eHouse4Android Søknad og biblioteker

eHouse4Androider et program som gir kontroll over eHousesystemet fra berøringsskjerm fotobaner , mobiltelefoner , PDA ,smarttelefoner , tabletter som kjører på Android operativsystem (2.3 ellerhøyere).Det gir en grafisk kontroll med samtidigvisualisering av kontrollerne staten og faktisk arbeid parametere .Hver visning kan være individuelt laget i CoreIDRW søknadenetter generere navnene på objekter og hendelser fra eHouse systempakke.

Iden tomme filen "\*.Cdr " temlate fil for eHouse , det ernyttige makroer , å importere data fra eHouse system søknad ogeksportere til enhver visualisering panel system.Opprette visninger vil værediskutert senere i denne dokumentasjonen.

EHouse4Androidprogrammet kan på - Online lesing kontrollere status og utføregrafisk visualisering av objekter , når du er koblet til et TCP/IPserver som kjører på kommunikasjonsmodul eller eHousesøknad om PC tilsyn.Det er mulig å kontrolleresystem via WiFi eller internett (på - linje) , SMS , eller e - post.

Ehouse4Androidkan motta sendinger status fra kontrollerne via UDP (utenpermanent tilkobling til TCP/IP server).

Denapplikasjonen kan du også styre systemet med menneskelig tale bruke "talegjenkjenning og ".

For tredje - partietutviklere og programvare biblioteker er tilgjengelig (maler) forAndroid:

- støtterdirekte kommunikasjon med kontroller
- automatiskog personlig visualisering
- kontinuerligstatusoppdateringer og online visualisering
- direktegrafisk kontroll av kontrollere eller fra intuitivt skjema
- tillaterdu kan lage dine egne grafiske programvare kontrollpaneler
- støtter" talegjenkjenning og '
- støtter" talesyntese og "

# 4.9 .Visualisering og grafisk kontroll - Visninger og objekter skaperverket.

Etterendelig konfigurasjon av alle enheter i eHouse søknaden: Namingenheter, Signaler (analoge sensorer, digitale innganger, utganger, programmer, alarmsensorer, og etablering hendelse, eHouse.exe bør kjøre med"/Cdr" parameter for å trekke alle navn og arrangementer forCorel Draw Makro, å importere den til den tomme visningen filen.

Visningermed riktig navn skal opprettes (i tilfelle av bruk visualisering ellergrafisk kontroll - ved å kopiere tom fil Arvinger.cdr til ny navngittsom fremtidig Vis navn).Visninger kan opprettes i Corel Draw program(Ver.12 eller høyere) (kan være evaluering eller demo-versjon).

Etterpåfilen skal åpnes med Corel Draw program, ved å dobbeltklikke på denfil fra "Filutforsker " og valgte makro (verktøy - > visuellgrunnleggende - > play valgte fra listen eHouse og til sluttVisualisering.createform).X, Y størrelser i meter skal føres deretterTrykk Opprett dokument-knappen.Dette vil skaper Side med spesifisertstørrelse og lag for hver enheter og hver hendelser.Ett lag vil væreopprettet med navnet {enhetsnavn (hendelse navn)}.Da script bør værelukket og størrelser er korrekte og enheten er meter.Visninger utgave kan væreoppnås på to måter: manuell tegning direkte på laget, tomlerret eller automatisk via aux makro-funksjon.

# 4.9.1.Automatisk tegning med støtte fra MacroFunksjon.

Dettemodus er spesielt nyttig når vi trenger nøyaktig dimensjon ogsteder e.g.tegne plan av bygningen.Det sikrer ogsåkompatibilitet med alle tilgjengelige visualisering eller grafisk kontrollmetode i eHouse system.Denne metoden faktisk sette spesifisert objektmed presist definerte parametere på utvalgte lag.

Forautomatiske tegneobjekter åpne (verktøy - > Visual Basic - > spillevelge fra listen eHouse og til slutt Visualisering.NewObject).

- Still offsetx ,offsety parametere som er bevegelsen fra punkt (0, 0) definertglobalt.
- Velg fra listenEnhetsnavn og hendelse (Layer) og deretter " Lag/AktiverEnhet ".
- Valgte objekt fralisten for å tegne (ellipsen, poly Online, rektangel, runde rektangel, etikett).
- Satt bedtparametere (x1, y1, x2, y2, bredde, farge, fyllfarge, rundhet).
- Trykk på " StedObjekt " knapp.
- I tilfelleuønsket resultat " Angre " kan utføres.
- Gjenta disse trinnenefor hvert objekt og hvert lag.
- Etter etableringen alleobjekter " Generer Files " skal trykkes , og andrevisninger etableringen metoder , som vil lage filer for mange forskjelligevisualisering typer (Visual.exe , eHouseMobile , SVG , XML + SVG ,HTML + maps).

## 4.9.2. Manuell tegning av objekter.

Objekteropprettes manuelt på lerret syn , bruker Corel metoder fortegning.Grunnet system konsistens ukjente tall og parametere erignorert og bare kjente figurer kan tegne.

Tiloppnå gode bilder kun følgende objekt kan tegne:

TegningEllipsis satt i rektangel koordinater diagonal (X1, Y1) (X2, Y2). Aksepterte parametre er:

- Outline bredde,
- Kantfarge,
- Fyllfarge.

TegningRektangel med koordinater diagonal (X1, Y1) (X2, Y2). Akseptertparametere er:

• Outline Bredde,

- Outline Color,
- Fyllfarge.

Tegninglinje mellom to punkter (X1, Y1) (X2, Y2). Aksepterte parametre er:

- Outline Bredde,
- Outline Color,
- Fyllfarge.

TegningAvrundet rektangel (X1, Y1) (X2, Y2). Aksepterte parametre er:

- Outline Bredde,
- Outline Color,
- Fyllfarge.
- Radius i %(Må være lik for alle hjørner)

PlasseringEtiketten (X1, Y1)

- SkissereBredde,
- SkissereFarge,
- FyllFarge,
- Tekst,
- {Typeog størrelsen på skriften kan endres , men det bør verifiseres på andredatamaskin uten Corel Draw og TCP paneler (Windows Mobile) Vanligeskrifter bør brukes som Arial , Times New Roman osv. for å sikre riktigarbeide på mange plattformer (Windows XP , Windows Mobile , Mange WebNettlesere på ulike operativsystemer)}

Objektskal opprettes på nødvendig laget tildelt til staten av enheten.

AlleFarger må være RGB farger , ellers vil det bli konvertert til RGB hvisdet mulig.Hvis konvertering er ikke mulig de vil bli satt tilstandard farge (fyll svart , skissere Red).Det kunne deretter erstattet avgyldige farger fra RGB palett

Forbruk Internet Browser grafisk kontroll eller visualisering, Nettleseren tryggfarger bør brukes.

Ettersette alle objekter for hver nødvendige enheter, stater og arrangementer. Tross alt objekter skaperverket, visualisering eksport makro må værehenrettet (verktøy - > Visual Basic - > play valgte eHouse fra listen ogendelig Visualisering.NewObject).

" GenerereFiler " skal trykkes , og andre visninger opprettelse metoder ,som vil lage filer for mange forskjellige visualisering typer(Visual.exe , eHouseMobile , SVG , XML , HTML + maps).Det gir mulighetå endre metoden for kontroll eller bruker mange forskjellige måter for kontroll.

# 5 .Merknader:

Page 95 of 98

Page 96 of 98

# 6.Kontakt/samarbeid/Dokumentasjon

# ISYS

Wygoda 14, 05 - 480 Karczew

Polen

Tel: +48504057165

e-post: Biuro@iSys.Pl

GPS: (N: 52 st 2min 44.3s ; E: 21st 15min 49.19s)

<u>Kart</u>

Produsent, Produsenten, utvikler hjemmeside:

www.iSys.Pl Www.ISYS.pl / - Polsk versjon

www.Home-Automation.isys.pl Hjem - automatisering.ISYS.pl / - Norsk versjon

Www.ISYS.pl /? home automation - Andre språk

Eksempler , Do ItSelv (DIY) , programmering , utforme , tips og ; triks:

<u>www.Home-Automation.eHouse.Pro</u> Hjem - automatisering.eHouse.pro / Engelsk og andre språk versjoner

www.Inteligentny-Dom.eHouse.Pro Inteligentny - dom.eHouse.pro / Polsk versjon

Andre tjenester:

www.ehouse.pro www.ehouse.pro Www.eHouse.pro /

Sterowanie.biz /

TM® Copyright: iSys.Pl©, All Rights Reserved. eHouse4Ethernet97 Ehouse4Ethernet <a href="http://www.Home-Automation.isys.pl">www.Home-Automation.isys.pl</a> HjemAutomatisering @ ISYS.Pl97 Ehouse4Ethernet <a href="http://www.Home-Automation.isys.pl">www.Home-Automation.isys.pl</a> HjemAutomatisering @ ISYS.Pl97 Ehouse4Ethernet <a href="http://www.Home-Automation.isys.pl">www.Home-Automation.isys.pl</a> HjemAutomatisering @ ISYS.PlAutomation.eHouse.ProHjem - Automatisering.eHouse.Pro

eHouse4Ethernet Copyright: <u>iSys.Pl</u>©, eHouse<sup>TM</sup> ® All Rights Reserved, Copying, Distribution, Changing only under individual licence <u>Ethernet eHouse - Home Automation</u>